# Monitor de Jogos Alienware 27 4K QD-OLED AW2725Q

Guia do Utilizador

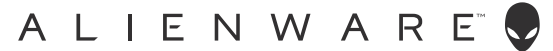

# Notas, precauções e avisos

- (i) NOTA: Uma NOTA indica informações importantes que ajudam a melhor utilizar o seu produto.
- △ PRECAUÇÃO: Um PRECAUÇÃO indica dano potencial ao hardware ou perda de dados e indica como evitar o problema.
- $\triangle$  AVISO: Um AVISO indica dano potencial a propriedade, ferimentos ou morte.

Copyright © 2025 Dell Inc. ou suas subsidiárias. Todos os Direitos Reservados. Dell Technologies, Dell, e outras marcas registadas são marcas registadas de Dell Inc. ou suas subsidiárias. Outras marcas registadas podem ser marcas registadas dos respetivos donos.

# Conteúdo

| Instr | uções de segurança                                         | .5   |
|-------|------------------------------------------------------------|------|
| Acer  | ca do seu monitor                                          | 6    |
|       | Conteúdo da embalagem                                      | 6    |
|       | Características de produto                                 | 7    |
|       | Compatibilidade do sistema operativo                       | 8    |
|       | Identificar partes e controlos                             | 8    |
|       | Vista frontal                                              | 8    |
|       | Vista traseira                                             | 9    |
|       | Vista inferior                                             | . 10 |
|       | Especificações do monitor                                  | .12  |
|       | Especificações de resolução                                | . 13 |
|       | Modos vídeo suportados                                     | . 13 |
|       | Modos predefinidos de visualização                         | . 14 |
|       | Modo de Consola (apenas HDMI)                              | . 15 |
|       | Especificações elétricas                                   | . 16 |
|       | Características físicas                                    | . 17 |
|       | Características ambientais                                 | . 18 |
|       | Atribuições de pinos                                       | .19  |
|       | DisplayPort                                                | . 19 |
|       | Porta HDMI (eARC/ARC)                                      | .20  |
|       | Porta HDMI                                                 | . 21 |
|       | Interface Universal Serial Bus (USB)                       | .22  |
|       | Plug-and-Play                                              | 24   |
|       | Qualidade do monitor QD-OLED e política de pixel           | 24   |
|       | Ergonomia                                                  | 25   |
|       | Segurar e mover o seu ecrã                                 | 26   |
|       | Linhas de orientação de manutenção                         | 27   |
|       | Limpeza do monitor                                         | .27  |
| Insta | lar o monitor                                              | 29   |
|       | Encaixar o suporte                                         | 29   |
|       | Usar o ajuste de inclinação, rotação, e altura             | .32  |
|       | Ajuste de inclinação e rotação                             | . 32 |
|       | Ajuste da altura                                           | . 32 |
|       | Ajuste de rotação                                          | . 33 |
|       | Ajustar as definições de rotação de imagem do seu sistema  | 34   |
|       | Organizar os seus cabos                                    | 35   |
|       | Ligar o seu monitor                                        | 36   |
|       | Prender o seu monitor com um cadeado Kensington (opcional) | 37   |
|       | Retirar o suporte do monitor                               | 38   |
|       | Montagem VESA em parede (opcional)                         | 39   |
| Trab  | alhar com o monitor                                        | 40   |
|       | Ligue o monitor                                            | 40   |
|       | Utilizar o manípulo                                        | 40   |
|       | Aceder ao Iniciador de Menu                                | 42   |
|       | Usar o menu de ecrã (OSD)                                  | 43   |
|       | Aceder ao sistema de menu                                  | .43  |

| Mensagem de aviso OSD                                                                     | 63 |
|-------------------------------------------------------------------------------------------|----|
| Bloquear os botões de controlo                                                            | 67 |
| Definir a resolução máxima                                                                | 68 |
| Requisitos para visualizar ou reproduzir conteúdos HDR                                    | 68 |
| Utilizar a função AlienFX                                                                 | 69 |
| Pré-requisitos                                                                            | 69 |
| Instalar o AWCC através da atualização do Windows                                         | 69 |
| Instalar AWCC a partir do site de suporte Dell                                            | 69 |
| Ajustar os efeitos de iluminação                                                          | 70 |
| Ajustar as funcionalidades de jogo avançadas                                              |    |
| Configuração Geral                                                                        | 71 |
| Personalização dos modos de visão                                                         |    |
| Definição                                                                                 |    |
| Configuração de exibição                                                                  |    |
| Configuração de entradas                                                                  | 74 |
| Resolução de Problemas                                                                    |    |
| ہُ<br>Auto-teste                                                                          |    |
| Diagnóstico integrado                                                                     |    |
| Teste de Ecrã                                                                             |    |
| Teste de Ventoinha                                                                        |    |
| Problemas habituais                                                                       |    |
| Problemas específicos do produto                                                          | 80 |
| Problemas específicos com a interface Universal Serial Bus (USB)                          |    |
| Informações regulamentares                                                                | 82 |
| Avisos FCC (apenas E.U.A.) e outras informações regulatórias                              |    |
| Base de dados de produto da UE para etiqueta energética e folha de informações de produto |    |
| Contactar a Dell                                                                          |    |
|                                                                                           |    |

# Instruções de segurança

Use as seguintes orientações de segurança para proteger o seu monitor de danos potenciais e garantir a sua segurança pessoal. A menos que indicado de outra forma, cada procedimento incluído neste documento parte do princípio que leu as informações de segurança incluídas com o seu monitor.

- (i) NOTA: Antes de usar o monitor, leia as instruções de segurança incluídas com o seu monitor, impressas no produto. Guarde a documentação num local seguro, para referência futura.
- ▲ AVISO: A utilização de controlos, ajustes ou procedimentos que não os especificados nesta documentação pode resultar na exposição a choque, perigos elétricos e/ou perigos mecânicos.
- △ PRECAUÇÃO: Possíveis efeitos a longo prazo de ouvir áudio com volume alto através dos auscultadores (em monitores compatíveis) podem incluir danos à sua capacidade auditiva.
- Coloque o monitor numa superfície sólida e manuseie-o com cuidado.
  - O ecrã é frágil e pode ser danificado caso o deixe cair ou sofra um impacto com um objeto afiado.
    - Certifique-se que o monitor possui uma classificação eléctrica compatível com a energia CA do local onde se encontra.
  - Mantenha o monitor a uma temperatura ambiente. Condições de frio ou calor excessivos podem ter um efeito adverso no QD-OLED do ecrã.
  - Ligue o cabo de energia do monitor a uma tomada próxima e acessível. Consulte Ligar o seu monitor.
- Não coloque nem use o monitor numa superfície molhada ou perto de água.
- Não submeta o monitor a forte vibração ou condições de elevado impacto. Por exemplo, não coloque o monitor na bagageira de um automóvel.
- Desligue o monitor sempre que não o utilizar por um longo período de tempo.
- Para evitar choques elétricos, não tente remover tampas ou tocar no interior do monitor.
- Leia com atenção estas instruções. Guarde este documento para referência futura. Siga os avisos e instruções assinalados no produto.
- Certos monitores podem ser montados numa parede com o suporte VESA que é vendido em separado. Certifique-se que usa as especificações VESA corretas como mencionadas na secção de montagem em parede do Guia do Utilizador.

Para informações sobre as instruções de segurança, consulte o documento Informação de Segurança, Ambiental e Regulatória (SERI) incluído na embalagem do seu monitor.

# Acerca do seu monitor

# Conteúdo da embalagem

A tabela que se segue fornece a lista de componentes enviados com o seu monitor. Caso esteja em falta algum componente, contacte a Dell. Para mais informações, consulte Contactar a Dell.

(i) NOTA: Alguns componentes podem ser opcionais e podem não ser enviados com o seu monitor. Algumas funcionalidades podem não estar disponíveis em certos países.

Tabela 1. Monitor e acessórios dentro da caixa.

| Imagem de componente | Descrição de componente                                                       |
|----------------------|-------------------------------------------------------------------------------|
|                      | Ecrã                                                                          |
|                      | Elevador do suporte                                                           |
|                      | Base do suporte                                                               |
|                      | Cabo de alimentação (varia consoante o país ou região)                        |
|                      | Cabo HDMI 2.1 FRL (1,80 m)                                                    |
|                      | Cabo DisplayPort para DisplayPort 1.4 (1,80 m)                                |
|                      | Cabo USB Tipo-A a Tipo-B de 5Gbps (ativa as portas USB no<br>monitor, 1,80 m) |
|                      | Pano de microfibras                                                           |

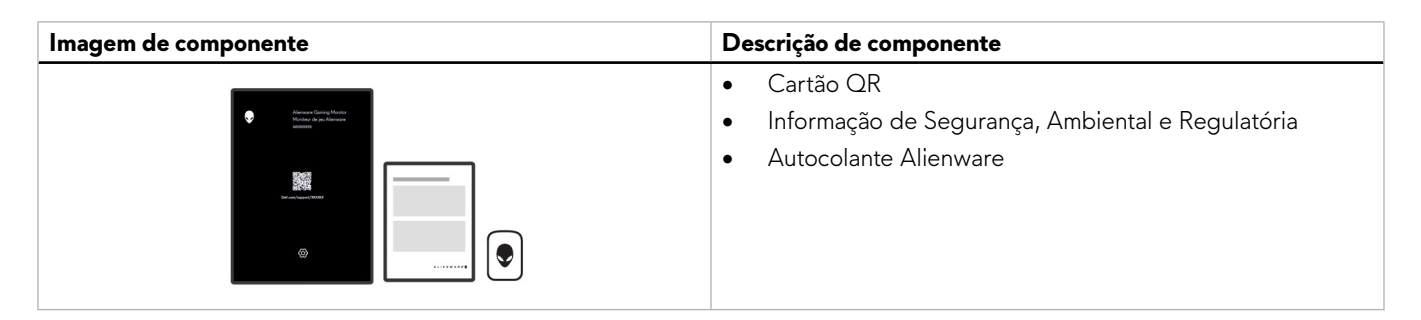

# Características de produto

Alienware AW2725Q é um ecrã Quantum Dot-Organic Light Emitting Diode (QD-OLED) que utiliza um Transístor de Película Fina (TFT), como elemento ativo. As características do monitor incluem:

- 677,4 mm (26,7 pol.) de área de visualização (medido na diagonal).
- AMD FreeSync Premium Pro, NVIDIA G-SYNC Compatible Certification e certificação VESA AdaptiveSync Display minimizam distorções gráficas como rasgões e solavancos para uma jogabilidade mais suave e fluida.
- Suporte AMD FreeSync Premium Pro, NVIDIA G-SYNC Compatible Certification e VESA AdaptiveSync Display, com uma taxa de atualização de 240 Hz e um tempo de resposta extremamente rápido de 0,03 ms cinzento a cinzento.
- Gamute de cor de DCI-P3 99%.
- Dolby Vision HDR.
- VESA DisplayHDR True Black 400.
- HDMI 2.1 eARC/ARC (Porta HDMI 1).
- Capacidades de ajuste de inclinação, rotação, pivô e altura.
- Suporte amovível e orifícios de montagem Video Electronics Standards Association (VESA) de 100 mm para soluções flexíveis de montagem.
- Conectividade digital através de uma porta DisplayPort e duas portas HDMI.
- O monitor está equipado com:
  - Uma porta USB 5Gbps Tipo-B ascendente
  - Três portas USB 5Gbps Tipo-A descendentes
  - Uma porta USB-C 5Gbps descendente com carga de 15 W
- Capacidades plug-and-play caso seja compatível com o seu computador.
- Ajustes no Ecrã (OSD) para fácil configuração e otimização do ecrã.
- Suporte para o modo Picture by Picture (PBP), Picture in Picture (PIP) CONSOLE MODE (MODO DE CONSOLA).
- AW2725Q proporciona alguns modos predefinidos para as preferências do utilizador, incluindo:
  - CRIADOR
  - Tiros na Primeira Pessoa (FPS)
  - Arena de Batalha Online Multijogador/Estratégia em Tempo Real (MOBA/RTS)
  - Jogo De Interpretação De Papéis (RPG)
  - Corridas (SPORTS)
  - Três modos de jogo personalizáveis

Para além disso, funcionalidades-chave para jogos como TIMER (TEMPORIZADOR), FRAME RATE (TAXA DE FOTOGRAMAS), e DISPLAY ALIGNMENT (ALINHAMENTO DO ECRÃ) são fornecidas para ajudar a melhorar o desempenho do jogador e melhor vantagem dentro do jogo.

- Ranhura para cadeados Kensington (comprado em separado).
- Bloqueio do suporte.
- Consumo de energia de ≤ 0,5 W no Modo de Suspensão.
- Conforto ocular otimizado com um ecrã sem cintilação e funcionalidade ComfortView Plus.
- O monitor adopta a tecnologia Sem Cintilação que limpa a cintilação visível ao olho humano, proporcionando uma experiência confortável de visualização, evitando cansaço e esforço ocular.
- O monitor utiliza um painel de Luz Azul Fraca e tem conformidade TÜV Rheinland (Solução por Hardware) nas definições de fábrica ou predefinições. Esta solução integrada de luz azul fraca reduz a emissão de luz azul nociva ajustando os parâmetros do ecrã, sem sacrificar cores realistas.
- ▲ AVISO: Os possíveis efeitos a longo prazo de emissão de luz azul do monitor podem causar danos aos olhos, incluindo mas não limitado a fadiga ocular ou astenopia digital. A funcionalidade ComfortView Plus está concebida para reduzir o montante de luz azul emitida pelo monitor, para otimizar o conforto ocular.

# Compatibilidade do sistema operativo

• Windows 10 e versões posteriores\*

\*A compatibilidade do sistema operativo nos monitores de marca Dell e Alienware pode variar com base em fatores como:

- Data(s) de lançamento específica(s) quando estão disponíveis versões, correções ou atualizações do sistema operativo.
- Data(s) de lançamento específica(s) quando estão disponíveis no site de suporte Dell firmware de monitores da marca Dell e Alienware, aplicação de software ou atualizações de controladores.

# Identificar partes e controlos

#### Vista frontal

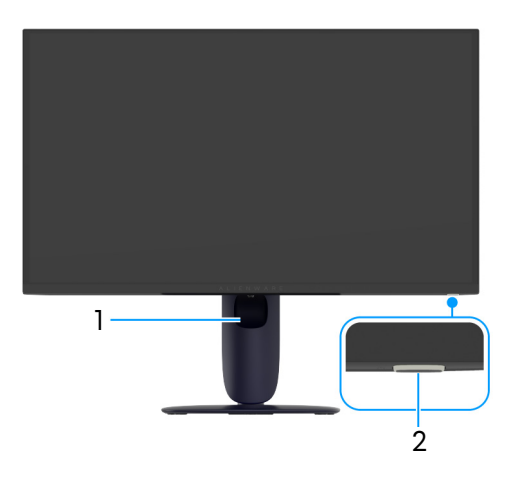

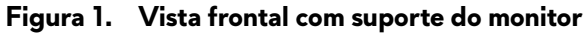

#### Tabela 2.Componentes e descrições.

| Etiqueta | Descrição                               | Uso                                                                                                    |
|----------|-----------------------------------------|----------------------------------------------------------------------------------------------------|
| 1        | Ranhura de gestão de cabos              | Use para organizar cabos inserindo-os pela ranhura.                                                                                                    |
| 2        | Botão de energia (com indicador<br>LED) | Liga ou desliga o monitor.<br>Uma luz azul sólida indica que o monitor está ligado e a funcionar. Uma<br>luz branca a piscar indica que o monitor está no Modo de Suspensão. |

#### Vista traseira

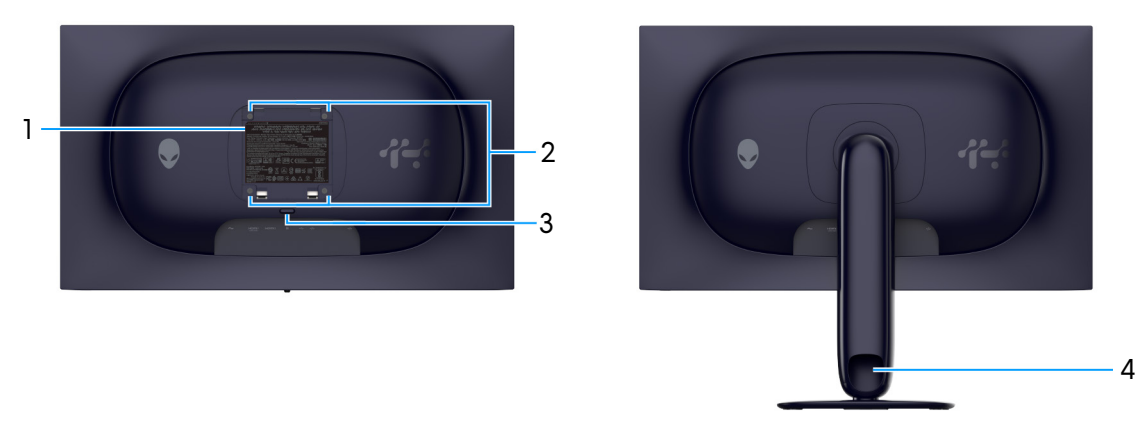

Figura 2. Vista traseira do monitor

|  | Tabela 3. | Componentes e | e descrições. |
|--|-----------|---------------|---------------|
|--|-----------|---------------|---------------|

| Etiqueta | Descrição                                                                  | Uso                                                                               |
|----------|----------------------------------------------------------------------------|-----------------------------------------------------------------------------------|
| 1        | Etiqueta regulatória                                                       | Lista as autorizações regulatórias.                                               |
| 2        | Orifícios de montagem VESA (4)<br>100 mm x 100 mm - atrás da Tampa<br>VESA | Monte o monitor na parede com o kit de montagem em parede<br>compatível com VESA. |
| 3        | Botão de libertação do suporte                                             | Liberta o suporte do monitor.                                                     |
| 4        | Ranhura de gestão de cabos                                                 | Use para organizar cabos inserindo-os pela ranhura.                               |

#### Vista inferior

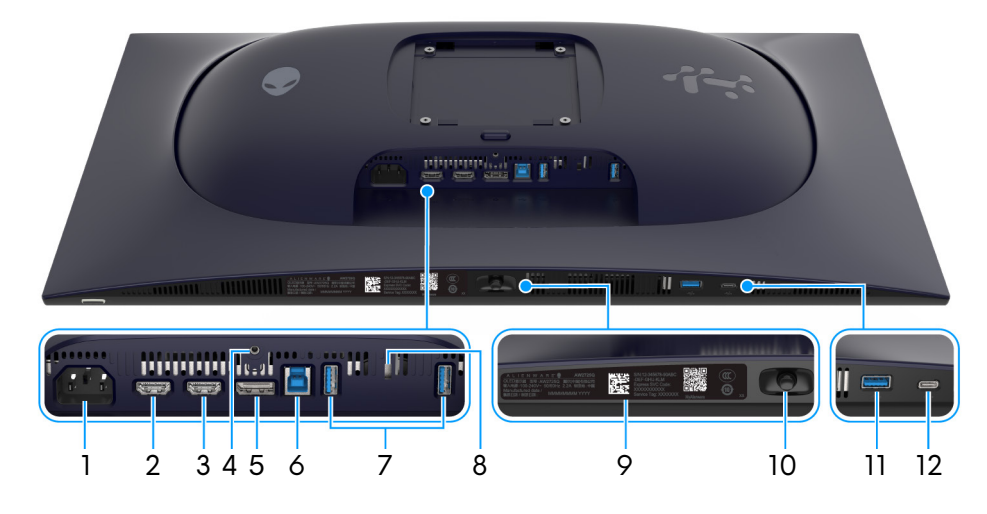

Figura 3. Vista inferior do monitor (sem suporte do monitor)

| Etiqueta | Descrição                                                                     | Uso                                                                                                    |  |
|----------|-------------------------------------------------------------------------------|----------------------------------------------------------------------------------------------------|--|
| 1        | $\sim$                                                                        | Ligue o cabo de alimentação (enviado com o seu monitor).                                                                                                    |  |
|          | Conector de alimentação                                                       |                                                                                                    |  |
| 2        |                                                                               | Ligue o seu computador ou um sistema áudio externo com o cabo<br>HDMI 2.1 (enviado com o seu monitor) a esta porta.                                                                                                    |  |
|          | Tota HDMITEARC/ARC                                                            | (i) NOTA: Esta porta é compatível com saída áudio eARC/ARC com HDMI CEC ligado.                                                                                                    |  |
| 3        | нати<br>Porta HDMI 2                                                          | Ligue o seu computador com o cabo HDMI 2.1 (enviado com o seu monitor) a esta porta.                                                                                                    |  |
|          |                                                                               | (i) <b>NOTA:</b> Para transmitir áudio Dolby ATMOS, ligue outro cabo<br>HDMI 2.1 (comprado em separado) à porta HDMI 1 eARC/ARC em<br>simultâneo.                                                                                                    |  |
| 4        | Funcionalidade de bloqueio de suporte                                         | Para prender o suporte ao monitor usando um parafuso M3 x 6 mm<br>(parafuso não incluído).                                                                                                    |  |
| 5        | P                                                                             | Ligue o seu computador com o cabo DisplayPort-DisplayPort (enviado                                                                                                    |  |
|          | DisplayPort                                                                   | com o seu monitor) a esta porta.                                                                                                    |  |
| 6        | Porta USB 5Gbps Tipo-B ascendente                                             | Ligue o cabo USB (enviado com o seu monitor) a esta porta e ao seu computador, para ativar as portas USB no seu monitor.                                                                                                    |  |
| 7        | e                                                                             | Ligue o seu dispositivo USB 5Gbps.                                                                                                    |  |
|          | Portas USB 5Gbps Tipo-A<br>descendentes (2)                                   | (i) <b>NOTA:</b> Para usar estas portas, tem de ligar o cabo USB (enviado com o seu monitor) à porta USB-ascendente no monitor e ao seu computador.                                                                                                    |  |
|          |                                                                               | (i) <b>NOTA:</b> Para evitar interferência de sinal, evite ligar outros dispositivos USB à porta adjacente quando utiliza um dispositivo USB numa porta USB descendente.                                                                                                    |  |
| 8        | Ranhura de bloqueio de segurança<br>(com base na Kensington Security<br>Slot) | Prenda o monitor com um cadeado de segurança (comprado em separado) para evitar movimento não autorizado do seu monitor.                                                                                                    |  |
| 9        | Código QR My Alienware, número<br>de série e etiqueta do Rótulo<br>Reparação  | Consulte esta etiqueta caso tenha de contactar a Dell para suporte<br>técnico. O Rótulo de Reparação é um identificador alfanumérico único<br>que permite aos técnicos de reparação Dell identificar componentes de<br>hardware no seu monitor e aceder às informações de garantia. |  |
| 10       | Manípulo                                                                      | Use para controlar o menu OSD. Para mais informações, consulte<br>Trabalhar com o monitor.                                                                                                    |  |

| Etiqueta | Descrição                                                                                                    | Uso                                                                                                    |
|----------|----------------------------------------------------------------------------------------------------|----------------------------------------------------------------------------------------------------|
| 11       |                                                                                                    | Ligue para carregar o seu dispositivo USB.                                                                                                    |
|          | Portas USB 5Gbps Tipo-A<br>descendentes com carga de 10 W                                                                                      | (i) NOTA: Para usar esta porta, tem de ligar o cabo USB (enviado com o seu monitor) à porta USB ascendente no monitor e ao seu computador.                               |
|          |                                                                                                    | (j) NOTA: Para evitar interferência de sinal, evite ligar outros<br>dispositivos USB à porta adjacente quando utiliza um dispositivo<br>USB numa porta USB descendente.  |
| 12       | ● <u><u></u><u></u><u></u><u></u><u></u><u></u><u></u><u></u><u></u><u></u><u></u><u></u><u></u><u></u><u></u><u></u><u></u><u></u><u></u></u> | Ligue para carregar o seu dispositivo USB.                                                                                                    |
|          | Porta USB-C 5Gbps descendente                                                                                                    | (j) NOTA: Esta porta é apenas para transmissão de dados.                                                                                                    |
|          | com carga de 15 W                                                                                                    | (i) NOTA: Para usar esta porta, tem de ligar o cabo USB (enviado com o seu monitor) à porta USB ascendente no monitor e ao seu computador.                               |
|          |                                                                                                    | (i) <b>NOTA:</b> Para evitar interferência de sinal, evite ligar outros dispositivos USB à porta adjacente quando utiliza um dispositivo USB numa porta USB descendente. |

# **Especificações do monitor** Tabela 5. Especificações do monitor.

| Descrição                        | Valor                                                                                                    |  |
|----------------------------------|----------------------------------------------------------------------------------------------------|--|
| Tipo de ecrã                     | Matriz Ativa de Cores                                                                                                    |  |
| Tecnologia do painel             | Tecnologia Quantum Dots-Organic Light-Emitting Diode (QD-OLED)                                                                                                    |  |
| Proporção                        | 16:9                                                                                                    |  |
| Dimensões de imagem visualizável |                                                                                                    |  |
| Diagonal                         | 677,4 mm (26,7 pol.)                                                                                                    |  |
| Área ativa                       |                                                                                                    |  |
| Horizontal                       | 589,97 mm (23,23 pol.)                                                                                                    |  |
| Vertical                         | 332,93 mm (13,11 pol.)                                                                                                    |  |
| Área                             | 196418,71 mm² (304,45 pol.²)                                                                                                    |  |
| Densidade de pixels              |                                                                                                    |  |
| Horizontal                       | 0,153 mm                                                                                                    |  |
| Vertical                         | 0,153 mm                                                                                                    |  |
| Pixel por polegada (PPI)         | 166                                                                                                    |  |
| Ângulo de visualização           |                                                                                                    |  |
| Horizontal                       | 178° (típico)                                                                                                    |  |
| Vertical                         | 178° (típico)                                                                                                    |  |
| Luminosidade                     | • 250 cd/m² (típico)                                                                                                    |  |
|                                  | • 1000 cd/m <sup>2</sup> (pico HDR a APL 3%)                                                                                                    |  |
| Proporção de contraste           | 1,5 milhão:1                                                                                                    |  |
| Revestimento do Ecrã             | Antireflexos                                                                                                    |  |
| Tempo de resposta                | 0,03 milisegundos cinzento-a-cinzento                                                                                                    |  |
| Profundidade de cor              | 1,07 mil milhões de cores                                                                                                    |  |
| Gamut de cor                     | DCI-P3 99% (CIE 1976) (típico)                                                                                                    |  |
| Exatidão da calibração           | Delta E < 2 (média) (sRGB, DCI-P3)                                                                                                    |  |
| Suporte HDR                      | AMD FreeSync Premium Pro                                                                                                    |  |
|                                  | Dolby Vision HDR                                                                                                    |  |
|                                  | VESA DisplayHDR True Black 400                                                                                                    |  |
| Suporte VRR                      | AMD FreeSync Premium Pro                                                                                                    |  |
|                                  | HDMI 2.1 Variable Refresh Rate (VRR)                                                                                                    |  |
|                                  |                                                                                                    |  |
|                                  | VESA AdaptiveSync Display                                                                                                    |  |
| Dispositivos integrados          | Uma porta USB 5Gbps Tipo-B ascendente                                                                                                    |  |
|                                  | <ul> <li>Quatro portas USB SGBps descendentes (incluindo uma porta USB SGBps<br/>Tipo-A que suporta carga de 10 W e uma porta USB-C que suporta carga de<br/>15 W)</li> </ul>                                                                         |  |
| Conectividade                    | • Uma porta DisplayPort 1.4 (HDCP 1.4 & 2.3) (Suporte para até 3840 x 2160, 240 Hz, DSC, HDR)                                                                                                    |  |
|                                  | <ul> <li>Duas portas HDMI 2.1 (HDCP 1.4 &amp; 2.3) (Suporte para até 3840 x 2160,<br/>240 Hz, FRL, HDR, VRR como especificado em HDMI 2.1) (incluindo uma<br/>HDMI 2.1 FRL com eARC/ARC - para suportar passagem de sinal Dolby<br/>ATMOS)</li> </ul> |  |
|                                  | Uma porta USB 5Gbps Tipo-B ascendente                                                                                                    |  |
|                                  | Três portas USB 5Gbps Tipo-A descendentes                                                                                                    |  |
|                                  | Uma porta USB-C 5Gbps descendente com carga de 15 W                                                                                                    |  |

| Descrição                                              | Valor                                                                            |
|--------------------------------------------------------|----------------------------------------------------------------------------------|
| Largura da borda (do limite do monitor à área          | ativa)                                                                           |
| Торо                                                   | 6,04 mm                                                                          |
| Esquerda/Direita                                       | 9,77 mm                                                                          |
| Fundo                                                  | 17 mm                                                                            |
| Ajustes                                                |                                                                                  |
| Suporte de ajuste em altura                            | 0 mm a 110 mm                                                                    |
| Inclinação                                             | -5° a 21°                                                                        |
| Rotação                                                | -20° a 20°                                                                       |
| Pivô                                                   | -90° a 90°                                                                       |
| Gestão de cabos                                        | Sim                                                                              |
| Compatibilidade Dell Display and Peripheral<br>Manager | N/A                                                                              |
| Alienware Command Center (AWCC)                        | Sim                                                                              |
| Segurança                                              | Ranhura de bloqueio de segurança (para cadeados Kensington, vendido em separado) |

## Especificações de resolução

### Tabela 6. Especificações de resolução.

| Descrição                              | DisplayPort                                             | Porta HDMI                                              |
|----------------------------------------|---------------------------------------------------------|---------------------------------------------------------|
| Velocidade de varrimento<br>horizontal | 27 kHz a 583 kHz (automático)                           | 27 kHz a 575 kHz (automático)                           |
| Velocidade de varrimento vertical      | 48 Hz a 240 Hz (automático)                             | 48 Hz a 240 Hz (automático)                             |
| Resolução máxima predefinida           | 3840 x 2160 a 240 Hz (DSC ativado e sem perdas visuais) | 3840 x 2160 a 240 Hz (DSC ativado e sem perdas visuais) |

#### Modos vídeo suportados

### Tabela 7. Modos vídeo suportados.

| Descrição                                      | Valor                                 |
|------------------------------------------------|---------------------------------------|
| Capacidades da exibição vídeo<br>(DisplayPort) | 2160р, 1080р, 720р, 576р, 480р        |
| Capacidades da exibição vídeo (HDMI)           | 2160р, 1080р, 1080і, 720р, 576р, 480р |

### Modos predefinidos de visualização

| Modo de exibição | Frequência horizontal<br>(kHz) | Frequência vertical<br>(Hz) | Relógio de pixel<br>(MHz) | Polaridade de<br>sincronização<br>(Horizontal/Vertical) |
|------------------|--------------------------------|-----------------------------|---------------------------|---------------------------------------------------------|
| 640 x 480        | 31,47                          | 59,94                       | 25,18                     | -/-                                                     |
| 640 x 480        | 37,50                          | 75                          | 31,50                     | -/-                                                     |
| 720 x 400        | 31,47                          | 70,08                       | 28,32                     | -/+                                                     |
| 800 x 600        | 37,88                          | 60,32                       | 40                        | +/+                                                     |
| 800 x 600        | 46,88                          | 75                          | 49,50                     | +/+                                                     |
| 1024 x 768       | 48,36                          | 60                          | 65                        | -/-                                                     |
| 1024 x 768       | 60,02                          | 75,03                       | 78,75                     | +/+                                                     |
| 1152 x 864       | 67,50                          | 75                          | 108                       | +/+                                                     |
| 1280 x 1024      | 63,98                          | 60,02                       | 108                       | +/+                                                     |
| 1280 x 1024      | 79,98                          | 75,03                       | 135                       | +/+                                                     |
| 1600 x 900       | 60                             | 60                          | 108                       | +/+                                                     |
| 1920 x 1080      | 67,50                          | 60                          | 148,50                    | +/+                                                     |
| 1920 x 1080      | 135                            | 120                         | 297                       | +/+                                                     |
| 1920 x 1080      | 278,40                         | 240                         | 584,64                    | +/-                                                     |
| 2560 x 1440      | 88,79                          | 59,95                       | 241,50                    | +/-                                                     |
| 2560 x 1440      | 388,51                         | 239,97                      | 1056,75                   | +/-                                                     |
| 3840 x 2160      | 135                            | 60                          | 594                       | +/+                                                     |
| 3840 x 2160      | 270                            | 120                         | 188                       | +/+                                                     |
| 3840 x 2160      | 333,19                         | 143,99                      | 1332,75                   | +/-                                                     |
| 3840 x 2160      | 574,80                         | 240                         | 2427,96                   | +/-                                                     |

#### Tabela 8. Modos de visualização HDMI predefinidos.

#### Tabela 9. Modos de visualização DisplayPort predefinidos.

| Modo de exibição | Frequência horizontal<br>(kHz) | Frequência vertical<br>(Hz) | Relógio de pixel<br>(MHz) | Polaridade de<br>sincronização<br>(Horizontal/Vertical) |
|------------------|--------------------------------|-----------------------------|---------------------------|---------------------------------------------------------|
| 640 x 480        | 31,47                          | 59,94                       | 25,18                     | -/-                                                     |
| 640 x 480        | 37,50                          | 75                          | 31,50                     | -/-                                                     |
| 720 x 400        | 31,47                          | 70,08                       | 28,32                     | -/+                                                     |
| 800 x 600        | 37,88                          | 60,32                       | 40                        | +/+                                                     |
| 800 x 600        | 46,88                          | 75                          | 49,50                     | +/+                                                     |
| 1024 x 768       | 48,36                          | 60                          | 65                        | -/-                                                     |
| 1024 x 768       | 60,02                          | 75,03                       | 78,75                     | +/+                                                     |
| 1152 x 864       | 67,50                          | 75                          | 108                       | +/+                                                     |
| 1280 x 1024      | 63,98                          | 60,02                       | 108                       | +/+                                                     |
| 1280 x 1024      | 79,98                          | 75,03                       | 135                       | +/+                                                     |
| 1600 x 900       | 60                             | 60                          | 108                       | +/+                                                     |
| 1920 x 1080      | 67,50                          | 60                          | 148,50                    | +/+                                                     |
| 1920 x 1080      | 135                            | 120                         | 297                       | +/+                                                     |
| 1920 x 1080      | 278,40                         | 240                         | 584,64                    | +/-                                                     |
| 2560 x 1440      | 88,79                          | 59,95                       | 241,50                    | +/-                                                     |
| 2560 x 1440      | 388,51                         | 239,97                      | 1056,75                   | +/-                                                     |
| 3840 x 2160      | 133,31                         | 60                          | 533,25                    | +/-                                                     |

| Modo de exibição | Frequência horizontal<br>(kHz) | Frequência vertical<br>(Hz) | Relógio de pixel<br>(MHz) | Polaridade de<br>sincronização<br>(Horizontal/Vertical) |
|------------------|--------------------------------|-----------------------------|---------------------------|---------------------------------------------------------|
| 3840 x 2160      | 270                            | 120                         | 1188                      | +/+                                                     |
| 3840 x 2160      | 333,19                         | 143,99                      | 1332,75                   | +/-                                                     |
| 3840 x 2160      | 582,94                         | 239,99                      | 2331,75                   | +/-                                                     |

(i) NOTA: Este monitor é compatível com NVIDIA G-SYNC Compatible. Para informações acerca das placas gráficas compatíveis com a funcionalidade NVIDIA G-SYNC Compatible, consulte a página inicial de NVIDIA GeForce NVIDIA.

(i) NOTA: Este monitor é compatível com AMD FreeSync Premium Pro, HDMI 2.1 Variable Refresh Rate (VRR) e VESA AdaptiveSync Display.

#### Modo de Consola (apenas HDMI)

O Console Mode (Modo de Consola) está especialmente concebido com uma qualidade de imagem excelente com um tempo de resposta rápido de 240Hz para uma melhor experiência de jogos de consola. Pode suportar até 4K de resolução neste monitor UHD.

| Tabela 10. Modos de | exibição do | modo de | consola. |
|---------------------|-------------|---------|----------|
|---------------------|-------------|---------|----------|

| Modo de exibição | Frequência horizontal<br>(kHz) | Frequência vertical<br>(Hz) | Relógio de pixel<br>(MHz) | Polaridade de<br>sincronização<br>(Horizontal/Vertical) |
|------------------|--------------------------------|-----------------------------|---------------------------|---------------------------------------------------------|
| 640 x 480        | 31,47                          | 59,94                       | 25,18                     | -/-                                                     |
| 640 x 480        | 37,50                          | 75                          | 31,50                     | -/-                                                     |
| 720 x 400        | 31,47                          | 70,08                       | 28,32                     | -/+                                                     |
| 800 x 600        | 37,88                          | 60,32                       | 40                        | +/+                                                     |
| 800 x 600        | 46,88                          | 75                          | 49,50                     | +/+                                                     |
| 1024 x 768       | 48,36                          | 60                          | 65                        | -/-                                                     |
| 1024 x 768       | 60,02                          | 75,03                       | 78,75                     | +/+                                                     |
| 1152 x 864       | 67,50                          | 75                          | 108                       | +/+                                                     |
| 1280 x 1024      | 63,98                          | 60,02                       | 108                       | +/+                                                     |
| 1280 x 1024      | 79,98                          | 75,03                       | 135                       | +/+                                                     |
| 1600 x 900       | 60                             | 60                          | 108                       | +/+                                                     |
| 1920 x 1080      | 67,50                          | 60                          | 148,50                    | +/+                                                     |
| 1920 x 1080      | 135                            | 120                         | 297                       | +/+                                                     |
| 1920 x 1080      | 278,40                         | 240                         | 584,64                    | +/-                                                     |
| 2560 x 1440      | 88,79                          | 59,95                       | 241,50                    | +/-                                                     |
| 2560 x 1440*     | 183                            | 120                         | 497,75                    | +/-                                                     |
| 2560 x 1440      | 388,51                         | 239,97                      | 1056,75                   | +/-                                                     |
| 3840 x 2160      | 135                            | 60                          | 594                       | +/+                                                     |
| 3840 x 2160      | 270                            | 120                         | 1188                      | +/+                                                     |
| 3840 x 2160      | 333,19                         | 143,99                      | 1332,75                   | +/-                                                     |
| 3840 x 2160      | 574,80                         | 240                         | 2427,96                   | +/-                                                     |

\*Disponível quando CONSOLE MODE (MODO DE CONSOLA) está ON (LIGADO).

#### Especificações elétricas Tabela 11. Especificações elétricas.

| Descrição                                      | Valor                                                                                                 |
|------------------------------------------------|----------------------------------------------------------------------------------------------------|
| Sinais de entrada de vídeo                     | HDMI/DP, 600mV para cada linha diferencial, 100 $\Omega$ de impedância de entrada por par diferencial |
| Voltagem de entrada CA/frequência/<br>corrente | 100 VAC a 240 VAC/50 Hz ou 60 Hz ± 3 Hz/2,2 A (típico)                                                |
| Corrente de irrupção                           | • 120 V: 30 A (máximo) a 0°C (arranque a frio)                                                        |
|                                                | • 240 V: 60 A (máximo) a 0°C (arranque a frio)                                                        |
| Consumo de energia                             | • 0,3 W (Modo desligado) <sup>1</sup>                                                                 |
|                                                | <ul> <li>0,5 W (Modo de suspensão)<sup>1</sup></li> </ul>                                             |
|                                                | • 39,4 W (Modo ligado) <sup>1</sup>                                                                   |
|                                                | • 190 W (máximo) <sup>2</sup>                                                                         |
|                                                | • 31,1 W (P <sub>on</sub> ) <sup>3</sup>                                                              |
|                                                | • 101,6 kWh (TEC) <sup>3</sup>                                                                        |

<sup>1</sup> Como definido em UE 2019/2021 e UE 2019/2013.

<sup>2</sup> Definição de luminosidade e contraste máximo com alimentação máxima em todas as portas USB.

<sup>3</sup> P<sub>an</sub>: Consumo de energia do modo Ligado medido com referência ao método de testagem Energy Star.

TEC: Consumo de energia total em kWh medido com referência ao método de testagem Energy Star.

Este documento é apenas informativo e reflete o desempenho em laboratório.

O seu produto poderá ter um desempenho diferente, dependendo do software, componentes e periféricos que encomendar e não terá qualquer obrigação em atualizar tais informações.

Desse modo, o cliente não deverá basear-se nesta informação para tomar decisões relativamente a tolerâncias elétricas, entre outros. Não é expressa nem está implícita qualquer garantia relativamente à exatidão ou plenitude.

## Características físicas

#### Tabela 12. Características físicas.

| Descrição                                                                                                    | Valor                                                                                                    |
|----------------------------------------------------------------------------------------------------|----------------------------------------------------------------------------------------------------|
| Tipo de cabo de sinal                                                                                                    | <ul> <li>HDMI FRL</li> <li>DisplayPort</li> <li>USB</li> </ul>                                                                                                    |
| (i) NOTA: Os monitores Dell estão concebic<br>Como a Dell não controla os diferentes fo<br>fabrico destes cabos, a Dell não garante c | los para funcionar de maneira ideal com os cabos vídeo incluídos com o seu monitor.<br>rnecedores de cabos no mercado, o tipo de material, conector e processo usado no<br>o desempenho vídeo em cabos não enviados com o seu monitor Dell. |
| Dimensões (com suporte)                                                                                                    |                                                                                                    |
| Altura (expandida)                                                                                                    | 516,01 mm (20,32 pol.)                                                                                                    |
| Altura (comprimido)                                                                                                    | 406,01 mm (15,98 pol.)                                                                                                    |
| Largura                                                                                                    | 609,51 mm (24 pol.)                                                                                                    |
| Profundidade                                                                                                    | 210 mm (8,27 pol.)                                                                                                    |
| Dimensões (sem suporte)                                                                                                    |                                                                                                    |
| Altura                                                                                                    | 355,97 mm (14,01 pol.)                                                                                                    |
| Largura                                                                                                    | 609,51 mm (24 pol.)                                                                                                    |
| Profundidade                                                                                                    | 72,63 mm (2,86 pol.)                                                                                                    |
| Dimensões da suporte                                                                                                    |                                                                                                    |
| Altura (expandida)                                                                                                    | 411,80 mm (16,21 pol.)                                                                                                    |
| Altura (comprimido)                                                                                                    | 372,41 mm (14,66 pol.)                                                                                                    |
| Largura                                                                                                    | 240 mm (9,45 pol.)                                                                                                    |
| Profundidade                                                                                                    | 210 mm (8,27 pol.)                                                                                                    |
| Base                                                                                                    | 240 mm (9,45 pol.) x 210 mm (8,27 pol.)                                                                                                    |
| Peso                                                                                                    |                                                                                                    |
| Peso com embalagem                                                                                                    | 9,96 kg (21,95 lb)                                                                                                    |
| Peso com montagem de suporte e cabos                                                                                                  | 6,79 kg (14,97 lb)                                                                                                    |
| Peso sem montagem da suporte (Para<br>montagem em parede ou considerações<br>de montagem VESA - sem cabos)                            | 4,30 kg (9,48 lb)                                                                                                    |
| Peso da montagem do suporte                                                                                                    | 2,07 kg (4,56 lb)                                                                                                    |
| Brilho da moldura frontal                                                                                                    | 10 ± 2 gu                                                                                                    |

#### Características ambientais

#### Tabela 13. Características ambientais.

| Descrição              | Valor                                                                                                    |
|------------------------|----------------------------------------------------------------------------------------------------|
| Normas de conformidade | Conformidade com RoHS                                                                                                    |
|                        | <ul> <li>Monitor com BFR/PVC reduzido (as placas de circuitos são fabricadas a partir<br/>de laminados sem BFR/PVC)</li> </ul> |
|                        | Vidro livre de arsénico e livre de mercúrio apenas para o painel                                                               |
| Temperatura            |                                                                                                    |
| Em funcionamento       | 0°C a 40°C (32°F a 104°F)                                                                                                    |
| Não-funcionamento      | <ul> <li>Armazenamento: -20°C a 60°C (-4°F a 140°F)</li> </ul>                                                                 |
|                        | • Envio: -20°C a 60°C (-4°F a 140°F)                                                                                           |
| Humidade               |                                                                                                    |
| Em funcionamento       | 10% a 80% (sem condensação)                                                                                                    |
| Não-funcionamento      | • Armazenamento: 5% a 90% (sem condensação)                                                                                    |
|                        | Envio: 5% a 90% (sem condensação)                                                                                              |
| Altitude               |                                                                                                    |
| Em funcionamento       | 5000 m (16404 ft) (máximo)                                                                                                    |
| Não-funcionamento      | 12192 m (40000 ft) (máximo)                                                                                                    |
| Dissipação térmica     | • 648,3 BTU/Hora (máximo)                                                                                                    |
|                        | • 134,4 BTU/Hora (Modo ligado)                                                                                                 |

# Atribuições de pinos

DisplayPort

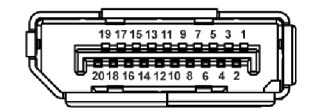

Figura 4. DisplayPort de 20 pinos

| Número do pino | Lado de 20-pinos do cabo de sinal ligado |
|----------------|------------------------------------------|
| 1              | ML3 (n)                                  |
| 2              | GND                                      |
| 3              | ML3 (p)                                  |
| 4              | ML2 (n)                                  |
| 5              | GND                                      |
| 6              | ML2 (p)                                  |
| 7              | ML1 (n)                                  |
| 8              | GND                                      |
| 9              | ML1 (p)                                  |
| 10             | MLO (n)                                  |
| 11             | GND                                      |
| 12             | MLO (p)                                  |
| 13             | GND                                      |
| 14             | GND                                      |
| 15             | AUX (p)                                  |
| 16             | GND                                      |
| 17             | AUX (n)                                  |
| 18             | Detecção Hot Plug                        |
| 19             | Re-PWR                                   |
| 20             | +3,3 V DP_PWR                            |

# Porta HDMI (eARC/ARC)

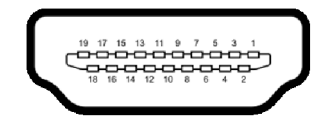

#### Figura 5. Porta HDMI de 19-pinos (eARC/ARC)

#### Tabela 15. Atribuições de pinos - porta HDMI (eARC/ARC).

| Número do pino | Lado de 19-pinos do cabo de sinal ligado |
|----------------|------------------------------------------|
| 1              | TMDS DATA 2+                             |
| 2              | TMDS DATA 2 SHIELD                       |
| 3              | TMDS DATA 2-                             |
| 4              | TMDS DATA 1+                             |
| 5              | TMDS DATA 1 SHIELD                       |
| 6              | TMDS DATA 1-                             |
| 7              | TMDS DATA 0+                             |
| 8              | TMDS DATA 0 SHIELD                       |
| 9              | TMDS DATA 0-                             |
| 10             | TMDS CLOCK+                              |
| 11             | TMDS CLOCK SHIELD                        |
| 12             | TMDS CLOCK-                              |
| 13             | CEC                                      |
| 14             | eARC TX+                                 |
| 15             | DDC CLOCK (SCL)                          |
| 16             | DDC DATA (SDA)                           |
| 17             | Aterramento DDC/CEC                      |
| 18             | ALIMENTAÇÃO +5 V                         |
| 19             | DETECÇÃO HOT PLUG (eARC TX-)             |

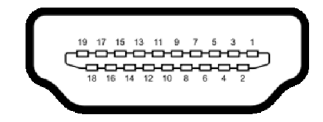

#### Figura 6. Porta HDMI de 19-pinos

#### Tabela 16. Atribuições de pinos - porta HDMI.

| Número do pino | Lado de 19-pinos do cabo de sinal ligado |
|----------------|------------------------------------------|
| 1              | TMDS DATA 2+                             |
| 2              | TMDS DATA 2 SHIELD                       |
| 3              | TMDS DATA 2-                             |
| 4              | TMDS DATA 1+                             |
| 5              | TMDS DATA 1 SHIELD                       |
| 6              | TMDS DATA 1-                             |
| 7              | TMDS DATA 0+                             |
| 8              | TMDS DATA 0 SHIELD                       |
| 9              | TMDS DATA 0-                             |
| 10             | TMDS CLOCK+                              |
| 11             | TMDS CLOCK SHIELD                        |
| 12             | TMDS CLOCK-                              |
| 13             | CEC                                      |
| 14             | Reservado (N.C no dispositivo)           |
| 15             | DDC CLOCK (SCL)                          |
| 16             | DDC DATA (SDA)                           |
| 17             | Aterramento DDC/CEC                      |
| 18             | ALIMENTAÇÃO +5 V                         |
| 19             | DETECÇÃO HOT PLUG                        |

#### Interface Universal Serial Bus (USB)

Esta secção fornece informações acerca das portas USB disponíveis no monitor.

(i) NOTA: Este monitor é compatível com USB 5Gbps. A funcionalidade USB 5Gbps requer um computador compatível com USB 5Gbps.

O seu monitor tem as seguintes portas USB:

#### Tabela 17. Portas USB.

| Porta                      | Localização           |
|----------------------------|-----------------------|
| 1 x USB Tipo-B ascendente  | Fundo                 |
| 2 x USB Tipo-A descendente | Fundo                 |
| 1 x USB Tipo-A descendente | Fundo (Acesso Rápido) |
| 1 x USB-C descendente      | Fundo (Acesso Rápido) |

(i) NOTA: As portas USB no monitor apenas funcionam quando o monitor está Ligado ou no modo de Suspensão. Caso desligue o monitor e depois o Ligar, os dispositivos ligados podem demorar alguns segundos a retomar o normal funcionamento.

#### Tabela 18. Velocidade de transferência.

| Velocidade de transferência | Taxa de dados | Consumo de energia |
|-----------------------------|---------------|--------------------|
| SuperSpeed                  | 5 Gbps        | 4,50 W             |
| Alta velocidade             | 480 Mbps      | 4,50 W             |
| Velocidade total            | 12 Mbps       | 4,50 W             |

#### Tabela 19. Especificações USB-C.

| USB-C        | Descrição |
|--------------|-----------|
| Dados        | USB 5Gbps |
| Carregamento | Até 15 W  |

#### Porta USB Tipo-B ascendente

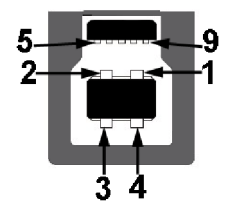

#### Figura 7. Porta USB 5Gbps Tipo-B ascendente

#### Tabela 20. Atribuições de pinos - porta USB Tipo-B ascendente.

| Número do pino | Nome do sinal |
|----------------|---------------|
| 1              | VBUS          |
| 2              | D-            |
| 3              | D+            |
| 4              | GND           |
| 5              | StdB_SSTX-    |
| 6              | StdB_SSTX+    |
| 7              | GND_DRAIN     |
| 8              | StdB_SSRX-    |
| 9              | StdB_SSRX+    |
| Shell          | Shield        |

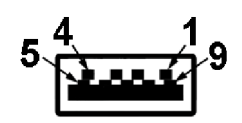

Figura 8. Porta USB Tipo-A de 5Gbps descendente

#### Tabela 21. Atribuições de pinos - porta USB Tipo-A descendente.

| Número do pino | Nome do sinal |
|----------------|---------------|
| 1              | VBUS          |
| 2              | D-            |
| 3              | D+            |
| 4              | GND           |
| 5              | StdA_SSRX-    |
| 6              | StdA_SSRX+    |
| 7              | GND_DRAIN     |
| 8              | StdA_SSTX-    |
| 9              | StdA_SSTX+    |
| Shell          | Shield        |

#### Conector USB-C descendente

A1 A2 A3 A4 A5 A6 A7 A8 A9 A10 A11 A12

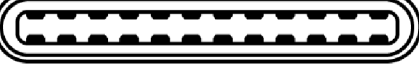

B12 B11 B10 B9 B8 B7 B6 B5 B4 B3 B2 B1

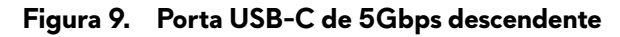

#### Tabela 22. Atribuições de pinos - porta USB-C descendente.

| Número do pino | Nome do sinal | Número do pino | Nome do sinal |
|----------------|---------------|----------------|---------------|
| A1             | GND           | B1             | GND           |
| A2             | TX1+          | B2             | TX2+          |
| A3             | TX1-          | B3             | TX2-          |
| Α4             | VBUS          | B4             | VBUS          |
| A5             | CC1           | B5             | CC2           |
| A6             | D+            | B6             | D+            |
| A7             | D-            | B7             | D-            |
| A8             | SBU1          | B8             | SBU2          |
| А9             | VBUS          | B9             | VBUS          |
| A10            | RX2-          | B10            | RX1-          |
| A11            | RX2+          | B11            | RX1+          |
| A12            | GND           | B12            | GND           |

# Plug-and-Play

Pode ligar o monitor a qualquer computador compatível com Plug-and-Play. O monitor fornece automaticamente ao sistema informático os Dados de Identificação de Ecrã Expandido (EDID) usando protocolos de Canal de Dados de Ecrã (DDC) para que o computador se possa configurar e otimizar as definições do monitor. A maior parte das instalações de monitores são automáticas; pode selecionar diferentes definições conforme o necessário. Para mais informações sobre como alterar as definições do monitor, consulte Trabalhar com o monitor.

# Qualidade do monitor QD-OLED e política de pixel

Durante o processo de fabrico do monitor QD-OLED, não é raro um ou mais pixels ficarem fixos num estado imutável, difícil de ver e que não afetam a qualidade ou utilização do ecrã. Para mais informações sobre a Política de Qualidade e Pixel do Monitor Dell, consulte as Linhas de Orientação de Pixel dos Ecrãs Dell.

# Ergonomia

- △ PRECAUÇÃO: Utilização indevida ou prolongada do teclado poderá resultar em lesões.
- △ PRECAUÇÃO: Olhar para o ecrã por períodos prolongados de tempo poderá causar cansaço visual.

Para conforto e eficiência, siga as seguintes linhas de orientação quando configurar e usar a sua estação de trabalho informática:

- Posicione o computador de modo a que o monitor e teclado estejam diretamente à sua frente quando trabalha. Estão disponíveis
  no mercado prateleiras especiais para ajudar a posicionar corretamente o seu teclado.
- Para reduzir o risco de fadiga ocular e dores de pescoço, braços, costas ou ombros causadas pelo uso do monitor durante longos períodos de tempo, recomendamos que:
  - 1. Coloque o ecrã entre 20 a 28 pol. (50 70 cm) dos olhos.
  - 2. Pisque os olhos com frequência para humedecer os olhos, ou lave os olhos com água após uma utilização prolongada do monitor.
  - 3. Faça pausas regulares e frequentes de 20 minutos a cada duas horas.
  - 4. Olhe para um objeto à distância de 20 pés pelo menos durante 20 segundos durante as pausas.
  - 5. Faça alongamentos para aliviar a tensão no pescoço, braço, costas e ombros durante as pausas.
- Certifique-se que o ecrã está ao nível dos olhos ou ligeiramente abaixo quando está sentado à frente do monitor.
- Ajuste a inclinação do monitor, as definições de contraste e luminosidade.
- Ajuste a luz ambiente em seu redor (como luzes do tecto, candeeiros de secretária e cortinas ou estores em janelas próximas) para minimizar reflexos e encadeamentos no ecrã.
- Use uma cadeira com bom suporte lombar.
- Mantenha os antebraços na horizontal, com os pulsos numa posição neutra e confortável quando utiliza o teclado ou rato.
- Deixe sempre espaço para pousar as mão quando utiliza o teclado ou rato.
- Deixe os braços numa posição natural de ambos lados.
- Garanta que os pés estão bem assentes no chão.
- Enquanto se senta, que garante que o peso das pernas está nos pés e não na parte frontal do assento. Ajuste a altura da cadeira ou use um repousa-pés se necessário, para manter uma postura adequada.
- Varie as suas atividades de trabalho. Tente organizar o seu trabalho para que não tenha de se sentar e trabalhar durante longos períodos de tempo. Tente levantar-se ou dar uma volta a pé regularmente.
- Mantenha a zona debaixo da secretária livre de obstruções, fios ou cabos de alimentação, que possam interferir com uma posição sentada confortável, ou constituir um potencial perigo de tropeções.

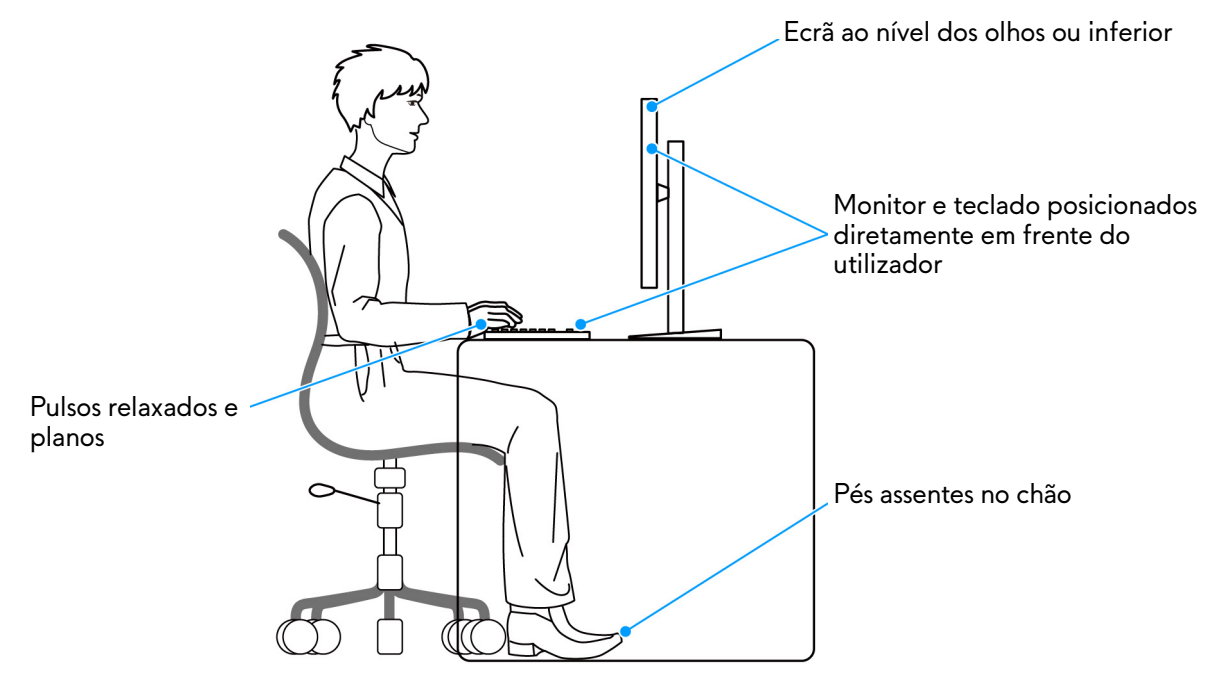

Figura 10. Postura correta sentado, ao usar o monitor

# Segurar e mover o seu ecrã

Para garantir que o monitor é manuseado de forma segura quando o levanta ou move, siga as seguintes orientações:

- Antes de mover ou levantar o monitor, desligue o computador e monitor.
- Desligue todos os cabos do monitor.
- Coloque o monitor na caixa original com os materiais originais de embalamento.
- Segure firmemente na margem inferior e lateral do monitor sem aplicar pressão excessiva quando levantar ou mover o monitor.

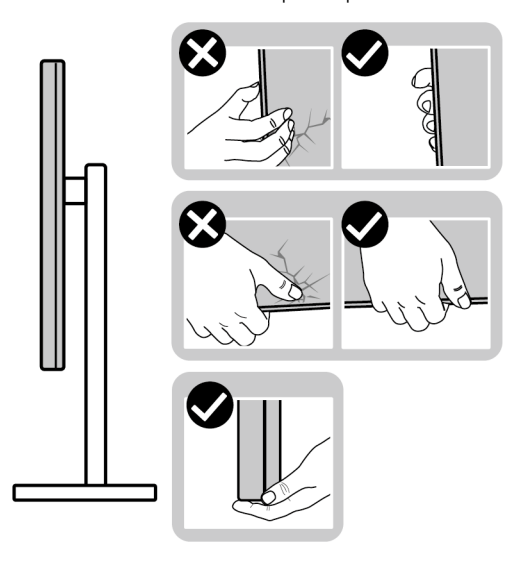

Figura 11. Formas corretas de manusear e deslocar o monitor

 Quando levantar ou mover o monitor, certifique-se que o monitor está virado para fora e não pressiona o ecrã para evitar riscos ou danos.

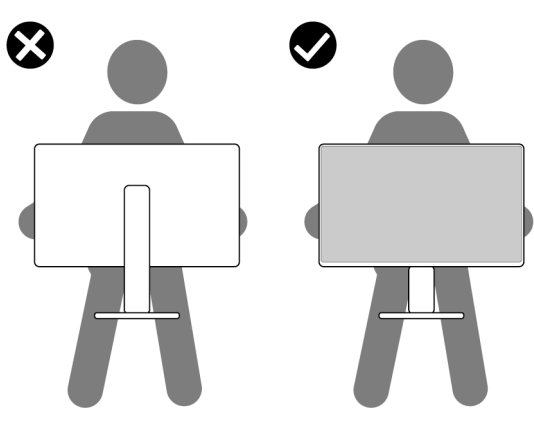

Figura 12. Forma correta de levantar o monitor

- Quando transportar o monitor, evite choque ou vibrações bruscas.
- Quando levantar ou mover o monitor, não o vire de cabeça para baixo enquanto segura no suporte da base ou elevador do suporte. Isto poderá resultar em danos acidentais ao monitor ou causar ferimentos pessoais.

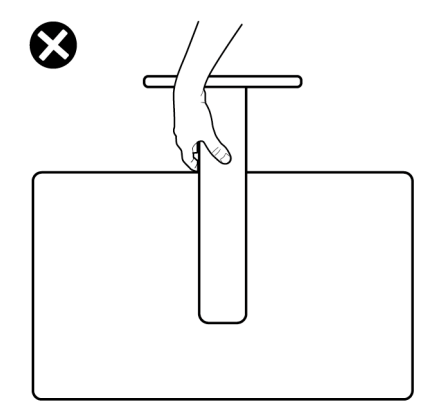

Figura 13. Forma incorreta de levantar ou deslocar o monitor

# Linhas de orientação de manutenção

#### Limpeza do monitor

△ PRECAUÇÃO: Leia e siga o Instruções de segurança antes de limpar o monitor.

#### AVISO: Antes de limpar o monitor, desligue o cabo de alimentação da tomada elétrica.

Para maior segurança, siga as instruções na lista abaixo quando desembalar, limpar ou transportar o seu monitor:

- Use um pano limpo ligeiramente humedecido com água para limpar o suporte, o ecrã e o chassis do seu monitor Dell. Se disponível, use um toalhete especial de limpeza de ecrãs ou solução adequada para limpar monitores Dell.
- Depois de limpar a superfície da mesa, certifique-se que está seca e sem humidade ou produtos de limpeza antes de nela colocar o seu monitor Dell.
- Com um pano seco disponível, limpe suavemente a superfície numa direção de cada vez, para remover manchas e poeiras.

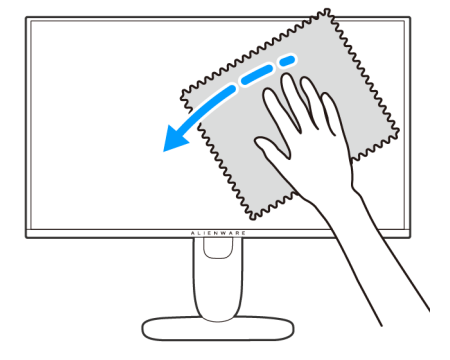

Figura 14. Forma correta de limpar a superfície da película

- △ PRECAUÇÃO: Não utilize detergentes nem outros químicos como benzina, diluente, amoníaco, produtos abrasivos ou ar comprimido.
- △ PRECAUÇÃO: Usar químicos para limpeza pode resultar em alterações no aspecto do monitor, como sejam a descoloração, aparecimento de uma película leitosa no monitor, deformação, sombra irregular e descascar da zona do ecrã.

#### Tabela 23. Limpadores de ecrã.

| Limpador     |                                                                           |  |
|--------------|---------------------------------------------------------------------------|--|
| Utilizar     | Água filtrada ou destilada                                                |  |
|              | Detergente neutro ou alcalino (por exemplo, detergente da loiça) com água |  |
|              | Limpador de ecrã LCD/LED (sem acetona)                                    |  |
| Não utilizar | Tolueno/Acetona/Solvente                                                  |  |
|              | Limpa vidros comum                                                        |  |
|              | Produtos de limpeza domésticos                                            |  |
|              | Solução abrasiva de limpeza                                               |  |
|              | Produtos de limpeza com peróxido de hidrogénio                            |  |

- ▲ AVISO: Não pulverize a solução de limpeza ou mesmo água diretamente na superfície do monitor. Se o fizer, poderá causar a acumulação de líquidos no fundo do painel do ecrã e corroer os componentes eletrónicos resultando em danos permanentes. Em vez disso, aplique a solução de limpeza ou água num pano suave, e depois limpe o monitor.
- (i) NOTA: Danos ao monitor devido a métodos de limpeza incorretos e o uso de benzeno, diluente, amoníaco, abrasivos, ar comprimido, detergente de qualquer tipo originará um Dano Induzido pelo Cliente (CID). CID não está abrangido pela garantia padrão da Dell.
- Caso note um pó branco residual quando desembalar o monitor, limpe-o com um pano.
- Manuseie o monitor com cuidado, pois o monitor de cor escura pode riscar e apresentar marcas brancas mais facilmente que um monitor de cor clara.
- Para ajudar a manter a melhor qualidade possível no seu monitor, use um protetor de ecrã dinâmico e desligue o monitor quando não o estiver a usar.

# Instalar o monitor

### Encaixar o suporte

- △ PRECAUÇÃO: Os passos que se seguem são importantes para proteger o ecrã. Siga as instruções para concluir a instalação.
- (i) NOTA: O conjunto do suporte não vem montado quando o monitor é enviado da fábrica.
- (i) NOTA: As instruções que se seguem aplicam-se apenas ao suporte incluído com o seu monitor. Caso esteja a encaixar um suporte que tenha comprado de outra fonte, siga as instruções de montagem incluídas com o suporte.
- 1. Remova a elevação da base e o suporte da base da almofada de embalamento.
  - (i) NOTA: As imagens servem apenas de ilustração. O aspeto da almofada de embalamento poderá variar.

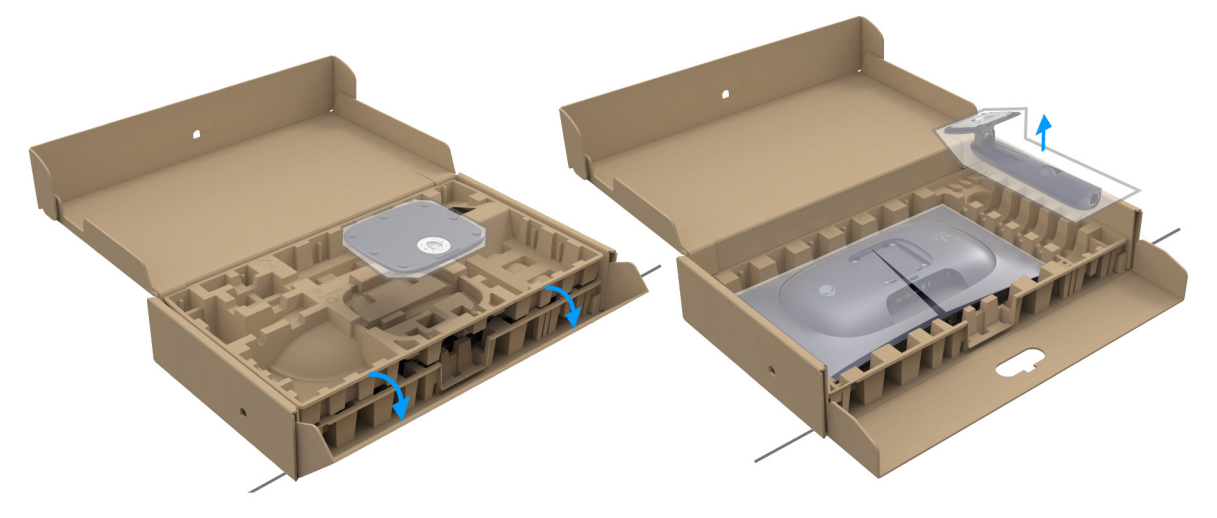

Figura 15. Remover as peças do suporte da caixa

- 2. Alinhe e coloque o elevador do suporte na base do suporte.
- 3. Abra a pega de parafuso no fundo da base do suporte e rode-o para a direita para trancar o suporte.
- 4. Feche a pega do parafuso.

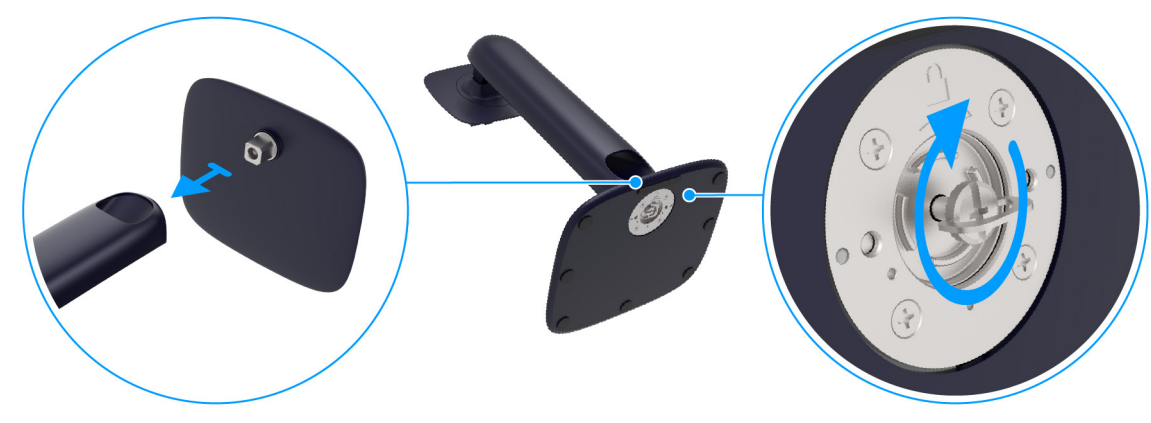

Figura 16. Ligar a base

- 5. Abra a tampa protetora no monitor para aceder à ranhura VESA na tampa traseira do monitor.
  - (i) NOTA: Antes de fixar a base ao ecrã, certifique-se que a pala frontal está totalmente aberta para deixar espaço para a montagem.

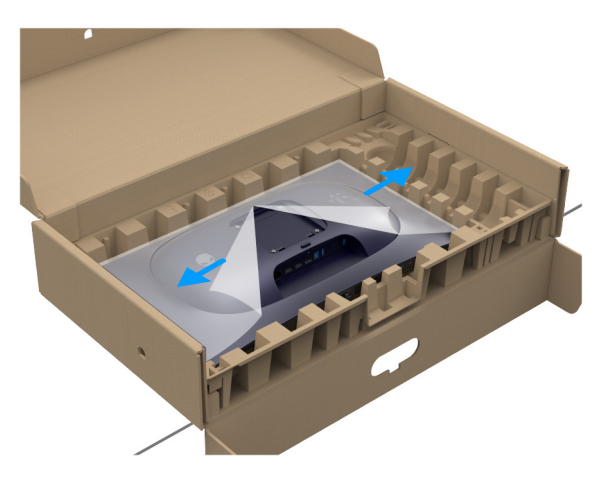

Figura 17. Abra a tampa protetora

6. Insira cuidadosamente as linguetas do elevador do suporte nas ranhuras da tampa traseira do monitor, pressione o conjunto do suporte para o encaixar.

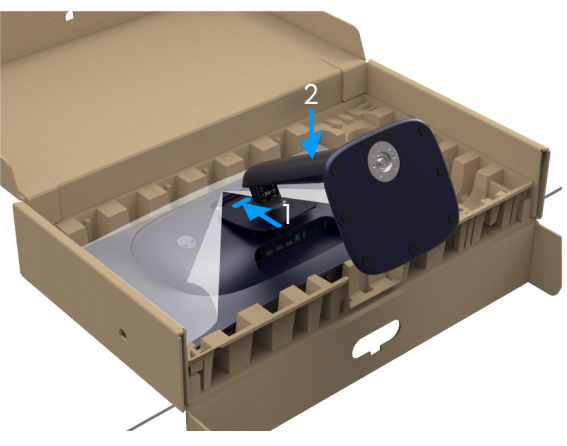

Figura 18. Encaixar o suporte no monitor

Segure no elevador do suporte e levante cuidadosamente o monitor, e depois coloque-o numa superfície plana.
 A PRECAUÇÃO: Segure bem no elevador do suporte quando levantar o monitor para evitar danos acidentais.

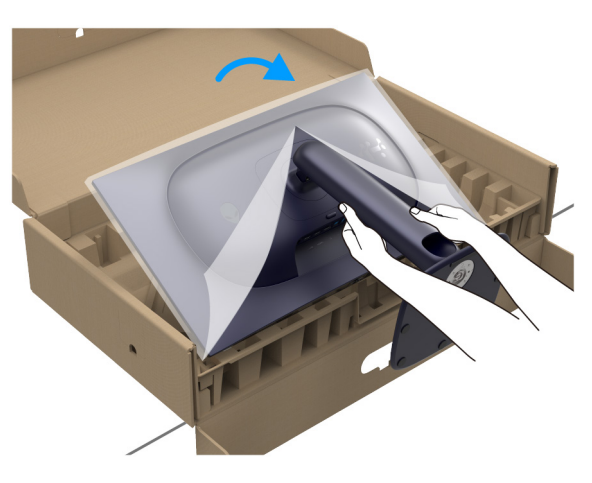

Figura 19. Remover o monitor da embalagem

8. Levante a tampa protetora do monitor.

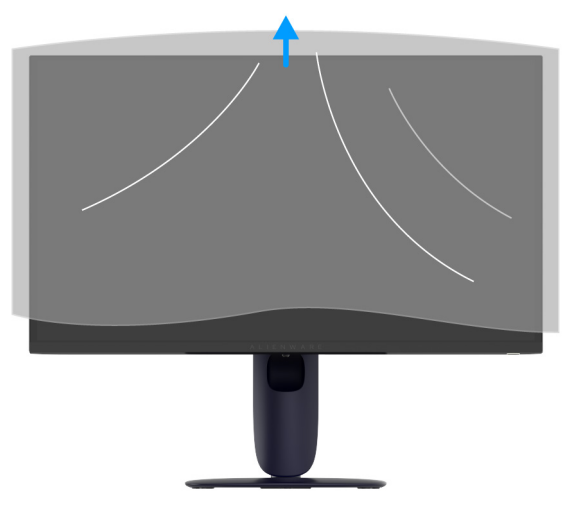

Figura 20. Remover a tampa protetora

# Usar o ajuste de inclinação, rotação, e altura

(i) NOTA: As instruções que se seguem aplicam-se apenas ao suporte incluído com o seu monitor. Caso esteja a montar um suporte que tenha comprado de outra fonte, siga as instruções de montagem incluídas com o suporte.

#### Ajuste de inclinação e rotação

Com a base fixa ao monitor, pode inclinar e rodar o monitor para o ângulo de visualização mais confortável.

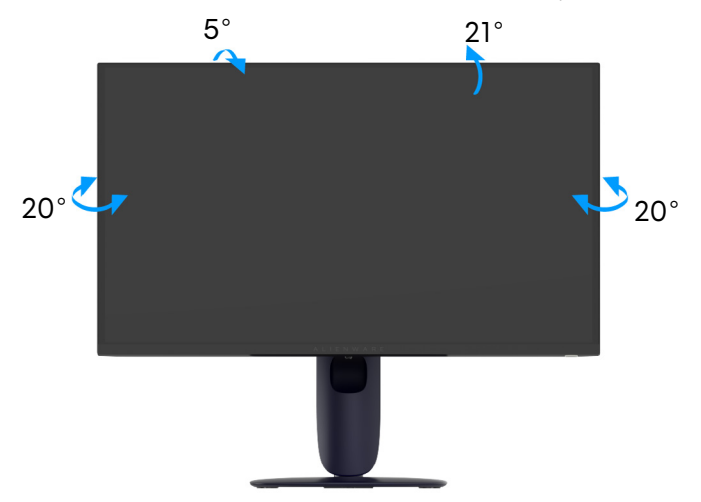

Figura 21. Ajuste de inclinação e rotação

(i) NOTA: O conjunto do suporte não vem montado quando o monitor é enviado da fábrica.

#### Ajuste da altura

(i) NOTA: A base estende-se verticalmente até 110 mm. A imagem abaixo ilustra como ajustar a base na vertical.

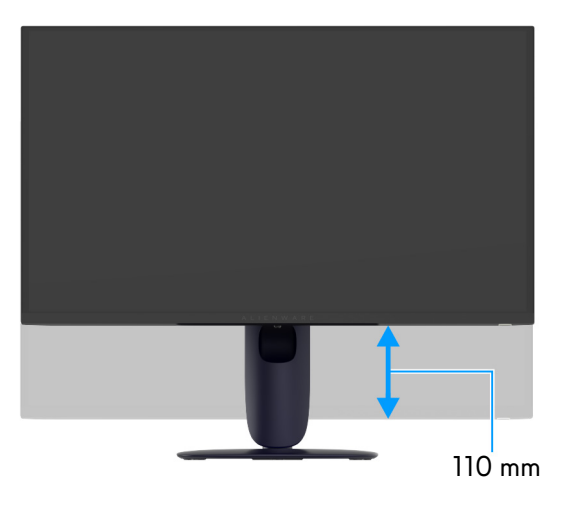

Figura 22. Ajuste da altura

#### Ajuste de rotação

Antes de rodar o ecrã, certifique-se que está completamente extendido na vertical e inclinado para cima para evitar bater com a parte inferior do monitor.

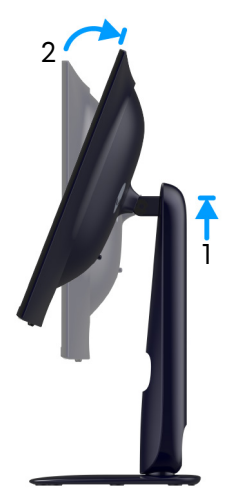

Figura 23. Ajuste de rotação

Rodar para a direita

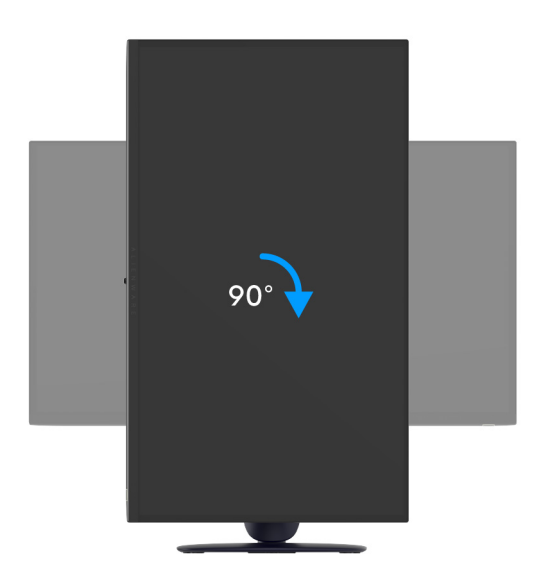

Figura 24. Rodar o ecrã 90 graus (para a direita)

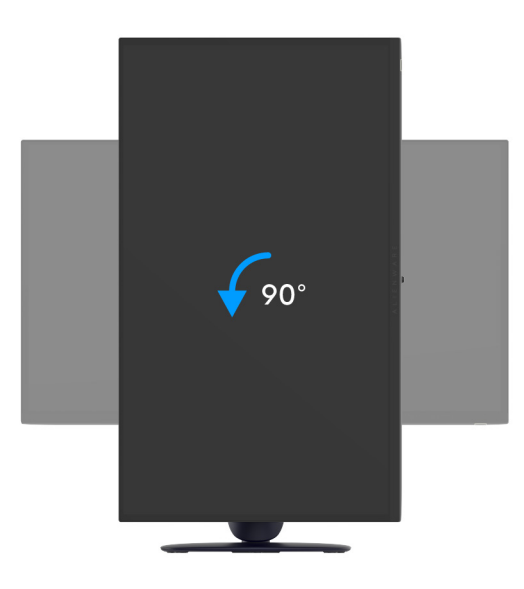

Figura 25. Rodar o ecrã 90 graus (para a esquerda)

- (i) NOTA: Para usar a função Rotação do Ecrã (Vista horizontal versus Vertical) com o seu computador Dell, precisa de um controlador gráfico atualizado, não incluído com este monitor. Para transferir o controlador gráfico, aceda ao <u>Site de Suporte</u> Dell e veja a secção Transferências para Controladores Vídeo para as mais recentes atualizações de controladores.
- (i) NOTA: No modo Vertical, poderá notar uma degradação do desempenho quando utiliza aplicações de gráficos intensivos como jogos em 3D.

# Ajustar as definições de rotação de imagem do seu sistema

Depois de rodado o monitor, tem de concluir o procedimento abaixo para ajustar as Definições de Rotação de Imagem do seu sistema.

(i) NOTA: Caso esteja a usar o monitor com um computador não Dell, tem de aceder ao site do controlador gráfico ou ao site do fabricante do seu computador para informações sobre como rodar o 'conteúdo' do seu ecrã.

Para ajustar as Definições de Rotação de Imagem:

- 1. Clique com o botão direito no ambiente de trabalho e clique em Propriedades.
- 2. Selecione o separador Definições e clique em Avançado.
- 3. Caso tenha uma placa gráfica AMD, selecione o separador Rotação e configure a rotação preferida.
- 4. Caso tenha uma placa gráfica NVIDIA, clique no separador NVIDIA na coluna do lado esquerdo, selecione NVRotate, e depois selecione a rotação preferida.
- 5. Caso tenha uma placa gráfica Intel, selecione o separador gráfico Intel, clique em Propriedades Gráficas, selecione o separador Rotação, e depois defina a rotação preferida.
- (i) NOTA: Caso não veja a opção de rotação ou não esteja a funcionar corretamente, aceda ao Site de Suporte Dell e transfira o controlador mais recente para a sua placa gráfica.

# Organizar os seus cabos

Depois de ligar todos os cabos necessários ao seu monitor e computador (consulte Ligar o seu monitor para ligação de cabos), passe os cabos pela ranhura de gestão de cabos no suporte.

Caso um cabo não chegue até ao seu computador quando o passa pela ranhura, ligue o cabo diretamente ao computador.

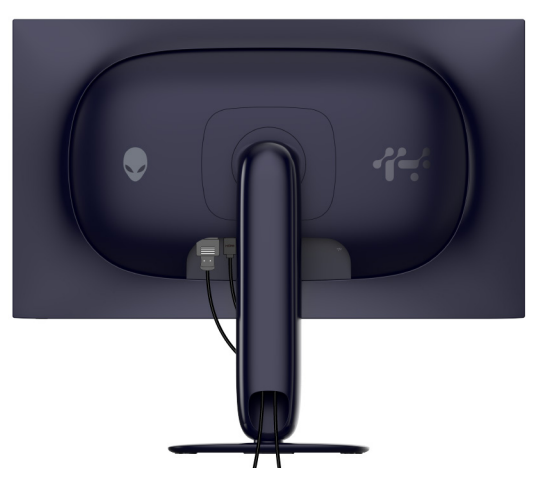

Figura 26. Organizar os seus cabos

# Ligar o seu monitor

- AVISO: Antes de iniciar qualquer dos procedimentos nesta secção, siga o Instruções de segurança.
- (i) NOTA: Os monitores Dell estão concebidos para funcionar idealmente com os cabos Dell fornecidos na caixa. A Dell não garante a qualidade vídeo e desempenho se utilizar cabos não Dell.
- (i) NOTA: Passe os cabos pela ranhura de gestão de cabos antes de os ligar.
- (i) NOTA: Não ligue todos os cabos ao computador ao mesmo tempo.
- (i) NOTA: As imagens servem apenas de ilustração. O aspeto do computador poderá variar.

#### Para ligar o seu monitor ao computador:

- 1. Desligue o seu computador e desligue o cabo de alimentação.
- 2. Ligue o cabo DisplayPort para DIsplayPort ou cabo HDMI do seu monitor ao computador.
- 3. Ligue a ponta USB Tipo B do cabo ascendente ao monitor, e a ponta USB Tipo A do cabo ao computador.
- 4. Ligue os periféricos USB às portas descendentes USB 5Gbps no monitor.
- 5. Ligue os cabos de alimentação para o seu computador e monitor a uma tomada.
- Ligue o monitor e o computador.
   Se o monitor apresentar uma imagem, a instalação está completa. Caso não apresente uma imagem, consulte Problemas habituais.

#### Ligar o cabo DisplayPort (DP para DP)

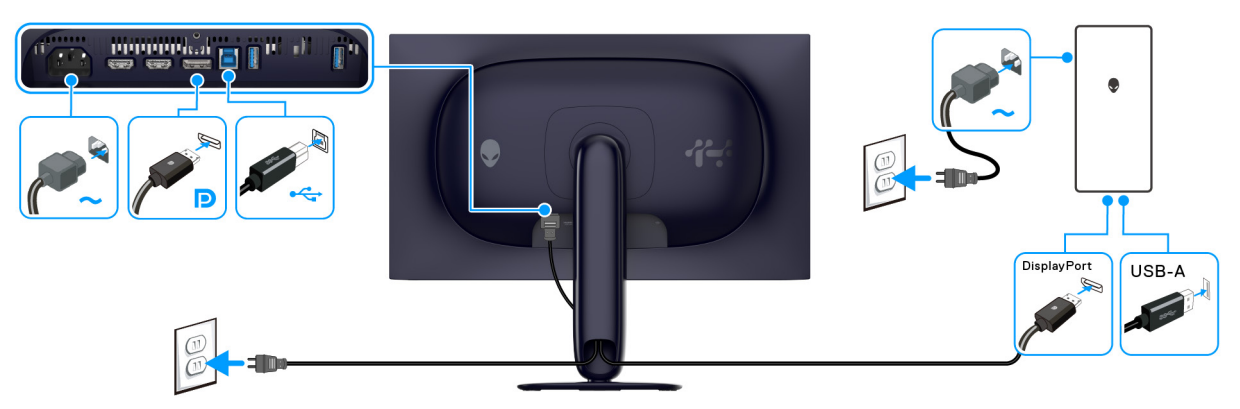

Figura 27. Ligação DisplayPort

#### Ligar o cabo HDMI

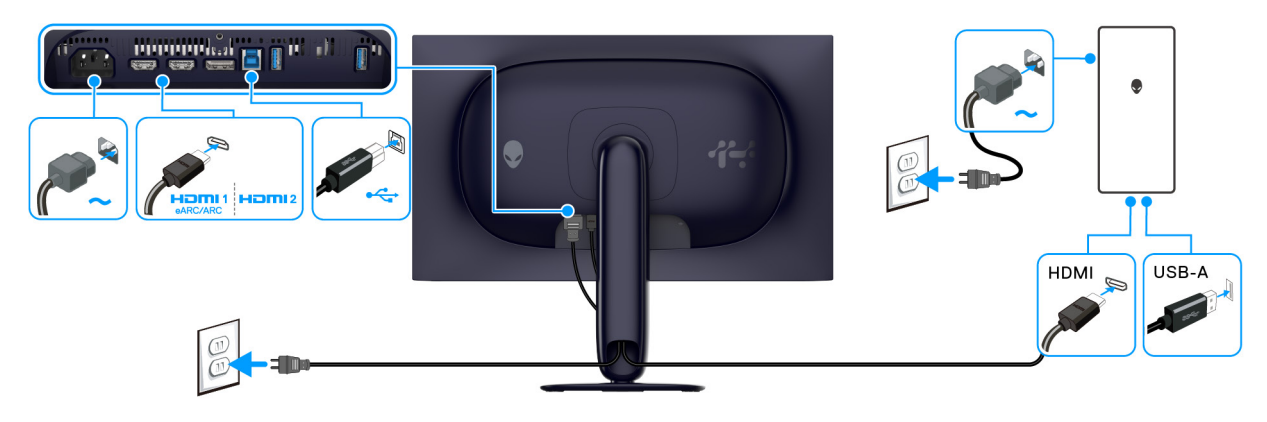

Figura 28. Ligação HDMI
### Prender o seu monitor com um cadeado Kensington (opcional)

A ranhura de bloqueio de segurança está localizada no fundo do monitor (consulte Ranhura de bloqueio de segurança). Prenda o seu monitor a uma mesa com o cadeado de segurança Kensington.

Para mais informações sobre como usar o cadeado Kensington (comprado em separado), consulte a documentação enviada com o cadeado.

(i) NOTA: A imagem serve apenas de ilustração. O aspeto do cadeado poderá variar.

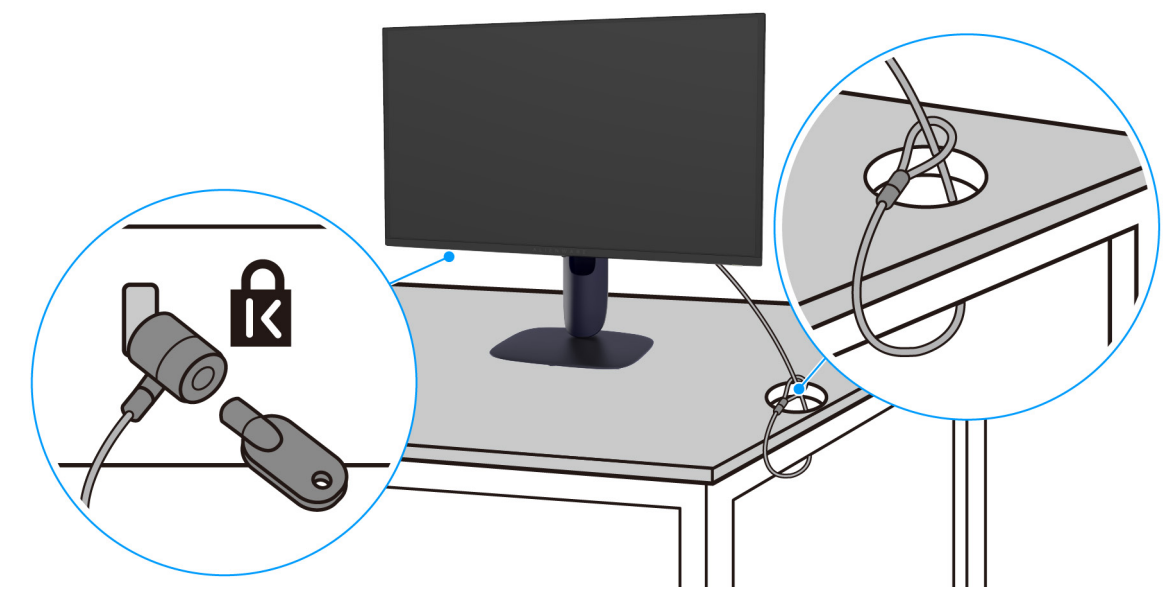

Figura 29. Utilizar o cadeado Kensington

### Retirar o suporte do monitor

- △ PRECAUÇÃO: Para evitar riscos no ecrã quando remove o suporte, certifique-se que o monitor é colocado numa superfície suave e o manuseia com cuidado.
- △ PRECAUÇÃO: Os passos seguintes servem especificamente para remover o suporte enviado com o seu monitor. Caso esteja remover um suporte que tenha comprado de outra fonte, siga as instruções de montagem incluídas com o suporte.
- (i) NOTA: Antes de remover o suporte, certifique-se que desligou todos os cabos do monitor.

#### Para remover o suporte:

- 1. Coloque o monitor num ou pano ou almofada suave.
- 2. Mantenha premido o botão de libertação do suporte na parte traseira do ecrã.

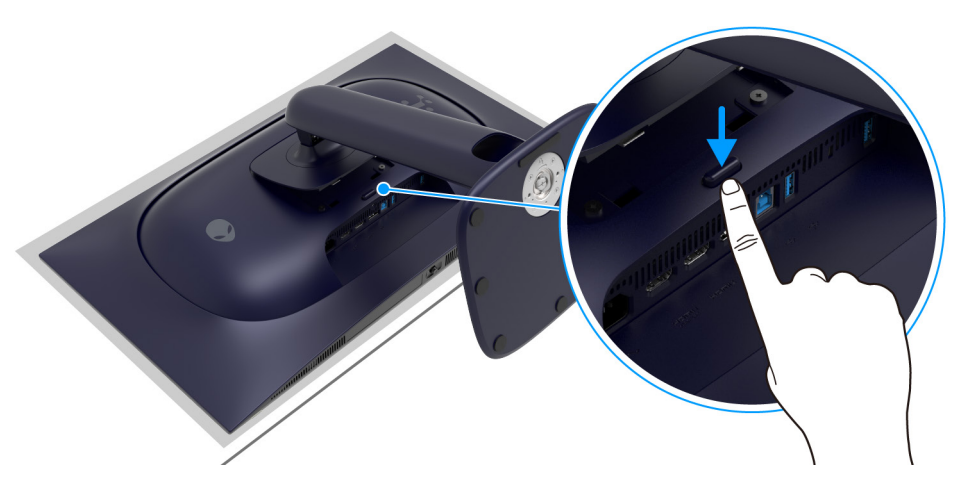

Figura 30. Mantenha pressionado o botão de libertação do suporte

**3.** Levante o suporte para cima e para longe do monitor.

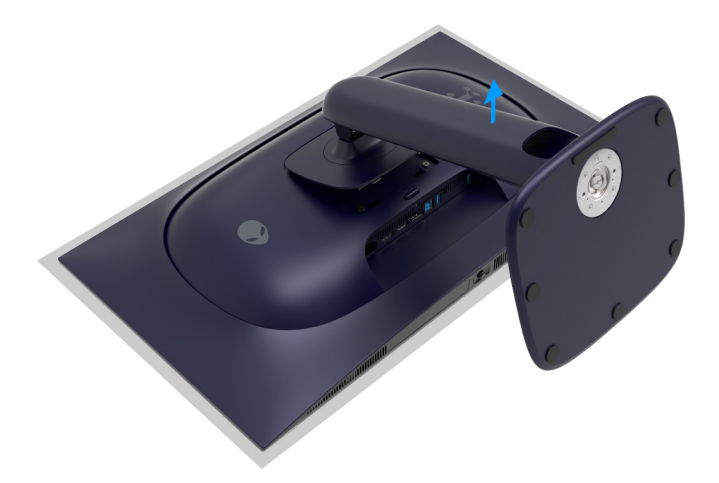

Figura 31. Retirar o suporte do monitor

### Montagem VESA em parede (opcional)

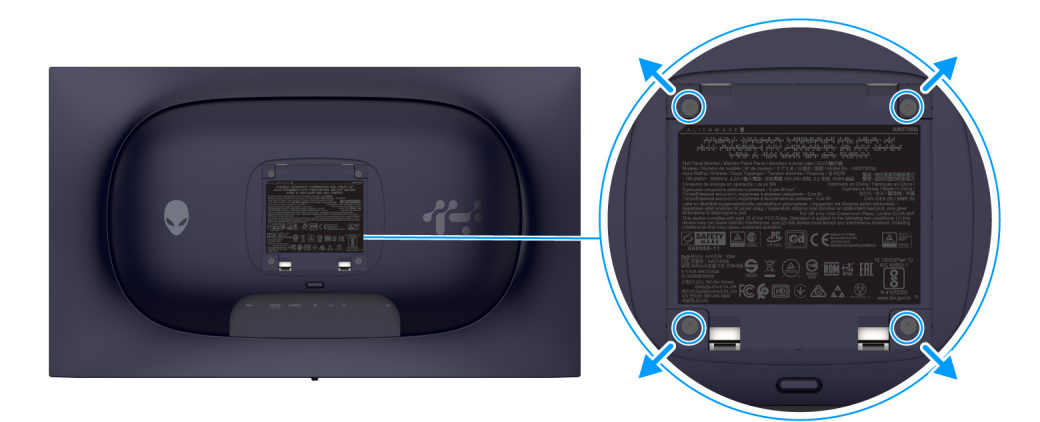

#### Figura 32. Montagem VESA em parede

(i) NOTA: Use parafusos M4 x 10 mm para ligar o monitor ao kit de montagem de parede.

Consulte as instruções incluídas no kit de montagem em parede compatível com VESA.

- 1. Coloque o painel do monitor num pano ou almofada suave, sobre uma superfície plana e estável.
- 2. Remova o suporte do monitor. (Consulte Retirar o suporte do monitor.)
- 3. Use uma chave de parafusos Phillips para remover os quatro parafusos que prendem a tampa de plástico.
- 4. Prenda o suporte de montagem do kit de montagem em parede ao monitor.
- 5. Monte o monitor na parede. Para mais informações, consulte a documentação incluída com o kit de montagem em parede.
- (i) NOTA: Apenas para uso com suportes de montagem em parede UL ou CSA ou GS com uma capacidade mínima de peso ou carga de 17,20 kg.

# Trabalhar com o monitor

### Ligue o monitor

Prima o botão de energia para ligar o monitor.

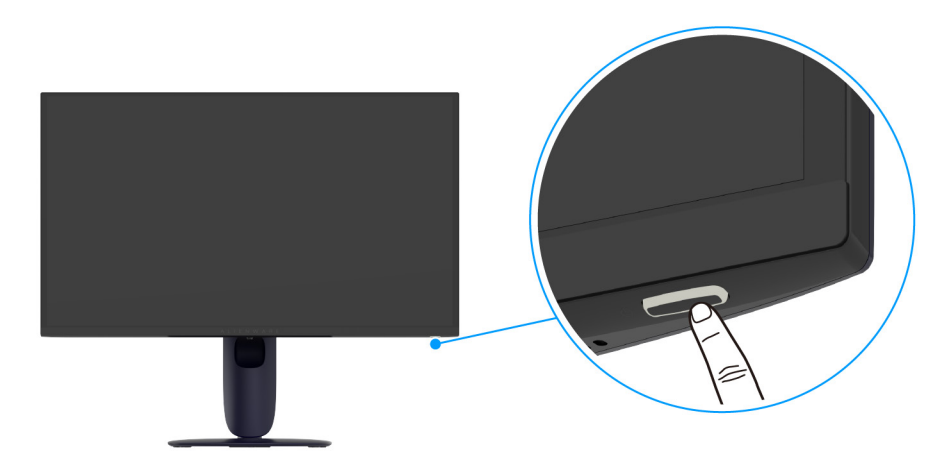

Figura 33. Ligue o monitor

### Utilizar o manípulo

Use o controlo do manípulo no fundo do monitor para realizar ajustes ao On-Screen Display (OSD).

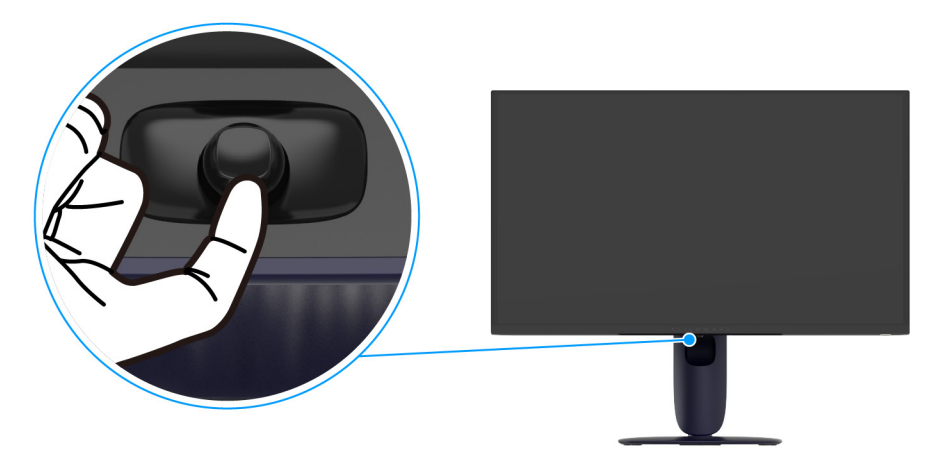

Figura 34. Utilizar o manípulo

- 1. Prima o botão do manípulo para abrir o Iniciador de Menu.
- 2. Mova o botão do manípulo para a cima/baixo/esquerda/direita para alternar entre as opções.
- 3. Prima novamente o botão do manípulo para confirmar as definições e sair.

| Manípulo | Descrição                                                                                                    |
|----------|----------------------------------------------------------------------------------------------------|
|          | <ul> <li>Quando o menu OSD estiver ligado, prima o botão do manípulo para confirmar a seleção ou guardar as<br/>definições.</li> </ul>                                                                    |
| -        | <ul> <li>Quando o menu OSD estiver desligado, prima o botão do manípulo para abrir o Iniciador de Menu.</li> <li>Consulte Aceder ao Iniciador de Menu.</li> </ul>                                         |
| <.       | <ul> <li>Para navegação direcional de 4 vias (esquerda, direita, cima e baixo).</li> <li>Comuta entre os itens de menu.</li> <li>Aumenta ou diminui os parâmetros do item de menu selecionado.</li> </ul> |
|          | Selecione e entra no submenu.                                                                                                    |

| Manípulo | Descrição                                               |
|----------|---------------------------------------------------------|
|          | Regressa ao menu do nível superior o sai do menu atual. |

Pode atribuir os quatro movimentos direcionais como Tecla Direta 1/2/3/4 para aceder a uma função OSD específica. Para mais informações, consulte DIRECT KEY GUIDE (GUIA DE TECLAS DIRETAS).

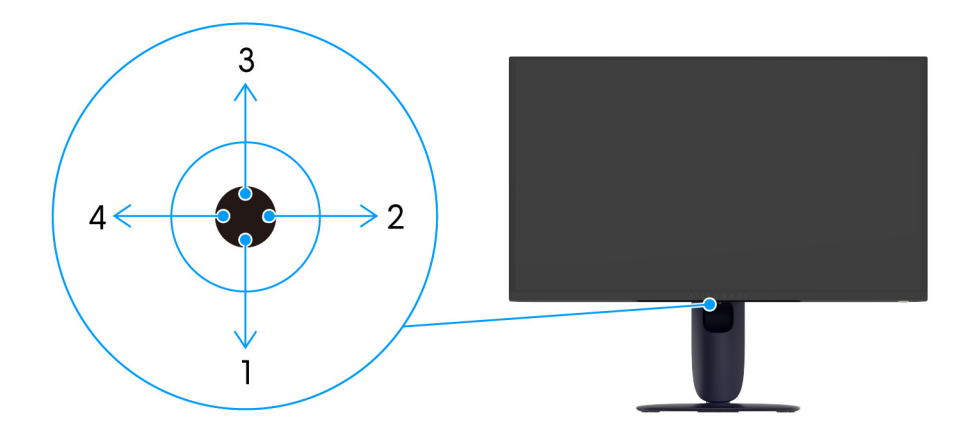

Figura 35. Manípulo e Teclas Diretas

## Aceder ao Iniciador de Menu

Quando prime o botão do manípulo, aparece o Iniciador de Menu no centro do ecrã, ao fundo, permitindo-lhe aceder ao menu OSD e funções de atalho.

Para selecionar uma função, desloque o manípulo.

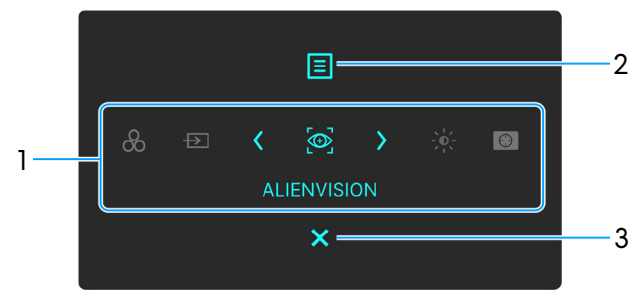

Figura 36. Iniciador de Menu

A tabela que se segue descreve as funções do Iniciador de Menu:

| Tabela 25. | Descrição do Iniciador de Menu.                                                                                                    |                                                                                                    |  |  |  |  |  |  |
|------------|----------------------------------------------------------------------------------------------------|----------------------------------------------------------------------------------------------------|--|--|--|--|--|--|
| Etiqueta   | Ícone                                                                                                    | Descrição                                                                                                    |  |  |  |  |  |  |
| 1          | Quando move o botão o<br>selecionado será destaca<br>realizar ajustes movendo<br>(i) NOTA: Pode defini<br>(PERSONALIZAR).<br>(i) NOTA: Depois de a                     | do manípulo para a esquerda ou direita para comutar entre as funções de atalho, o item<br>ado e movido para a posição central. Prima o botão do manípulo para entrar no submenu e<br>o manípulo.<br>r as teclas de atalho preferidas. Para mais informações, consulte PERSONALIZE<br>ulterar as definições, siga as setas de navegação para confirmar as alterações antes de |  |  |  |  |  |  |
|            | continuar para outra                                                                                                    | continuar para outra função ou sair.                                                                                                    |  |  |  |  |  |  |
|            | 8                                                                                                    | <b>PRESET MODES (MODOS PREDEFINIDOS)</b> : Para escolher um modo de cor preferido da lista de modos preferidos.                                                                                                    |  |  |  |  |  |  |
|            | TECLA DE ATALHO 1                                                                                                    |                                                                                                    |  |  |  |  |  |  |
|            | ₽                                                                                                    | <b>INPUT SOURCE (FONTE DE ENTRADA)</b> : Para escolher uma fonte de entrada da lista de sinais vídeo que podem estar ligadas ao seu monitor.                                                                                                    |  |  |  |  |  |  |
|            | <b>TECLA DE ATALHO 2</b>                                                                                                    |                                                                                                    |  |  |  |  |  |  |
|            |                                                                                                    | ALIENVISION: Para escolher/personalizar um modo de exibição para jogos ou desligar<br>ALIENVISION.                                                                                                    |  |  |  |  |  |  |
|            | TECLA DE ATALHO 3                                                                                                    |                                                                                                    |  |  |  |  |  |  |
|            |                                                                                                    | BRIGHTNESS (LUMINOSIDADE)/CONTRAST (CONTRASTE): Para aceder às corrediças de ajuste de luminosidade e contraste.                                                                                                    |  |  |  |  |  |  |
|            | <b>TECLA DE ATALHO 4</b>                                                                                                    |                                                                                                    |  |  |  |  |  |  |
|            | $\textcircled{\begin{tabular}{c} \hline \hline \hline \hline \hline \hline \hline \hline \hline \hline \hline \hline \hline \hline \hline \hline \hline \hline \hline$ | DARK STABILIZER (ESTABILIZADOR ESCURO): Para aceder à corrediça de ajuste<br>DARK STABILIZER (ESTABILIZADOR ESCURO).                                                                                                    |  |  |  |  |  |  |
| 0          | TECLA DE ATALHO 5                                                                                                    |                                                                                                    |  |  |  |  |  |  |
| 2          | Menu                                                                                                    | Para abrir o menu principal (USD). Consulte Aceder ao sistema de menu.                                                                                                    |  |  |  |  |  |  |
| 3          | X<br>Sair                                                                                                    | Para sair do Iniciador de Menu.                                                                                                    |  |  |  |  |  |  |

Quando o Iniciador de Menu está ligado, aparece a Barra de Estado OSD no topo do ecrã, ao centro, apresentando as definições atuais de algumas das funções OSD.

| RESOLUTION | REFRESH RATE | PRESET MODES | SMART HDR | PANEL HEALTH | DARK STABILIZER |
|------------|--------------|--------------|-----------|--------------|-----------------|
| 3840×2160  | 240Hz        | STANDARD     | DESKTOP   |              | 0               |
|            |              |              |           |              |                 |

Figura 37. Barra de Estado OSD

Normalmente **PANEL HEALTH (SAÚDE DO PAINEL)** apresenta um ponto verde. Quando é mostrado um ponto amarelo, **PIXEL REFRESH (REFRESCAR PIXEL)** é sugerido. Para mais informações, consulte OLED PANEL MAINTENANCE (MANUTENÇÃO DO PAINEL OLED).

# Usar o menu de ecrã (OSD)

### Aceder ao sistema de menu

Quando o menu OSD está ativo, ajuste as definições movendo o botão do manípulo e siga as teclas de navegação ao centro do menu OSD.

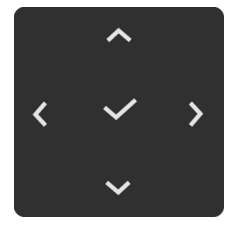

#### Figura 38. Teclas de navegação

(i) NOTA: Depois de alterar as definições, siga as teclas de navegação para confirmar as alterações antes de continuar para outro menu ou sair do menu OSD.

| Ícone  | Menu e submenu | Descrição   |                                                                    |             |      |       |  |  |
|--------|----------------|-------------|--------------------------------------------------------------------|-------------|------|-------|--|--|
| $\sim$ | GAME (JOGO)    | Use este me | Use este menu para personalizar a sua experiência visual de jogos. |             |      |       |  |  |
|        |                |             | ALIENWARE 27 4K QD-OLED GAMING MONITOR - AW2725Q                   |             |      |       |  |  |
|        |                |             | ය GAME                                                             |             |      |       |  |  |
|        |                |             | -                                                                  |             |      |       |  |  |
|        |                |             | D INPUT SOURCE                                                     |             |      |       |  |  |
|        |                |             | FX ALIENFX LIGHTING                                                |             |      |       |  |  |
|        |                |             | DISPLAY                                                            |             |      |       |  |  |
|        |                |             | П РІР/РВР                                                          |             |      |       |  |  |
|        |                |             | I MENU                                                             |             |      |       |  |  |
|        |                |             | PERSONALIZE                                                        |             |      |       |  |  |
|        |                |             | I OTHERS                                                           |             |      |       |  |  |
|        |                |             | <ol> <li>MORE INFORMATION</li> </ol>                               |             |      |       |  |  |
|        |                |             |                                                                    |             |      |       |  |  |
|        |                |             |                                                                    |             |      |       |  |  |
|        |                |             |                                                                    | < ~ ><br>~  |      |       |  |  |
|        |                |             | Figura 3                                                           | 9. Menu GAN | 1E ( | JOGO) |  |  |

Tabela 26. Descrição do menu OSD.

| Ícone | Menu e submenu         | Descrição                                                                                                    |  |  |  |  |
|-------|------------------------|----------------------------------------------------------------------------------------------------|--|--|--|--|
|       | PRESET MODES<br>(MODOS | Permite-lhe escolher um modo de cor predefinido o criar os seus próprios modos de cor.                                                                                                    |  |  |  |  |
| ~ ~   | PREDEFINIDOS)          | ALIENWARE 27 4K QD-OLED GAMING MONITOR – AW2725Q                                                                                                    |  |  |  |  |
|       |                        | 63 GAME       PRESET MODES       STANDARD         ** BRIGHTINESS/CONTRAST       GAME ENHANCE MODE       FPS         INPUT SOURCE       DARK STABILIZER       MOBA/RTS         ** ALIENFX LIGHTING       CONSOLE MODE       RPG         ** DISPLAY       ALIENVISION       SPORTS         ** PRESONALIZE       RESET GAME       GAME 1         ** PRESONALIZE       RESET GAME       GAME 2         ** OTHERS       GAME 3       >         **       **       ** |  |  |  |  |
|       |                        | Figura 40. Menu PRESET MODES (MODOS PREDEFINIDOS)                                                                                                    |  |  |  |  |
|       |                        | predefinido.                                                                                                    |  |  |  |  |
|       |                        | • <b>FPS</b> : Carrega as definições de cor ideais para jogos First-Person Shooter (FPS).                                                                                                    |  |  |  |  |
|       |                        | <ul> <li>MOBA/RTS: Carrega as definições de cor ideais para jogos Multiplayer Online Battle<br/>Arena (MOBA) e Real-Time Strategy (RTS).</li> </ul>                                                                                                    |  |  |  |  |
|       |                        | • <b>RPG</b> : Carrega as definições de cor ideais para jogos Role-Playing (RPG).                                                                                                    |  |  |  |  |
|       |                        | • <b>SPORTS</b> : Carrega as definições de cor ideais para jogos de desporto.                                                                                                    |  |  |  |  |
|       |                        | <ul> <li>CREATOR (CRIADOR): Permite-lhe colocar COLOR SPACE (ESPAÇO DA COR)<br/>em DCI-P3 ou sRGB e ajustar o nível GAMMA (GAMA) (de 1,8 a 2,6).</li> </ul>                                                                                                    |  |  |  |  |
|       |                        | <ul> <li>GAME 1 (JOGO 1)/GAME 2 (JOGO 2)/GAME 3 (JOGO 3): Permite-Ihe<br/>personalizar as definições de GAIN (GANHO), OFFSET (DESVIO), HUE (MATIZ),<br/>SATURATION (SATURAÇÃO), e DARK STABILIZER (ESTABILIZADOR ESCURO)<br/>para os seus jogos.</li> </ul>                                                                                                    |  |  |  |  |
|       |                        | • WARM (QUENTE): Apresenta cores a temperaturas de cor mais baixas. O ecrã parece mais quente com uma tonalidade vermelha/amarela.                                                                                                    |  |  |  |  |
|       |                        | • <b>COOL (FRIO)</b> : Apresenta cores a temperaturas de cor mais altas. O ecrã parece mais frio com uma tonalidade azul.                                                                                                    |  |  |  |  |
|       |                        | <ul> <li>CUSTOM COLOR (COR PERSONALIZADA): Permite-lhe ajustar manualmente<br/>as definições de cor. Use o botão do manípulo para ajustar GAIN (GANHO),<br/>OFFSET (DESVIO), HUE (MATIZ), e SATURATION (SATURAÇÃO) para criar os<br/>seus modos predefinidos de cor.</li> </ul>                                                                                                    |  |  |  |  |
|       |                        | <ul> <li>NOTA: Esta funcionalidade está desativada quando CONSOLE MODE (MODO DE<br/>CONSOLA) está ligada.</li> </ul>                                                                                                    |  |  |  |  |
|       |                        | (i) NOTA: Esta funcionalidade está desativada quando SMART HDR (HDR INTELIGENTE) ou DOLBY VISION está ativada e é apresentado conteúdo HDR.                                                                                                    |  |  |  |  |

| Ícone    | Menu e submenu                     | Descrição                                                                                                    |
|----------|------------------------------------|----------------------------------------------------------------------------------------------------|
| <u> </u> | GAME ENHANCE                       | Esta funcionalidade proporciona três funções para melhorar a sua experiência de jogos.                                                                                                    |
|          | MODE (MODO DE<br>MELHORIA DE JOGO) | ALIENWARE 27 4K QD-OLED GAMING MONITOR – AW2725Q                                                                                                    |
|          |                                    | Image: Solution of the system of the system of the sys |
|          |                                    | < exit<br>v                                                                                                    |
|          |                                    | Figura 41. Menu GAME ENHANCE MODE (MODO DE MELHORIA DE JOGO)                                                                                                    |
|          |                                    | OFF (DESLIGADO): Desativa as funções no GAME ENHANCE MODE (MODO DE MELHORIA DE JOGO).                                                                                                    |
|          |                                    | <ul> <li>TIMER (TEMPORIZADOR): Para desativar ou ativar o temporizador no canto superior esquerdo do ecrã. O temporizador mostra o tempo restante desde que começa o jogo. Selecione uma opção da lista de intervalo de tempo para não perder a noção do tempo restante. Intervalos de tempo disponíveis incluem 30 min, 40 min, 50 min, 60 min, e 90 min.</li> <li>FRAME RATE (TAXA DE FOTOGRAMAS): Para apresentar os fotogramas por segundo quando joga. Quando maior a taxa, mais suave parecerá o movimento.</li> <li>DISPLAY ALIGNMENT (ALINHAMENTO DO ECRÃ): Para ajudar a garantir o alinhamento perfeito do conteúdo do vídeo de múltiplos ecrãs. Premir novamente o botão do manípulo sairá do modo DISPLAY ALIGNMENT (ALINHAMENTO DO ECRÃ).</li> </ul>                                                                                                    |
|          | DARK STABILIZER<br>(ESTABILIZADOR  | Esta funcionalidade melhora a visibilidade em cenários de jogo escuros. Quanto maior o valor (entre 0 e 3), melhor a visibilidade em zonas escuras do ecrã.                                                                                                    |
| ESCOROJ  | ESCOROJ                            | ALIENWARE 27 4K QD-OLED GAMING MONITOR – AW2725Q                                                                                                    |
|          |                                    | SAME       PRESET MODES       Image: Constraint of the second of the second of                   |
|          |                                    | Figura 42. Menu DARK STABILIZER (ESTABILIZADOR ESCURO)                                                                                                    |
|          |                                    | (j) NOTA: Esta funcionalidade está desativada quando SMART HDR (HDR<br>INTELIGENTE) ou DOLBY VISION está ativada e é apresentado conteúdo HDR.                                                                                                    |

| Ícone     | Menu e submenu                       | Descrição                                                                                                    |
|-----------|--------------------------------------|----------------------------------------------------------------------------------------------------|
| <u>[]</u> | CONSOLE MODE<br>(MODO DE<br>CONSOLA) | Adjusta CONSOLE MODE (MODO DE CONSOLA) para ON (LIGADO)/<br>LEGACY DEVICE (DISPOSITIVO ANTIGO)/OFF (DESLIGADO), COLOR (COR),<br>GAMMA (GAMA), ou SOURCE TONE MAP (MAPA DE TOM DE ORIGEM). Ativar a<br>funcionalidade proporciona a melhor experiência de jogo quando joga em consolas. Para<br>mais informações, consulte Modo de Consola (apenas HDMI). |
|           |                                      | <ul> <li>ON (LIGADO)/LEGACY DEVICE (DISPOSITIVO ANTIGO)/OFF<br/>(DESLIGADO): Selecione ON (LIGADO) ou OFF (DESLIGADO) para ativar ou<br/>desativar as funções no CONSOLE MODE (MODO DE CONSOLA). Selecione<br/>LEGACY DEVICE (DISPOSITIVO ANTIGO) quando estiver a usar consolas de<br/>geração anterior, como a PS4.</li> </ul>                         |
|           |                                      | • <b>COLOR (COR)</b> : Ajuste RGB manualmente de 0 a 100. Por predefinição, RGB está a 100.                                                                                                    |
|           |                                      | • GAMMA (GAMA): Ajuste manualmente GAMMA (GAMA) de 1,8 a 2,6. Por predefinição, GAMMA (GAMA) está a 2,2.                                                                                                    |
|           |                                      | • <b>SOURCE TONE MAP (MAPA DE TOM DE ORIGEM)</b> : Selecione para permitir que conteúdo HDR seja mapeado por tons pelo dispositivo de origem.                                                                                                    |
|           |                                      | (i) NOTA: CONSOLE MODE (MODO DE CONSOLA) é apenas para HDMI. PRESET<br>MODES (MODOS PREDEFINIDOS) está desativado quando CONSOLE MODE<br>(MODO DE CONSOLA) está ON (LIGADO).                                                                                                    |
|           |                                      | <ul> <li>NOTA: COLOR (COR)/GAMMA (GAMA) está desativado quando SMART HDR<br/>(HDR INTELIGENTE) ou DOLBY VISION está ativado e é apresentado conteúdo<br/>HDR.</li> </ul>                                                                                                    |
|           |                                      | (i) NOTA: SOURCE TONE MAP (MAPA DE TOM DE ORIGEM) está desativado<br>quando DOLBY VISION está ativado ou não é apresentado conteúdo HDR.                                                                                                    |

| Ícone | Menu e submenu                                                                                                    | Descrição                                                                                                    |  |  |  |  |
|-------|----------------------------------------------------------------------------------------------------|----------------------------------------------------------------------------------------------------|--|--|--|--|
|       | ALIENVISION         Permite personalizar os seus modos de exibição (VISION 1, VISION 2, e V           diferentes cenários de jogos. Por predefinição, ALIENVISION está OFF (E |                                                                                                    |  |  |  |  |
|       |                                                                                                    | ALIENWARE 27 4K QD-OLED GAMING MONITOR – AW2725Q                                                                                                    |  |  |  |  |
|       |                                                                                                    | Image: Solution of the sector of the sector of the sec |  |  |  |  |
|       |                                                                                                    | < EXIT                                                                                                    |  |  |  |  |
|       |                                                                                                    | Figura 43. Menu ALIENVISION                                                                                                    |  |  |  |  |
|       |                                                                                                    | Pode percorrer as opções e realizar ajustes para cada modo de visão.                                                                                                    |  |  |  |  |
|       |                                                                                                    | VISION SETTINGS (DEFINIÇÕES DE VISÃO):                                                                                                    |  |  |  |  |
|       |                                                                                                    | <ul> <li>MODE (MODO): Selecione NIGHT (NOITE) para identificar objetos claramente na<br/>escuridão ou selecione CHROMA para aplicar uma palete de cor térmica para mostrar<br/>as variações de temperatura na cena. Selecionar OFF (DESLIGADO) irá desativar as<br/>funções em VISION SETTINGS (DEFINIÇÕES DE VISÃO).</li> </ul>                                                                                                    |  |  |  |  |
|       |                                                                                                    | SIZE (TAMANHO): Para ajustar o tamanho da janela de ampliação que aplica o modo     de vição                                                                                                    |  |  |  |  |
|       |                                                                                                    | <ul> <li>SHARPNESS (NITIDEZ): Para ajustar o nível de nitidez das imagens na janela de<br/>ampliação.</li> </ul>                                                                                                    |  |  |  |  |
|       |                                                                                                    | <ul> <li>POSITION (POSIÇÃO): Permite selecionar uma posição preferida para a janela de<br/>ampliação.</li> </ul>                                                                                                    |  |  |  |  |
|       |                                                                                                    | <ul> <li>ZOOM: Para ajustar o rácio de ampliação, que fornece uma vista ampliada do objeto.</li> <li>Selecionar OFF (DESLIGADO) irá desativar esta função.</li> </ul>                                                                                                    |  |  |  |  |
|       |                                                                                                    | OPACITY (OPACIDADE): Para ajustar o nível de transparência da janela ampliada.     CROSSILAID (MIDA):                                                                                                    |  |  |  |  |
|       |                                                                                                    | <ul> <li>STYLE (ESTILO): Permite selecionar um estilo de mira preferido para ajudar a fazer<br/>pontaria com exatidão. Selecionar OFF (DESLIGADO) irá desativar esta função.</li> </ul>                                                                                                    |  |  |  |  |
|       |                                                                                                    | • <b>COLOR (COR)</b> : Permite selecionar uma cor de mira preferida. Caso selecione <b>DYNAMIC (DINÂMICO)</b> , a cor da mira mudará de forma dinâmica na cor de fundo.                                                                                                    |  |  |  |  |
|       |                                                                                                    | (i) NOTA: Estão disponíveis mais opções ALIENVISION sobre a utilização de Alienware<br>Command Center (AWCC).                                                                                                    |  |  |  |  |
|       | HUE (MATIZ)                                                                                                    | Esta funcionalidade pode mudar a cor da imagem vídeo para verde ou roxo. Isto é usado para ajustar o tom de cor de pele desejado.                                                                                                    |  |  |  |  |
|       |                                                                                                    | Mova o botão do manípulo para ajustar o nível de matiz de 0 a 100.                                                                                                    |  |  |  |  |
|       |                                                                                                    | Níveis mais avançados aumentam a sombra verde da imagem vídeo, ao passo que níveis mais baixos aumentam a sombra roxa da imagem vídeo.                                                                                                    |  |  |  |  |
|       |                                                                                                    | <ol> <li>NOTA: Esta funcionalidade está apenas disponível quando seleciona o modo<br/>predefinido FPS, MOBA/RTS, RPG, ou SPORTS.</li> </ol>                                                                                                    |  |  |  |  |
|       |                                                                                                    | () NOTA: Esta funcionalidade está desativada quando DOLBY VISION ou SMART<br>HDR (HDR INTELIGENTE) está ativada e é apresentado conteúdo HDR.                                                                                                    |  |  |  |  |

| Ícone       | Menu e submenu                                          | Descrição                                                                                                    |
|-------------|---------------------------------------------------------|----------------------------------------------------------------------------------------------------|
|             | SATURATION<br>(SATURAÇÃO)                               | <ul> <li>Esta funcionalidade ajusta a saturação de cor da imagem vídeo.</li> <li>Mova o botão do manípulo para ajustar o nível de saturação de 0 a 100.</li> <li>Níveis mais avançados aumentam o aspecto colorido da imagem vídeo, ao passo que níveis mais baixos aumentam o aspecto monocromático da imagem vídeo.</li> <li>(i) NOTA: Esta funcionalidade está apenas disponível quando seleciona o modo predefinido FPS, MOBA/RTS, RPG, ou SPORTS.</li> <li>(i) NOTA: Esta funcionalidade está desativada quando DOLBY VISION ou SMART HDR (HDR INTELIGENTE) está ativada e é apresentado conteúdo HDR.</li> </ul> |
|             | JOGO)                                                   | Repõe todas as definições no menu <b>GAME (JOGO)</b> para as predefinições de fábrica.                                                                                                    |
| -` <b>.</b> | BRIGHTNESS/<br>CONTRAST<br>(LUMINOSIDADE/<br>CONTRASTE) | Use este menu para ativar o ajuste BRIGHTNESS/CONTRAST (LUMINOSIDADE/<br>CONTRASTE).                                                                                                    |
|             | BRIGHTNESS<br>(LUMINOSIDADE)                            | A função <b>BRIGHTNESS (LUMINOSIDADE)</b> ajusta a luminância do ecrã.<br>Mova o botão do manípulo para ajustar o nível de luminosidade (de 0 a 100).                                                                                                    |
|             | CONTRAST<br>(CONTRASTE)                                 | Ajuste primeiro <b>BRIGHTNESS (LUMINOSIDADE)</b> , e depois ajuste apenas <b>CONTRAST</b><br>( <b>CONTRASTE</b> ) caso seja necessário mais ajuste.<br>Mova o botão do manípulo para ajustar o nível de contraste (de 0 a 100).<br>A função <b>CONTRAST (CONTRASTE)</b> ajusta o grau de diferença entre escuridão e<br>claridade no ecrã do monitor.                                                                                                    |

| Ícone | Menu e submenu                                    | Descrição                                                                                                    |  |  |  |
|-------|---------------------------------------------------|----------------------------------------------------------------------------------------------------|--|--|--|
| ₽     | INPUT SOURCE<br>(FONTE DE                         | Use o menu <b>INPUT SOURCE (FONTE DE ENTRADA)</b> para selecionar entre diferentes sinais vídeo que possam estar ligados ao seu monitor.                                                                                                    |  |  |  |
|       | ENTRADA)                                          | ALIENWARE 27 4K QD-OLED GAMING MONITOR – AW2725Q                                                                                                    |  |  |  |
|       |                                                   | <ul> <li>© GAME DP</li> <li>☆ BRIGHTNESS/CONTRAST HDM 11</li> <li>♥ INPUT SOURCE HDM 12</li> <li>♥ ALIENFX LIGHTING AUTO SELECT &gt; ON</li> <li>♥ DISPLAY OPTIONS FOR DP/HDMI &gt; PROMPT FOR MULTIPLE INPUTS</li> <li>♥ PIP/PBP RESET INPUT SOURCE</li> <li>♥ MENSONALIZE</li> <li>♥ OTHERS</li> <li>⑦ MORE INFORMATION</li> </ul> Figure 45. Menu INPUT SOURCE (FONTE DE ENTRADA)                                                                                                    |  |  |  |
|       | DP                                                | Selecione a entrada <b>DP</b> quando estiver a usar o conector DisplayPort (DP). Prima o botão do manípulo para confirmar a seleção.                                                                                                    |  |  |  |
|       | HDMI 1                                            | Selecione a entrada HDMI 1 ou HDMI 2 quando estiver a usar o conector HDMI. Prima o                                                                                                    |  |  |  |
|       | HDMI 2                                            | botão do manípulo para confirmar a seleção.                                                                                                    |  |  |  |
|       | AUTO SELECT<br>(SELEÇÃO<br>AUTOMÁTICA)            | Pesquisa automaticamente fontes de entrada. Prima o botão do manípulo para confirmar a seleção.                                                                                                    |  |  |  |
|       | OPTIONS FOR DP/<br>HDMI (OPÇÕES PARA<br>DP/HDMI)  | <ul> <li>Permite-lhe definir esta funcionalidade como:</li> <li>PROMPT FOR MULTIPLE INPUTS (SOLICITAR PARA MÚLTIPLAS ENTRADAS):<br/>Apresenta sempre a mensagem "Switch to DP/HDMI Video Input" (Mudar para<br/>entrada de vídeo DP/HDMI) para escolher entre comutar ou não.</li> <li>ALWAYS SWITCH (COMUTAR SEMPRE) Muda sempre para a entrada vídeo DP/<br/>HDMI (sem perguntar) quando o cabo DisplayPort ou HDMI está ligado.</li> <li>OFF (DESLIGADO): Nunca muda automaticamente para a entrada vídeo DP/HDMI<br/>quando o cabo DisplayPort ou HDMI está ligado.</li> <li>Prima o botão do manípulo para confirmar a seleção.</li> <li>(i) NOTA: Esta funcionalidade está desativada quando AUTO SELECT (SELEÇÃO<br/>AUTOMÁTICA) está OFF (DESLIGADO).</li> </ul> |  |  |  |
|       | RESET INPUT SOURCE<br>(REPOR FONTE DE<br>ENTRADA) | Repõe todas as definições no menu <b>INPUT SOURCE (FONTE DE ENTRADA)</b> para as predefinições de fábrica.                                                                                                    |  |  |  |

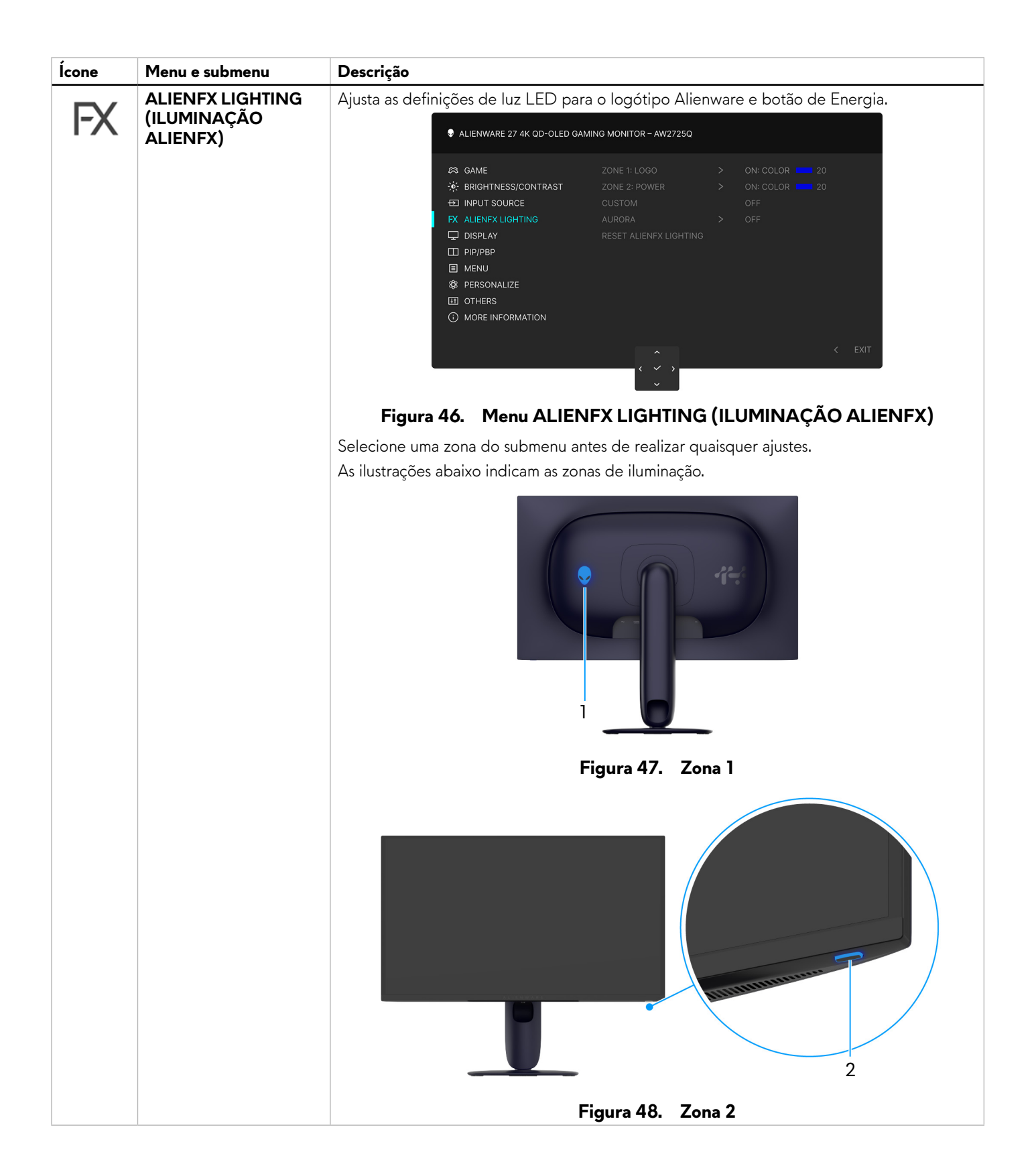

| Ícone | Menu e submenu                            | Descrição                                                                                                    |
|-------|-------------------------------------------|----------------------------------------------------------------------------------------------------|
| FX    | ZONE 1: LOGO<br>(ZONA 1: LOGOTIPO)        | Para especificar uma cor de iluminação LED para a zona selecionada, selecione <b>ON</b><br>(LIGADO) e depois mova o botão do manípulo para destacar <b>CUSTOM COLOR (COR</b><br><b>PERSONALIZADA)</b> . Depois, prima o botão do manípulo para entrar no submenu.                                                                                                    |
|       |                                           | ALIENWARE 27 4K QD-OLED GAMING MONITOR – AW2725Q                                                                                                    |
|       |                                           | S GAME     ZONE 1: LOGO     ✓ ON       ※ BRIGHTNESS/CONTRAST     ZONE 2: POWER     OFF       표] INPUT SOURCE     CUSTOM     CUSTOM COLOR     20       FX ALIENFX LIGHTING     AURORA                                                                                                    |
|       | ZONE 2: POWER<br>(ZONA 2:<br>ALIMENTAÇÃO) | DISPLAY     RESET ALIENFX LIGHTING     PIP/PBP     MENU     PERSONALIZE     OTHERS     MORE INFORMATION                                                                                                    |
|       |                                           |                                                                                                    |
|       |                                           | Depois, moya o botão do manípulo para selecionar de entre a lista de cores disponíveis.                                                                                                    |
|       |                                           | ALIENWARE 27 4K QD-OLED GAMING MONITOR – AW2725Q                                                                                                    |
|       |                                           | A GAME       ZONE 1: LOGO         ★ BRIGHTNESS/CONTRAST       ZONE 2: POWER         ☑ INPUT SOURCE       CUSTOM         ♥ ALIENEX LIGHTING       AURORA         □ DISPLAY       RESET ALIENEX LIGHTING         □ PIP/PBP       Image: Auropha and auropha and auropha and auropha auropha auro |
|       |                                           | $\langle \checkmark \rangle$                                                                                                    |
|       |                                           | Figura 50. Menu ALIENFX LIGHTING (ILUMINAÇÃO ALIENFX)                                                                                                    |

| Ícone | Menu e submenu                                               | Descrição                                                                 |                                                                                 |                                                            |                                                           |                                                   |                                                 |
|-------|--------------------------------------------------------------|---------------------------------------------------------------------------|---------------------------------------------------------------------------------|------------------------------------------------------------|-----------------------------------------------------------|---------------------------------------------------|-------------------------------------------------|
| FX    |                                                              | A tabela que s<br><b>Tabela 27.</b>                                       | e segue mostra<br>Códigos RGB                                                   | o número da co<br><b>usados para a</b>                     | r e códigos RGE<br><b>as cores LED.</b>                   | 3 usados para as                                  | cores LED.                                      |
|       |                                                              |                                                                           | Num.                                                                            | R                                                          | G                                                         | В                                                 |                                                 |
|       |                                                              |                                                                           | 1                                                                               | 0                                                          | 0                                                         | 0                                                 |                                                 |
|       |                                                              |                                                                           | 2                                                                               | 38                                                         | 0                                                         | 180                                               |                                                 |
|       |                                                              |                                                                           | 3                                                                               | 51                                                         | 0                                                         | 198                                               |                                                 |
|       |                                                              |                                                                           | 4                                                                               | 195                                                        | 0                                                         | 195                                               |                                                 |
|       |                                                              |                                                                           | 5                                                                               | 186                                                        | 16                                                        | 123                                               |                                                 |
|       |                                                              |                                                                           | 6                                                                               | 194                                                        | 0                                                         | 65                                                |                                                 |
|       |                                                              |                                                                           | 7                                                                               | 185                                                        | 0                                                         | 0                                                 |                                                 |
|       |                                                              |                                                                           | 8                                                                               | 166                                                        | 51                                                        | 0                                                 |                                                 |
|       |                                                              |                                                                           | 9                                                                               | 185                                                        | 96                                                        | 0                                                 |                                                 |
|       |                                                              |                                                                           | 10                                                                              | 195                                                        | 140                                                       | 0                                                 |                                                 |
|       |                                                              |                                                                           | 11                                                                              | 130                                                        | 219                                                       | 0                                                 |                                                 |
|       |                                                              |                                                                           | 12                                                                              | 62                                                         | 223                                                       | 0                                                 |                                                 |
|       |                                                              |                                                                           | 13                                                                              | 40                                                         | 223                                                       | 0                                                 |                                                 |
|       |                                                              |                                                                           | 14                                                                              | 0                                                          | 195                                                       | 0                                                 |                                                 |
|       |                                                              |                                                                           | 15                                                                              | 0                                                          | 205                                                       | 25                                                |                                                 |
|       |                                                              |                                                                           | 16                                                                              | 0                                                          | 205                                                       | 45                                                |                                                 |
|       |                                                              |                                                                           | 17                                                                              | 10                                                         | 230                                                       | 180                                               |                                                 |
|       |                                                              |                                                                           | 18                                                                              | 0                                                          | 101                                                       | 247                                               |                                                 |
|       |                                                              |                                                                           | 19                                                                              | 0                                                          | 25                                                        | 247                                               |                                                 |
|       |                                                              |                                                                           | 20                                                                              | 0                                                          | 0                                                         | 255                                               |                                                 |
|       |                                                              | Para desligar a                                                           | a luz para <b>ZONE</b><br>D).                                                   | E 1: LOGO (ZO                                              | NA 1: LOGOTI                                              | PO), selecione C                                  | )FF                                             |
|       |                                                              | Para <b>ZONE 2:</b><br>quando o mon                                       | <b>POWER (ZON</b>                                                               | IA 2: ALIMEN                                               | <b>FAÇÃO)</b> , pode                                      | especificar deslig                                | jar a luz                                       |
|       |                                                              | (i) NOTA: C<br>AURORA                                                     | USTOM COLO<br>Sestá ON (LIGA                                                    | R (COR PERSC<br>ADO).                                      | DNALIZADA) e                                              | está desativada q                                 | uando                                           |
|       | CUSTOM<br>(PERSONALIZADO)                                    | É um menu ap<br>para realizar aj<br>quando realiza<br>para <b>ON (LIG</b> | enas de leitura.<br>justes à iluminaçi<br>a ajustes de ilumi<br>I <b>ADO)</b> . | Quando usa <b>CL</b><br>ão LED, este es<br>inação LED atra | <b>JSTOM COLOR</b><br>tado de menu m<br>ivés da aplicação | (COR PERSON<br>ostra OFF (DES<br>AlienFX, o estad | <b>JALIZADA)</b><br><b>LIGADO)</b> ;<br>do muda |
|       | AURORA                                                       | Selecione para                                                            | a aplicar o efeito                                                              | Aurora à ilumir                                            | nação da Zona 1                                           | e Zona 2.                                         |                                                 |
|       | RESET ALIENFX<br>LIGHTING (REPOR<br>A ILUMINAÇÃO<br>ALIENFX) | Repõe todas a<br>para as predef                                           | s definições no i<br>Finições de fábrio                                         | menu <b>ALIENF)</b><br>ca.                                 | ( LIGHTING (IL                                            | UMINAÇAO A                                        | LIENFX)                                         |

| Ícone | Menu e submenu                                          | Descrição                                                                                                    |
|-------|---------------------------------------------------------|----------------------------------------------------------------------------------------------------|
|       | DISPLAY (ECRÃ)                                          | Use o menu <b>DISPLAY (ECRÃ)</b> para ajustar as imagens.                                                                                                    |
| L     |                                                         | ALIENWARE 27 4K QD-OLED GAMING MONITOR – AW2725Q                                                                                                    |
|       |                                                         | Image: Solution of the sector of the sector of the sec |
|       |                                                         |                                                                                                    |
|       |                                                         |                                                                                                    |
|       | ASPECT RATIO<br>(PROPORÇÃO)                             | Ajusta a proporção para 16:9, AUTO RESIZE (REDIMENSIONAMENTO AUTO) ou 4:3.<br>(i) NOTA: Esta funcionalidade está desativada quando PIP/PBP é ativado.                                                                                                    |
|       | INPUT COLOR<br>FORMAT (FORMATO<br>DE COR DE<br>ENTRADA) | <ul> <li>Permite-lhe definir o modo de entrada vídeo para:</li> <li><b>RGB</b>: Selecione esta opção caso o seu monitor esteja ligado a um computador ou leitor multimédia compatível com saída RGB.</li> <li><b>YCbCr</b>: Selecione esta opção caso o seu leitor multimédia apenas seja compatível com</li> </ul>                                                                                                    |
|       |                                                         | YCbCr.                                                                                                    |
|       |                                                         | RAME       ASPECT RATIO         ☆ BRIGHTNESS/CONTRAST       INPUT COLOR FORMAT       ✓ RGB         INPUT SOURCE       SHARPNESS       YCbCr         FX       ALIENFX LIGHTING       SMART HDR         ↓       DISPLAY       DOLBY VISION         □       PIP/PBP       RESET DISPLAY         □       MENU         ☆       PERSONALIZE         □       OTHERS         ④       MORE INFORMATION                                                                                                    |
|       |                                                         | < exit<br>< v >                                                                                                    |
|       |                                                         | Figura 52. Menu INPUT COLOR FORMAT (FORMATO DE COR DE ENTRADA)                                                                                                    |
|       |                                                         | (i) NOTA: Esta funcionalidade está desativada quando DOLBY VISION está ativado.                                                                                                    |
|       | SHARPNESS<br>(NITIDEZ)                                  | Esta funcionalidade pode conferir à imagem maior ou menor nitidez. Mova o botão do manípulo para ajustar o nível de nitidez de 0 a 100.                                                                                                    |

| Ícone | Menu e submenu                 | Descrição                                                                                                    |
|-------|--------------------------------|----------------------------------------------------------------------------------------------------|
|       | SMART HDR (HDR<br>INTELIGENTE) | A funcionalidade <b>SMART HDR (HDR INTELIGENTE)</b> (High Dynamic Range) melhora a saída da imagem ajustando de forma ideal o contraste e amplitudes de cor e luminosidade para níveis próximos da realidade.                                                                                                    |
|       |                                | ALIENWARE 27 4K QD-OLED GAMING MONITOR – AW2725Q                                                                                                    |
|       |                                | Image: Series of the series of the serie |
|       |                                | Figura 53. Menu SMART HDR (HDR INTELIGENTE)                                                                                                    |
|       |                                | • <b>DESKTOP (SECRETÁRIA)</b> : Adequado para utilizar o monitor com um computador de secretária.                                                                                                    |
|       |                                | • MOVIE HDR (FILME HDR): Adequado para reprodução de conteúdo vídeo HDR.                                                                                                    |
|       |                                | <ul> <li>GAME HDR (JOGO HDR): Adequado para jogos compatíveis com HDR. Aprecenta<br/>cenas mais realistas e torna mais imersiva e apelativa a experiência de jogo.</li> </ul>                                                                                                    |
|       |                                | <ul> <li>CUSTOM COLOR HDR (HDR DE COR PERSONALIZADA): Permite criar o seu<br/>modo HDR ajustando as definições de CONTRAST (CONTRASTE), HUE (MATIZ), e<br/>SATURATION (SATURAÇÃO).</li> </ul>                                                                                                    |
|       |                                | • <b>DisplayHDR TRUE BLACK</b> : Conforme à norma DisplayHDR True Black, com suporte para luminosidade máxima de 400 cd/m <sup>2</sup> .                                                                                                    |
|       |                                | • HDR PEAK 1000: Adequado a conteúdos HDR com uma luminosidade máxima de 1000 cd/m <sup>2</sup> .                                                                                                    |
|       |                                | Pode desativar esta funcionalidade selecionando <b>SMART HDR (HDR INTELIGENTE)</b><br>selecionando <b>OFF (DESLIGADO)</b> . Prima o botão do manípulo para confirmar a seleção.                                                                                                    |
|       |                                | ou <b>PIP/PBP</b> é ativado.                                                                                                    |
|       |                                | (i) NOTA: Quando ativa e desativa SMART HDR (HDR INTELIGENTE), é expectável<br>um ecrã vazio (cerca de 5 segundos). Este comportamento é normal uma vez que o<br>monitor muda de modo de exibicão. Não desligue e volte a ligar o monitor.                                                                                                    |
|       |                                | (i) NOTA: Quando o monitor está a processar conteúdo, PRESET MODES (MODOS<br>PREDEFINIDOS), DARK STABILIZER (ESTABILIZADOR ESCURO),<br>BRIGHTNESS (LUMINOSIDADE), e CONTRAST (CONTRASTE) são desativados.                                                                                                    |
|       |                                | (i) NOTA: AW2725Q não é compatível com HLG.                                                                                                    |
|       | DOLBY VISION                   | <b>DOLBY VISION</b> permite-lhe definir o modo Dolby Vision HDR. Por predefinição,<br><b>DOLBY VISION</b> está <b>OFF (DESLIGADO)</b> . Quando seleciona <b>ON (LIGADO)</b> , pode<br>escolher de entre estes modos:                                                                                                    |
|       |                                | BRIGHT (BRILHO): Conforme às definições do modo Dolby Vision Brilho. Está é a predefinição.                                                                                                    |
|       |                                | • DARK (ESCURECIDO): Conforme às definições do modo Dolby Vision Escurecido.                                                                                                    |
|       |                                | <ul> <li>GAME (JOGO): O modo e automaticamente ativado assim que forem detetados<br/>jogos Dolby Vision. Pode também selecionar este modo para ativar Dolby Vision para<br/>jogos.</li> </ul>                                                                                                    |
|       |                                | (i) NOTA: A funcionalidade é desativada quando não é exibido qualquer conteúdo<br>Dolby Vision, ou SMART HDR (HDR INTELIGENTE) está OFF (DESLIGADO), ou<br>CUSTOM COLOR HDR (HDR DE COR PERSONALIZADA) (em SMART HDR<br>(HDR INTELIGENTE)) está selecionado.                                                                                                    |
|       | RESET DISPLAY<br>(REPOR ECRÃ)  | Repõe todas as definições no menu <b>DISPLAY (ECRÃ)</b> para as predefinições de fábrica.                                                                                                    |

| Ícone | Menu e submenu | Descrição                                                                                                    |                                                                           |                       |                       |
|-------|----------------|----------------------------------------------------------------------------------------------------|---------------------------------------------------------------------------|-----------------------|-----------------------|
| m     | PIP/PBP        | Esta funcionalidade abre                                                                                                    | uma janela com a imaç                                                     | gem de uma outra for  | ite de entrada.       |
| Ш     |                | S ALIENWARE 27                                                                                                    | 7 4K QD-OLED GAMING MONITOR – AW                                          | 2725Q                 |                       |
|       |                | <ul> <li>☆ GAME</li> <li>☆ BRIGHTNESS</li> <li>☑ INPUT SOUR</li> <li>RX ALIENFX LIGI</li> <li>☑ DISPLAY</li> <li>☑ DISPLAY</li> <li>☑ PIP/PSP</li> <li>③ MENU</li> <li>③ PERSONALIZ</li> <li>☑ OTHERS</li> <li>③ MORE INFOR</li> </ul> | PIP/PBP MODE<br>s/contrast<br>ce<br>HTING<br>E<br>MATION<br>Figura 54. Me | > OFF                 | < exit                |
|       |                | Tabela 28. Configura                                                                                                    | ação do sinal PIP/P                                                       | BP                    |                       |
|       |                |                                                                                                    |                                                                           |                       |                       |
|       |                | Janeia principai                                                                                                    | DP                                                                        | HDMI 1                | HDMI 2                |
|       |                | DP                                                                                                    | —                                                                         | $\checkmark$          | $\checkmark$          |
|       |                | HDMI 1                                                                                                    |                                                                           | —                     | √                     |
|       |                | HDMI 2                                                                                                    | $\checkmark$                                                              | $\checkmark$          | —                     |
|       |                | (i) NOTA: As imagens n                                                                                                    | o modo PBP são apre                                                       | sentadas no centro da | as janelas divididas. |

| Ícone | Menu e submenu                 | Descrição                                                                                                    |
|-------|--------------------------------|----------------------------------------------------------------------------------------------------|
|       | PIP/PBP MODE<br>(MODO PIP/PBP) | Permite-lhe escolher um modo PBP ou PIP da lista predefinida, que fornece diferentes<br>tamanhos e posições da sub-janela. As opções são mostradas no formato gráfico, para uma<br>rápida compreensão das diferentes definições de disposição. Prima o botão do manípulo<br>para confirmar a seleção.                                                                                                    |
|       |                                | Por predefinição, <b>PIP/PBP MODE (MODO PIP/PBP)</b> está <b>OFF (DESLIGADO)</b> .                                                                                                    |
|       |                                | ♣ ALIENWARE 27 4K QD-OLED GAMING MONITOR – AW2725Q                                                                                                    |
|       |                                | Image: Solution of the second second seco |
|       |                                | Figura 55. Menu PIP/PBP MODE (MODO PIP/PBP)                                                                                                    |
|       |                                | <ul> <li>ALIENWARE 27 4K QD-OLED GAMING MONITOR – AW2725Q</li> <li>GAME</li> <li>PIP/PBP MODE</li> </ul>                                                                                                    |
|       |                                | <pre>     BRIGHTNESS/CONTRAST     Imput source     ALLENEX LIGHTING     DISPLAY     DISPLAY     PPIPPPP     MENU     PERSONALIZE     OTHERS     MORE INFORMATION     </pre> Figura 56. Menu PIP/PBP MODE (MODO PIP/PBP)                                                                                                    |
|       | PIP/PBP (SUB)                  | <ul> <li>Selecione entre os diferentes sinais vídeo disponíveis que possam estar ligados ao seu monitor para a sub-janela PIP/PBP. Prima o botão do manípulo para confirmar a seleção.</li> <li><b>NOTA:</b> Esta funcionalidade está apenas disponível quando <b>PIP/PBP MODE (MODO PIP/PBP)</b> está ativado.</li> </ul>                                                                                                    |
|       | VIDEO SWAP<br>(MUDAR VÍDEO)    | <ul> <li>Selecione para mudar os vídeos entre a janela principal e sub-janela no modo PIP/PBP.</li> <li>NOTA: Esta funcionalidade está apenas disponível quando PIP/PBP MODE (MODO PIP/PBP) está ativado.</li> </ul>                                                                                                    |
|       | AUDIO (ÁUDIO)                  | <ul> <li>Permite-lhe definir a fonte áudio da janela principal ou sub-janela.</li> <li>(i) NOTA: Esta funcionalidade está apenas disponível quando PIP/PBP MODE (MODO PIP/PBP) está ativado.</li> </ul>                                                                                                    |
|       |                                | (i) NOTA: Esta funcionalidade é desativada quando a porta HDMI 1 eARC/ARC não está ligada a sistemas áudio externos com o cabo HDMI 2.1 que veio com o monitor.                                                                                                    |
|       |                                | Selecione para ajustar o nível de contraste da imagem no modo PIP/PBP.                                                                                                    |
|       | (CONIRASIE (SUB))              | <ul> <li>Mova o botão do manípulo para ajustar o nível de contraste de 0 a 100.</li> <li><b>NOTA:</b> Esta funcionalidade está apenas disponível quando <b>PIP/PBP MODE (MODO</b><br/><b>PIP/PBP)</b> está ativado.</li> </ul>                                                                                                    |
|       |                                | <ul> <li>NOTA: Esta funcionalidade está desativada quando DOLBY VISION ou SMART<br/>HDR (HDR INTELIGENTE) está ativada e é apresentado conteúdo HDR.</li> </ul>                                                                                                    |

| Ícone | Menu e submenu                    | Descrição                                                                                                    |
|-------|-----------------------------------|----------------------------------------------------------------------------------------------------|
| Ξ     | MENU                              | Use este menu para ajustar as definições do OSD, como idiomas do OSD, tempo que o menu permanece no ecrã, entre outros.                                                                                                    |
|       |                                   | ♣ ALIENWARE 27 4K QD-OLED GAMING MONITOR – AW2725Q                                                                                                    |
|       |                                   | SAME LANGUAGE > ENGLISH ★ BRIGHTNESS/CONTRAST TRANSPARENCY > 10 ★ INPUT SOURCE TIMER > 205 ★ ALIENFX LIGHTING RESET MENU ♥ DISPLAY ● MENU ♥ PERSONALIZE ④ MORE INFORMATION FEIGURE 57. MENU MENU                           |
|       | LANGUAGE (IDIOMA)                 | Configura o ecrã OSD para um dos oitos idiomas:                                                                                                    |
|       |                                   | <ul> <li>Inglês</li> <li>Espanhol</li> <li>Francês</li> <li>Alemão</li> <li>Brasileiro Português</li> <li>Russo</li> <li>Chinês Simplificado</li> <li>Japonês</li> </ul>                                                   |
|       | TRANSPARENCY<br>(TRANSPARÊNCIA)   | Mova o botão do manípulo para alterar a transparência do menu (de 0 a 100).                                                                                                    |
|       | TIMER<br>(TEMPORIZADOR)           | Define o período de tempo durante o qual o menu OSD permanece activo após a última operação com o botão do manípulo.<br>Mova o botão do manípulo para ajustar a corrediça em incrementos de 1 segundo, de 5 a 60 segundos. |
|       | RESET MENU (MENU<br>DE REPOSIÇÃO) | Repõe todas as definições no menu <b>MENU</b> para as predefinições de fábrica.                                                                                                    |

| Ícone | Menu e submenu                                      | Descrição                                                                                                    |
|-------|-----------------------------------------------------|----------------------------------------------------------------------------------------------------|
| XX    | PERSONALIZE<br>(PERSONALIZAR)                       | ALIENWARE 27 4K QD-OLED GAMING MONITOR – AW2725Q                                                                                                    |
|       |                                                     | A GAME       SHORTCUT KEY GUIDE       SELECT ✓         ★ BRIGHTNESS/CONTRAST       SHORTCUT KEY 1       >       PRESET MODES         ➡ INPUT SOURCE       SHORTCUT KEY 2       >       INPUT SOURCE         ➡ ALIENFX LIGHTING       SHORTCUT KEY 2       >       INPUT SOURCE         ➡ DISPLAY       SHORTCUT KEY 3       >       ALIENVISION         ➡ DISPLAY       SHORTCUT KEY 4       >       BRIGHTNESS/CONTRAST         ■ PIP/PBP       SHORTCUT KEY 5       >       DARK STABILIZER         ■ MENU       DIRECT KEY QUIDE       SELECT ✓         ● PERSONALIZE       DIRECT KEY 1^       >       VISION 1         ■ OTHERS       DIRECT KEY 2^       >       MENU LAUNCHER         ● MORE INFORMATION       DIRECT KEY 2^       >       MENU LAUNCHER         ● MORE INFORMATION       DIRECT KEY 3^       >       MENU LAUNCHER         ● MORE INFORMATION       DIRECT KEY 3^       >       MENU LAUNCHER         ● MORE INFORMATION       ØRENU PERSONALIZE        EXIT |
|       | SHORTCUT KEY<br>GUIDE (GUIA DE<br>TECLAS DE ATALHO) | Selecione e siga as instruções no ecrã para personalizar as Teclas de Atalho no Iniciador de<br>Menu.                                                                                                    |
|       | SHORTCUT KEY 1<br>(TECLA DE ATALHO 1)               | Permite-lhe escolher uma funcionalidade de entre a lista fornecida e defini-la como tecla de atalho. Prima o botão do manípulo para confirmar a seleção.                                                                                                    |
|       | SHORTCUT KEY 2<br>(TECLA DE ATALHO 2)               | <ul> <li>PRESET MODES (MODOS PREDEFINIDOS)</li> <li>GAME ENHANCE MODE (MODO DE MELHORIA DE JOGO)</li> </ul>                                                                                                    |
|       | (TECLA DE ATALHO 3)                                 | <ul> <li>DARK STABILIZER (ESTABILIZADOR ESCURO)</li> <li>ALIENVISION</li> </ul>                                                                                                    |
|       | SHORTCUT KEY 4<br>(TECLA DE ATALHO 4)               | <ul> <li>BRIGHTNESS/CONTRAST (LUMINOSIDADE/CONTRASTE)</li> <li>INPUT SOURCE (FONTE DE ENTRADA)</li> </ul>                                                                                                    |
|       | SHORTCUT KEY 5<br>(TECLA DE ATALHO 5)               | <ul> <li>ASPECT RATIO (PROPORÇÃO)</li> <li>SMART HDR (HDR INTELIGENTE)</li> <li>DISPLAY INFO (INFO DO ECRÃ)</li> <li>PIP/PBP MODE (MODO PIP/PBP)</li> <li>VIDEO SWAP (MUDAR VÍDEO)</li> </ul>                                                                                                    |
|       | DIRECT KEY GUIDE<br>(GUIA DE TECLAS<br>DIRETAS)     | Selecione e siga as instruções no ecrã para atribuir as suas funcionalidades favoritas aos<br>4 movimentos direcionais do botão do manípulo.                                                                                                    |
|       | DIRECT KEY 1 ↔<br>(TECLA DIRETA 1 ❤)                | Permite-lhe escolher uma funcionalidade de entre a lista fornecida e defini-la como tecla direta. Prima o botão do manípulo para confirmar a seleção.                                                                                                    |
|       | DIRECT KEY 2 ><br>(TECLA DIRETA 2 >)                | <ul> <li>MENU LAUNCHER (INICIADOR DE MENU)</li> <li>VISION 1</li> </ul>                                                                                                    |
|       | DIRECT KEY 3 ^<br>(TECLA DIRETA 3 ^)                | <ul><li>VISION 2</li><li>VISION 3</li></ul>                                                                                                    |
|       | DIRECT KEY 4 <<br>(TECLA DIRETA 4 <)                | <ul> <li>PRESET MODES (MODOS PREDEFINIDOS)</li> <li>GAME ENHANCE MODE (MODO DE MELHORIA DE JOGO)</li> <li>DARK STABILIZER (ESTABILIZADOR ESCURO)</li> <li>BRIGHTNESS (LUMINOSIDADE)</li> <li>CONTRAST (CONTRASTE)</li> <li>INPUT SOURCE (FONTE DE ENTRADA)</li> <li>ASPECT RATIO (PROPORÇÃO)</li> <li>SMART HDR (HDR INTELIGENTE)</li> <li>PIP/PBP MODE (MODO PIP/PBP)</li> <li>VIDEO SWAP (MUDAR VÍDEO)</li> <li>Quando coloca uma Tecla Direta em OFF (DESLIGADO), regressa ao movimento de 4 direções original.</li> <li>(i) NOTA: Quando não há sinal de vídeo, a Tecla Direta não funciona.</li> </ul>                                                                                                    |

| Ícone | Menu e submenu                                        | Descrição                                                                                                    |
|-------|-------------------------------------------------------|----------------------------------------------------------------------------------------------------|
| 8     | USB CHARGING<br>(CARREGAMENTO<br>USB)                 | Permite-Ihe ativar ou desativar a função USB durante o modo de suspensão do monitor.<br>Alienware 27 4k od-oled gaming monitor - aw27259                                                                                                    |
|       |                                                       | <ul> <li>S GAME</li> <li>S BRIGHTNESS/CONTRAST</li> <li>DIRECT KEY 4 &lt;</li> <li>DIRPUT SOURCE</li> <li>USB CHARGING</li> <li>ON IN STANDBY MODE</li> <li>OFF IN STANDBY MODE</li> <li>OFF IN STANDBY MODE</li> <li>OFF IN STANDBY MODE</li> <li>OFF IN STANDBY MODE</li> <li>OFF IN STANDBY MODE</li> <li>S PERSONALIZE</li> <li>OTHERS</li> <li>MORE INFORMATION</li> <li>Figura 59. Menu USB CHARGING (CARREGAMENTO USB)</li> </ul> |
|       | FAST WAKEUP<br>(DESPERTAR RÁPIDO)                     | Acelera o período de recuperação do modo de suspensão.                                                                                                    |
|       | RESET<br>PERSONALIZATION<br>(REPOR<br>PERSONALIZAÇÃO) | Repõe todas as definições no menu <b>PERSONALIZE (PERSONALIZAR)</b> para as predefinições de fábrica.                                                                                                    |

| Ícone    | Menu e submenu  | Descrição                                                                                                    |
|----------|-----------------|----------------------------------------------------------------------------------------------------|
| <b>1</b> | OTHERS (OUTROS) | ALIENWARE 27 4K QD-OLED GAMING MONITOR – AW2725Q                                                                                                    |
|          |                 | €3 GAME       DDC/CI       >       ON         ★ BRIGHTNESS/CONTRAST       HDMI CEC       >       OFF         ➡ INPUT SOURCE       OLED PANEL MAINTENANCE >       PIXEL REFRESH         ➡ ALIENFX LIGHTING       SELF-DIAGNOSTIC       >       SCREEN TEST         ➡ DISPLAY       RESET OTHERS        SCREEN TEST         ■ MENU        PRSONALIZE           ■ OTHERS        OMORE INFORMATION                      |
|          |                 | Figure 60 Manu OTHERS (OUTROS)                                                                                                    |
|          | DDC/CI          | DDC/CI (Display Data Channel/Command Interface) permite ajustar os parâmetros do<br>seu monitor (luminosidade, cor, equilíbrio, etç.) através do software no seu computador.<br>Pode desativar esta funcionalidade selecionando OFF (DESLIGADO).<br>Ative esta funcionalidade para a melhor experiência de utilizador e desempenho ideal do<br>seu monitor.                                                         |
|          |                 | ØS       GAME       DDC/CI       ✓ ON         ☆       BRIGHTNESS/CONTRAST       HDMI CEC       OFF         ☑       INPUT SOURCE       OLED PANEL MAINTENANCE         ☑       ALIENFX LIGHTING       SELF-DIAGNOSTIC         ☑       DISPLAY       RESET OTHERS         □       PIP/PBP       FACTORY RESET         □       MENU         ③       PERSONALIZE         □       OTHERS         ③       MORE INFORMATION |
|          |                 | < exit<br>< < >                                                                                                    |
|          |                 | Figura 61. Menu DDC/CI                                                                                                    |
|          | HDMI CEC        | Permite-lhe ligar ou desligar a função <b>HDMI CEC</b> . Quando utiliza eARC/ARC com, por exemplo, uma barra de som, ligue <b>HDMI CEC</b> .                                                                                                    |

| Ícone      | Menu e submenu                                              | Descrição                                                                                                    |  |
|------------|-------------------------------------------------------------|----------------------------------------------------------------------------------------------------|--|
| <b>↓</b> † | OLED PANEL<br>MAINTENANCE<br>(MANUTENÇÃO DO<br>PAINEL OLED) | Para reduzir a retenção temporária de imagem no ecrã, pode ativar manualmente<br><b>PIXEL REFRESH (REFRESCAR PIXEL)</b> depois de usar o monitor algumas horas. Como<br>alternativa, esta funcionalidade será automaticamente ativada quando tiver usado o monitor<br>durante 4 horas. O processo demora cerca de 6 a 8 minutos a concluir.                                                                                                    |  |
|            |                                                             | ALIENWARE 27 4K QD-OLED GAMING MONITOR – AW2725Q                                                                                                    |  |
|            |                                                             | Image: Service of the service of the service of t |  |
|            |                                                             | () NOTA: O indicador LED pisca devagar a verde durante o processo de refrescamento.                                                                                                    |  |
|            |                                                             | (i) NOTA: Caso o tempo acumulado de utilização exceda as 4 horas, PIXEL REFRESH<br>(REFRESCAR PIXEL) será automaticamente ativado quando o monitor entrar no<br>modo de Suspensão ou quando premir o botão de energia para desligar o monitor.                                                                                                    |  |
|            | SELF-DIAGNOSTIC<br>(AUTO-<br>DIAGNÓSTICO)                   | Use esta funcionalidade para realizar <b>SCREEN TEST (TESTE DE ECRÃ)</b> ou/e<br><b>FAN TEST (TESTE DE VENTOINHA)</b> , consulte Diagnóstico integrado.                                                                                                    |  |
|            | RESET OTHERS<br>(REPOR OUTROS)                              | Repõe todas as definições no menu <b>OTHERS (OUTROS)</b> para os valores predefinidos em fábrica.                                                                                                    |  |
|            | FACTORY RESET<br>(REPOSIÇÃO DE<br>FÁBRICA)                  | Repõe todas as definições OSD aos valores predefinidos.                                                                                                    |  |

| Ícone | Menu e submenu                                                       | Descrição                                                                                                    |
|-------|----------------------------------------------------------------------|----------------------------------------------------------------------------------------------------|
| í     | MORE<br>INFORMATION (MAIS<br>INFORMAÇÕES)                            | Use este menu para ver informações do monitor ou pesquisar mais apoio sobre o monitor.                                                                                                    |
|       |                                                                      | <ul> <li>SAME DISPLAY INFO SELECT ✓</li> <li>RIGHTNESS/CONTRAST ALIENWARE MONITOR SUPPORT SELECT ✓</li> <li>INPUT SOURCE FACTORY COLOR REPORT SELECT ✓</li> <li>RALIENFX LIGHTING</li> <li>DISPLAY</li> <li>PIP/PBP</li> <li>MENU</li> <li>PERSONALIZE</li> <li>OTHERS</li> <li>MORE INFORMATION</li> </ul> Figura 63. Menu MORE INFORMATION (MAIS INFORMACÕES) |
|       | DISPLAY INFO (INFO<br>DO ECRÃ)                                       | Apresenta as definições atuais, versão do firmware e etiqueta de reparação do seu monitor.                                                                                                    |
|       |                                                                      | INPUT SOURCE : HDMI 2<br>RESOLUTION : 3480×2160, 240Hz 24-bit<br>MONITOR CAPABILITY : DP 1.4 HBR3 (DSC)<br>HDMI 2.1 FRL6 (VRR, DSC)<br>STREAM INFO : -                                                                                                    |
|       |                                                                      | MODEL : AW2725Q<br>FIRMWARE : XXXXXX<br>SERVICE TAG : XXXXXXX                                                                                                    |
|       |                                                                      | <ul> <li>&lt; × →</li> <li>✓</li> <li>Figura 64. Menu DISPLAY INFO (INFO DO ECRÃ)</li> </ul>                                                                                                    |
|       | ALIENWARE<br>MONITOR SUPPORT<br>(SUPORTE<br>DO MONITOR<br>ALIENWARE) | Para aceder aos materiais de suporte gerais do monitor utilize seu smartphone para<br>digitalizar o código QR.                                                                                                    |
|       | FACTORY COLOR<br>REPORT (RELATÓRIO<br>DE CALIBRAÇÃO DE<br>FÁBRICA)   | <ul> <li>Permite rever os dados de cor do monitor calibrado na linha de produção de fábrica.</li> <li><b>NOTA:</b> Esta funcionalidade está desativada quando o painel do monitor ou placa de interface tiverem sido substituídos.</li> </ul>                                                                                                    |

### Mensagem de aviso OSD

Verá a seguinte mensagem quando o monitor não suportar um modo de resolução em particular:

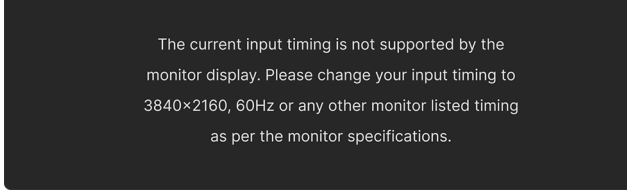

#### Figura 65. Mensagem de aviso caso um modo de resolução em particular não seja suportado

Isto significa que o monitor não pode sincronizar com o sinal que está a receber do computador. Consulte Especificações do monitor para as amplitudes Horizontal e Vertical endereçáveis por este monitor. A resolução recomendada é **3840 x 2160**.

(i) NOTA: A mensagem poderá ser ligeiramente diferente consoante o sinal de entrada ligado.

Verá a seguinte mensagem antes de desativada a funcionalidade DDC/CI:

| The function | n of adjusting display setting using PC application will be |  |
|--------------|-------------------------------------------------------------|--|
|              | disabled.                                                   |  |
|              | Do you wish to disable DDC/CI function?                     |  |
|              |                                                             |  |
|              | Yes                                                         |  |
|              | No                                                          |  |
| ·            |                                                             |  |
|              |                                                             |  |
|              | $\langle \checkmark \rangle$                                |  |

Figura 66. Mensagem de aviso DDC/CI

Verá a seguinte mensagem quando aumenta o nível BRIGHTNESS (LUMINOSIDADE) acima da predefinição pela primeira vez:

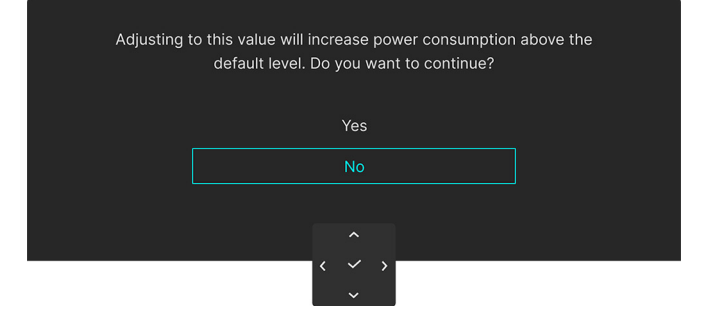

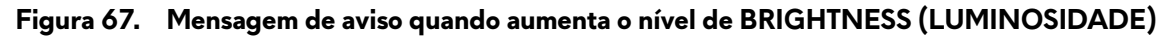

(i) NOTA: Caso selecione Yes (Sim), a mensagem não aparecerá da próxima vez que altera a definição BRIGHTNESS (LUMINOSIDADE).

Verá a seguinte mensagem quando definir **PRESET MODES (MODOS PREDEFINIDOS)** para **FPS**, **MOBA/RTS**, ou **SPORTS** pela primeira vez:

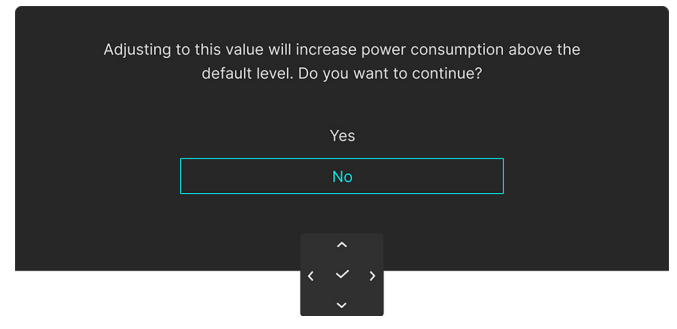

#### Figura 68. Mensagem de aviso na definição de PRESET MODES (MODOS PREDEFINIDOS)

(i) NOTA: Caso selecione No (Não), o nível BRIGHTNESS (LUMINOSIDADE) irá mudar para 75% para estes PRESET MODES (MODOS PREDEFINIDOS).

Verá a seguinte mensagem quando definir **SMART HDR (HDR INTELIGENTE)** para **OFF (DESLIGADO)** e mais tarde selecionar qualquer opção predeterminada (sem o símbolo  $\mathscr{O}$ ) que aumente o consumo de energia:

| Changing | to this setting (without ${\mathscr P}$ symbol) will increase power<br>consumption. Do you want to continue? |  |
|----------|----------------------------------------------------------------------------------------------------|--|
|          | Yes                                                                                                    |  |
|          | No                                                                                                    |  |
|          |                                                                                                    |  |
|          |                                                                                                    |  |
|          | $\langle \checkmark \rangle$                                                                                 |  |

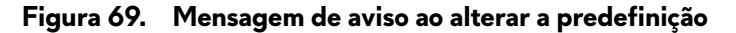

(i) NOTA: Assim que selecione Yes (Sim), a mensagem não aparecerá mesmo que escolha qualquer outra opção predeterminada (sem o símbolo Ø). Quando realizar uma reposição de fábrica, a mensagem aparecerá novamente.

Verá a seguinte mensagem quando alterar a predefinição de uma funcionalidade de poupança de energia (com o símbolo  $\mathscr{D}$ ) pela primeira vez, como **USB CHARGING (CARREGAMENTO USB)** ou **FAST WAKEUP (DESPERTAR RÁPIDO)**:

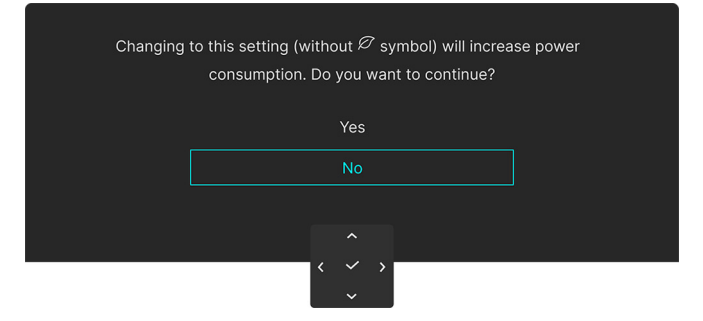

Figura 70. Mensagem de aviso ao alterar a predefinição

(i) NOTA: Assim que selecione Yes (Sim), a mensagem não aparecerá mesmo que escolha qualquer outra opção predeterminada (sem o símbolo Ø). Quando realizar uma reposição de fábrica, a mensagem aparecerá novamente.

Verá a seguinte mensagem quando o monitor entrar no Modo de Suspensão:

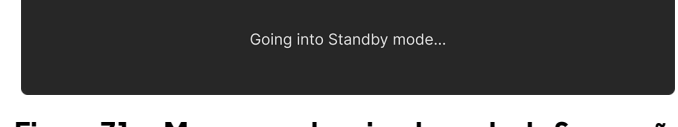

Figura 71. Mensagem de aviso do modo de Suspensão

(i) **NOTA:** A mensagem poderá variar ligeiramente consoante o sinal de entrada ligado. Ative o computador e desperte o monitor para obter acesso ao OSD. O OSD funciona apenas no modo de funcionamento normal. Verá a seguinte mensagem (dependendo do sinal de entrada selecionado) caso prima o botão do manípulo durante o modo de Suspensão:

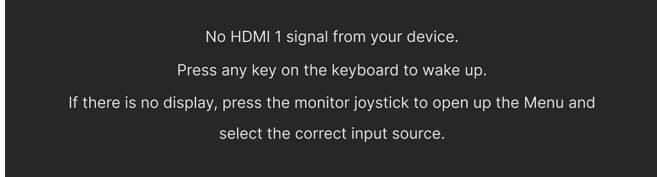

#### Figura 72. Mensagem de aviso de deteção de sinal

(i) **NOTA:** A mensagem poderá ser ligeiramente diferente consoante o sinal de entrada ligado. Ative o computador e desperte o monitor para obter acesso ao OSD.

Verá a seguinte mensagem caso a entrada DP, HDMI 1, ou HDMI 2 seja selecionada e o cabo correspondente não esteja ligado:

No HDMI 1 Cable The display will go into Standby mode in 4 minutes. www.dell.com/support/AW2725Q

#### Figura 73. Mensagem de aviso de cabo de sinal desligado

(i) **NOTA:** A mensagem poderá variar ligeiramente consoante o sinal de entrada ligado. Ative o computador e desperte o monitor para obter acesso ao OSD.

Verá a seguinte mensagem quando **PIXEL REFRESH (REFRESCAR PIXEL)** for selecionado:

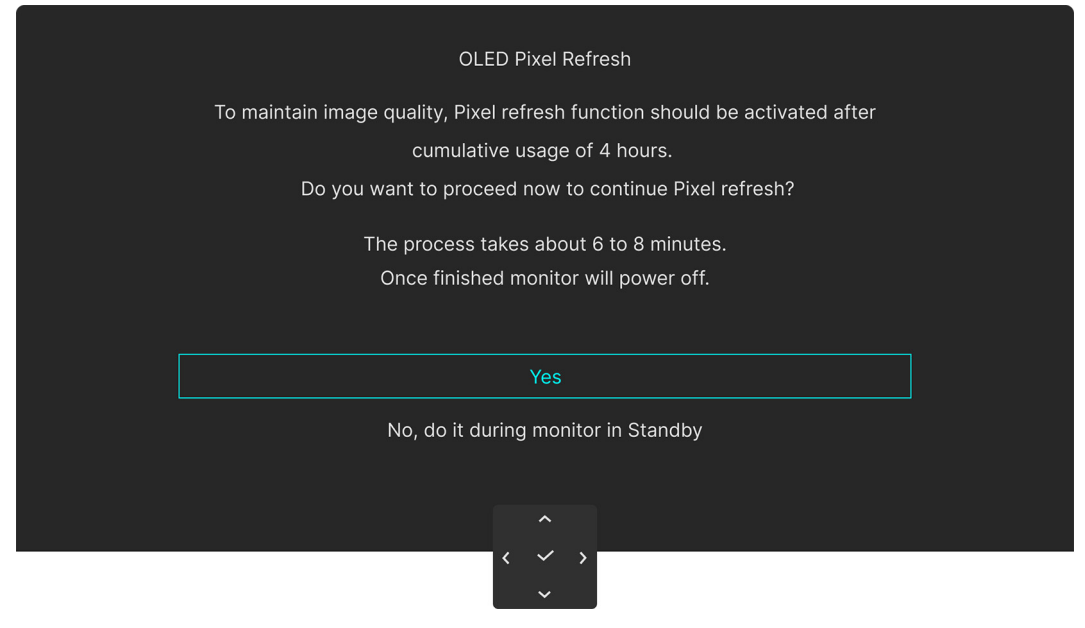

#### Figura 74. Mensagem de aviso PIXEL REFRESH (REFRESCAR PIXEL)

Assim que selecionar **Yes (Sim)**, o monitor será desligado e o processo de refrescamento é executado automaticamente. O processo demora cerca de 6 a 8 minutos a concluir.

Verá a seguinte mensagem caso prima o botão de alimentação durante a realização do processo **PIXEL REFRESH (REFRESCAR PIXEL)**:

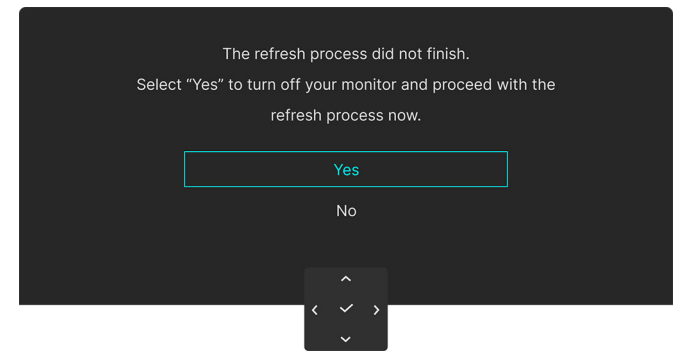

Figura 75. Mensagem de aviso do processo de refrescamento

Verá a seguinte mensagem quando FACTORY RESET (REPOSIÇÃO DE FÁBRICA) for selecionado:

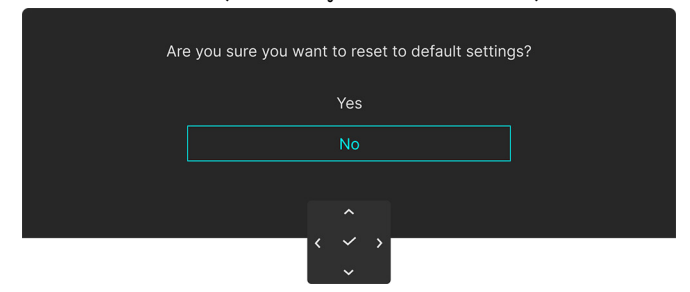

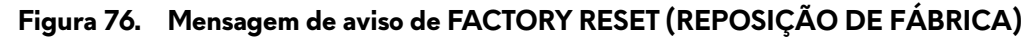

Verá a seguinte mensagem a cada 30 minutos quando o sensor térmico integrado detetar uma anormalidade:

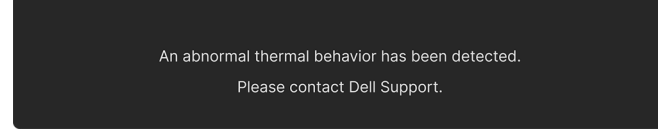

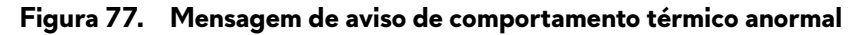

Para mais informações, consulte Resolução de Problemas.

### Bloquear os botões de controlo

Pode bloquear os botões de controlo do monitor para evitar acesso ao menu OSD e/ou botão de alimentação.

1. Desloque e mantenha pressionado o botão do manípulo para cima/baixo/esquerda/direita durante cerca de 4 segundos até aparecer um menu de contexto.

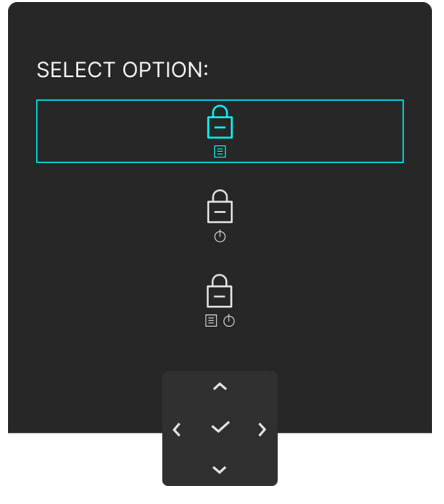

Figura 78. Menu Bloqueio

- 2. Mova o botão do manípulo para selecionar uma das seguintes opções:
  - As definições do menu OSD são bloqueadas e inacessíveis.
  - O botão de energia está bloqueado.
- 3. Prima o botão do manípulo para confirmar a configuração.

Para desbloquear, mova e mantenha o botão do manípulo para cima/baixo/esquerda/direita durante 4 segundos até aparecer um menu no ecrã e depois selecione  $\bigcap$  para desbloquear e fechar o menu de contexto.

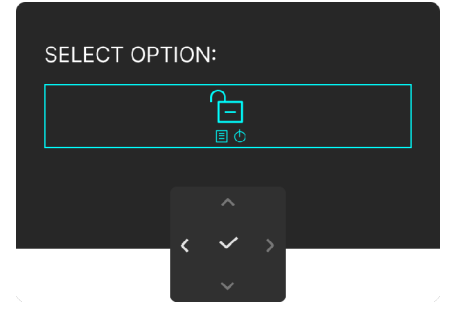

Figura 79. Menu Desbloquear

(i) NOTA: A mensagem poderá variar ligeiramente consoante as definições selecionadas.

# Definir a resolução máxima

(i) NOTA: Os passos podem variar ligeiramente consoante a versão do Windows que tiver.

#### Para definir a resolução máxima para o monitor:

No Windows 10 e Windows 11:

- 1. Clique com o botão direito no ambiente de trabalho e clique em Definições de visualização.
- 2. Caso tenha mais de um monitor ligado, certifique-se que seleciona AW2725Q.
- 3. Clique na lista de seleção de Resolução do Ecrã e selecione 3840 x 2160.
- 4. Clique em Manter alterações.

Caso não veja 3840 x 2160 como uma opção, tem de atualizar o controlador gráfico para a versão mais recente. Consoante o seu computador, complete um dos seguintes procedimentos:

#### Caso tenha um computador de secretária ou portátil Dell:

• Aceda ao Site de Suporte Dell, introduza a sua etiqueta de reparação, e transfira o controlador mais recente para a sua placa gráfica.

#### Caso esteja a usar um computador não Dell (portátil ou secretária):

- Aceda ao site de suporte do seu computador não Dell e transfira os controladores gráficos mais recentes.
- Aceda ao site da placa gráfica e transfira os controladores gráficos mais recentes.

### Requisitos para visualizar ou reproduzir conteúdos HDR

#### 1. Através de um Ultra BluRay DVD ou consolas de Jogos

Certifique-se que o leitor DVD ou consola de jogos é compatível com HDR, como Panasonic DMP-UB900 ou PS5.

#### 2. Através de um PC

Certifique-se que a placa gráfica usada é compatível com HDR, ou seja, que tem uma porta compatível com HDMI 2.1 (TMDS) (com opção HDR) e que tem o controlador gráfico HDR instalado. Tem de ser usado um programa compatível com HDR, como Cyberlink PowerDVD 17 ou a aplicação Windows 10/11 Movies & TV.

(i) NOTA: Para transferir os controladores gráficos mais recentes compatíveis com reprodução de conteúdos HDR no seu computador ou portátil Dell, consulte Controladores no Site de Suporte Dell.

#### NVIDIA

Para a lista completa de placas gráficas NVIDIA compatíveis com HDR, consulte a página inicial de NVIDIA.

Certifique-se que transfere um controlador compatível com o modo de Reprodução em Ecrã Completo (por ex., jogos PC, leitores Ultra Blu-Ray), HDR no SO Win 10 Redstone 2: 381.65 ou posterior.

#### AMD

Para a lista completa de placas graficas AMD compatíveis com HDR, consulte a página inicial de AMD. Leia as informações de suporte do controlador HDR e transfira o controlador mais recente.

#### Intel (Graficos Integrados)

Processador compatível com HDR: Cannon Lake ou posterior

Leitor HDR adequado: Aplicação Windows 10/11 Movies & TV

Sistema Operativo (SO) com suporte HDR: Windows 10 Redstone 3

Controlador com suporte HDR: consulte Controladores no Site de Suporte Intel para o controlador HDR mais recente.

(i) NOTA: Reprodução HDR através do SO (como por ex., reprodução de HDR numa janela dentro do ambiente de trabalho) requer Win 10 Redstone 2 ou posterior com as aplicações leitoras adequadas, por ex., PowerDVD 17. A reprodução de conteúdos protegidos requer software e/ou hardware DRM adequado, como por ex., Microsoft PlayReady. Para informações de suporte, consulte o Site de Suporte da Microsoft.

# Utilizar a função AlienFX

Personalize funcionalidades avançadas para o seu monitor através do AlienFX na aplicação Alienware Command Center (AWCC).

- (i) NOTA: Caso tenha um Computador ou Portátil da Alienware Gaming, pode aceder diretamente à aplicação AWCC.
- (i) NOTA: Para mais informações, consulte a Ajuda Online do Alienware Command Center.

# Pré-requisitos

Antes de instalar a aplicação AWCC num sistema não Alienware:

- Certifique-se que o sistema operativo do seu computador é o Windows 10 R3 ou posterior.
- Certifique-se que a sua ligação à internet está ativa.
- Caso deseje ajustar os efeitos luminosos, certifique-se que liga o monitor Alienware e o computador com o cabo fornecido, USB Tipo-A para Tipo-B 5Gbps ascendente.

## Instalar o AWCC através da atualização do Windows

- 1. Quando o monitor é ligado pela primeira vez a um sistema sem a aplicação AWCC nele instalada, a aplicação será transferida e instalada no sistema automaticamente. A instalação demora alguns minutos a concluir.
- (i) NOTA: Este processo requer uma ligação à Internet.
- Navegue até à pasta do programa para garantir que a instalação foi bem sucedida. Como alternativa, pode encontrar a aplicação AWCC no menu Start.
- **3.** Ligue o monitor ao sistema.
- 4. Reinicie o seu computador.
- 5. Abra a aplicação AWCC.
- (i) NOTA: Caso não veja aparecer o monitor no ecrã do Painel de Instrumentos AWCC, aceda às janelas de Definições SO, clique em Apps e depois Aplicativos Instalados, procure pelo Alienware Command Center Package Manager para adicionar aos pacotes.
- 6. Caso a atualização do controlador não apareça no seu computador, instale AWCC a partir do site de suporte Dell.

### Instalar AWCC a partir do site de suporte Dell

- 1. Visite o site de suporte Dell em Controladores no Site de Suporte Dell, introduza o AW2725Q na caixa de pesquisa para encontrar a página de suporte do produto.
- 2. Aceda a Controladores & Transferências. Transfira a versão mais recente da Aplicação Alienware Command Center.
- 3. Navegue até à pasta na qual guardou os ficheiros de configuração transferidos.
- 4. Faça duplo clique no ficheiros de configuração transferidos e siga as instruções no ecrã para concluir a instalação.
- (i) NOTA: Para uma melhor experiência, atualize sempre para a versão mais recente da aplicação AWCC.

# Ajustar os efeitos de iluminação

- 1. Abra aplicação AWCC do menu Start.
- 2. Na janela da vista Painel de Instrumentos, clique na imagem do monitor de AW2725Q para aceder à vista do dispositivo.
- 3. Selecione o painel LIGHTING (ILUMINAÇÃO).
- 4. Especifique a(s) zona(s) de iluminação na janela de pré-visualização.
- 5. Selecione um efeito da lista de contexto LIGHTING EFFECT (EFEITO DE ILUMINAÇÃO) e configure as opções disponíveis.
  - Morph (Metamorfosear): Este efeito altera a cor da luz noutra através de uma transição harmoniosa.
  - Pulse (Pulsar): Este efeito faz a luz piscar com uma curta pausa.
  - Color (Cor): As luzes acendem-se numa só cor estática.
  - Breathing (Respiração): Este efeito faz a luz mudar de forte a fraca.
  - **Spectrum (Espectro)**: Este efeito faz a luz mudar na sequência do espectro: vermelho, laranja, amarelo, verde, azul, anil e violeta.
  - Static Default Blue (Azul Predefinido Estático): Este efeito torna dá às luzes uma cor azul sólida. Pode arrastar a corrediça BRIGHTNESS (LUMINOSIDADE) para alterar a intensidade da cor de forte para ligeira.
  - Aurora: Aplica o efeito dinâmico Aurora.
- (i) NOTA: Spectrum (Espectro)/Static Default Blue (Azul Predefinido Estático)/Aurora está apenas disponível quando seleciona All Zones (Todas as zonas) para ajustes de iluminação.
- 6. Selecione SAVE PRESET (GUARDAR PREDEFINIÇÃO) assim que tiver concluído as definições.

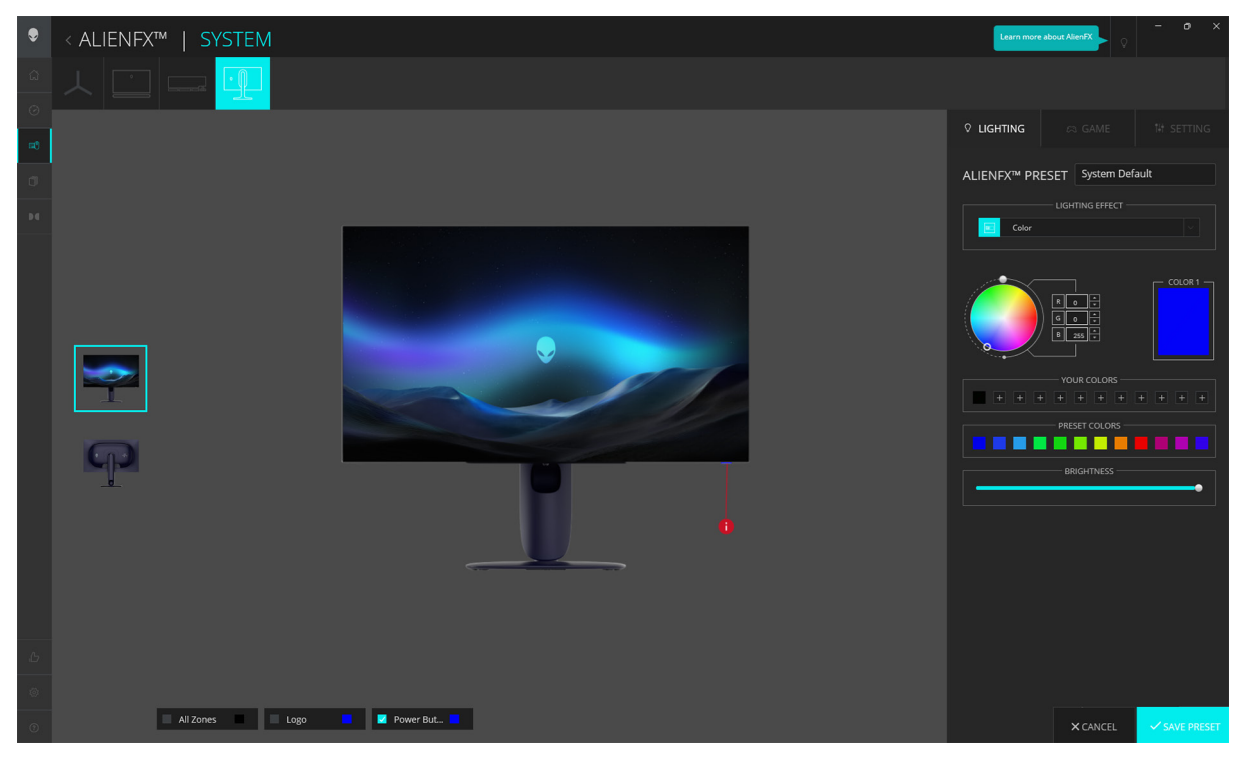

Figura 80. AlienFX: LIGHTING (ILUMINAÇÃO)

- (i) NOTA: As opções apresentadas podem variar consoante a(s) zona(s) de iluminação e LIGHTING EFFECT (EFEITO DE ILUMINAÇÃO) que especificou.
- (i) NOTA: Modelos de produto diferentes podem ter diferentes funcionalidades suportadas.

# Ajustar as funcionalidades de jogo avançadas

- 1. Abra aplicação AWCC do menu Start.
- 2. Na janela da vista Painel de Instrumentos, clique na imagem do monitor de AW2725Q para aceder à vista do dispositivo.
- **3.** Selecione o painel **GAME (JOGO)** para personalizar as seguintes funcionalidades:
  - Configuração Geral
  - Personalização dos modos de visão
- 4. Selecione SAVE PRESET (GUARDAR PREDEFINIÇÃO) assim que tiver concluído as definições.

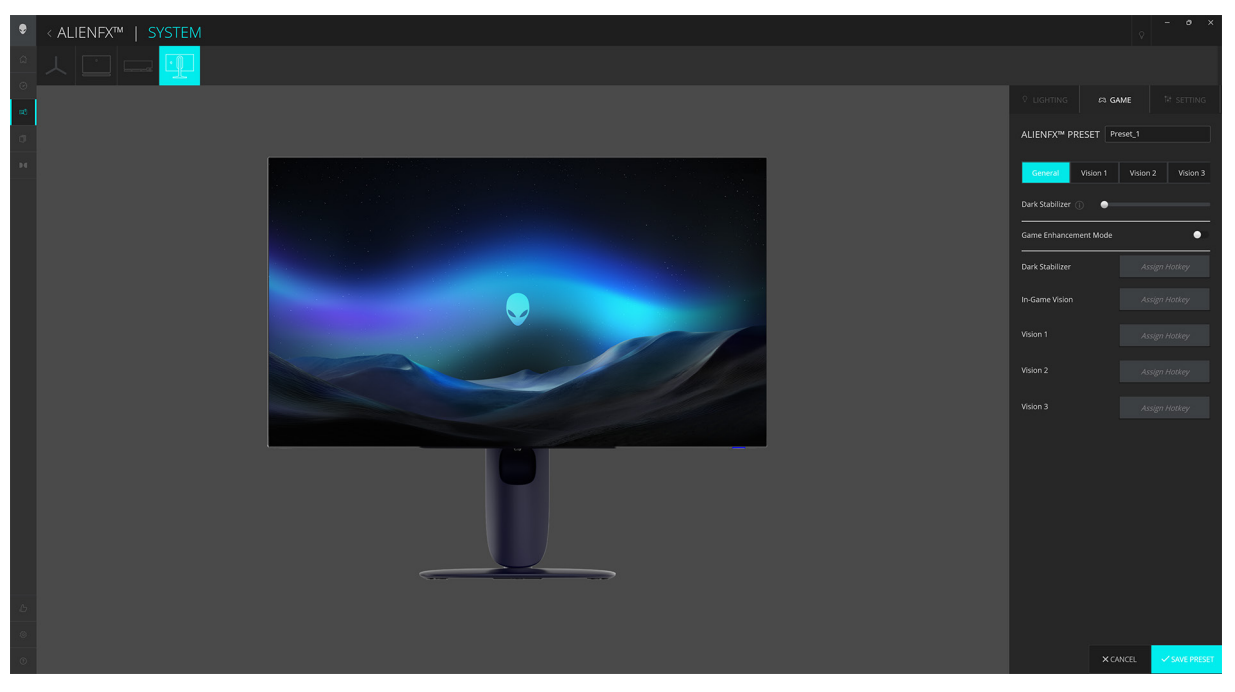

Figura 81. AlienFX: GAME (JOGO)

(i) NOTA: Modelos de produto diferentes podem ter diferentes funcionalidades suportadas.

### Configuração Geral

Clique no botão General (Geral) para melhorar a sua experiência de jogo usando as funcionalidades fornecidas.

### Tabela 29. Funcionalidades de SETTING (DEFINIÇÃO).

| Funcionalidade                              | Descrição                                                                                                    |
|---------------------------------------------|----------------------------------------------------------------------------------------------------|
| Dark Stabilizer (Estabilizador<br>escuro)   | Consulte DARK STABILIZER (ESTABILIZADOR ESCURO).                                                                                                    |
| Game Enhance (Melhoria de<br>Jogo)          | Acione o interruptor <b>Game Enhance (Melhoria de Jogo)</b> para ligar ou desligar esta funcionalidade.                                                                                                    |
|                                             | <ul> <li>Frame Rate (Taxa de Fotogramas): Selecione e especifique a posição para apresentar os fotogramas por segundo atuais enquanto joga.</li> <li>Timer (Temporizador): Selecione e especifique a posição do temporizador e intervalo de tempo.</li> </ul> |
| Assign Hotkey (Atribuit tecla de<br>atalho) | Crie os seus próprios atalhos de teclado para as funcionalidades listadas.                                                                                                    |

### Personalização dos modos de visão

Clique no botão **Vision 1 (Visão 1)**, **Vision 2 (Visão 2)**, ou **Vision 3 (Visão 3)** para melhorar a sua experiência de jogo personalizando os seus modos de visão.

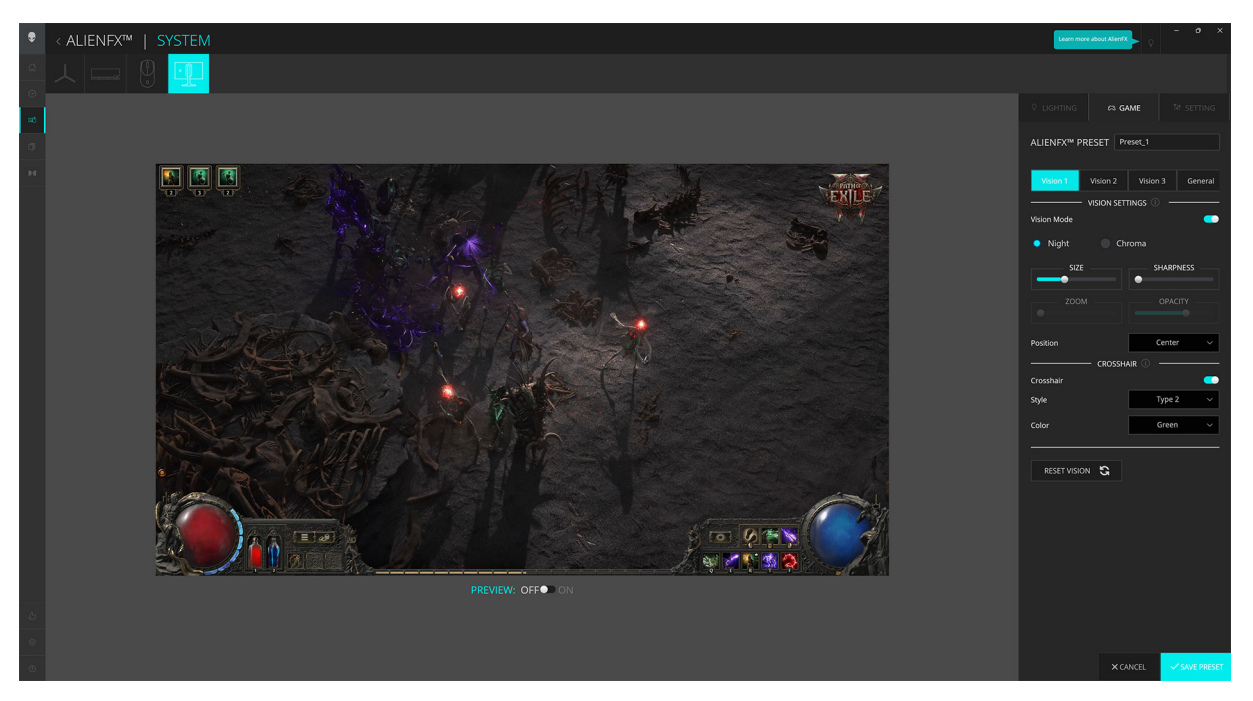

| Figura 82. | AlienFX: Vision | (Visão) |
|------------|-----------------|---------|
|------------|-----------------|---------|

| Funcionalidade                | Descrição                                                                                                    |
|-------------------------------|----------------------------------------------------------------------------------------------------|
| Vision Mode (Modo de Visão)   | Acione o interruptor Vision Mode (Modo de Visão) para ligar ou desligar esta funcionalidade.                                 |
|                               | • Night (Noite): Melhora o contraste e claridade durante cenas de jogo escuras.                                              |
|                               | • Chroma: Aplicar uma palete de cor térmica para diferenciar objetos do fundo.                                               |
| SIZE (TAMANHO)                | Arraste a corrediça para aumentar a janela de ampliação ou para retomar o tamanho predefinido.                               |
| SHARPNESS (NITIDEZ)           | Arraste a corrediça para ajustar o nível de nitidez das imagens na janela de ampliação.                                      |
| ZOOM                          | Arraste a corrediça para ajustar a proporção de zoom da janela ampliada, que apresenta uma vista ampliada do objeto.         |
|                               | <ul> <li>NOTA: Esta funcionalidade está desativada quando Position (Posição) está em Center<br/>(Centro).</li> </ul>         |
| OPACITY (OPACIDADE)           | Arraste a corrediça para ajustar o nível de opacidade da janela ampliada.                                                    |
|                               | <ul> <li>NOTA: Esta funcionalidade está desativada quando Position (Posição) está em Center<br/>(Centro).</li> </ul>         |
| Position (Posição)            | Selecione uma posição preferida para a janela ampliada da lista de contexto.                                                 |
|                               | <ul> <li>NOTA: Esta funcionalidade está desativada quando Size (Tamanho) está em Full Screen<br/>(Ecrã Completo).</li> </ul> |
| CROSSHAIR (MIRA)              | Acione o interruptor Crosshair (Mira) para ligar ou desligar esta funcionalidade.                                            |
|                               | • <b>Style (Estilo)</b> : Selecione um tipo de mira que se ajuste ao tipo de jogo da lista de contexto.                      |
|                               | Color (Cor): Selecione uma definição de cor de mira preferida.                                                               |
| RESET VISION (REPOR<br>VISÃO) | Repõe todas as definições no menu de visão atual às predefinições de fábrica.                                                |

(i) NOTA: Para ver os efeitos durante a personalização das funcionalidades, mude o interruptor **PREVIEW (PRÉ-VISUALIZAÇÃO)** para Ligado.
# Definição

- 1. Abra aplicação AWCC do menu Start.
- 2. Na janela da vista Painel de Instrumentos, clique na imagem do monitor de AW2725Q para aceder à vista do dispositivo.
- 3. Selecione o painel SETTING (DEFINIÇÃO) para aceder às seguintes funcionalidades:
  - Configuração de exibição
  - Configuração de entradas
  - More (Mais): Para apresentar as informações sobre o nome do Modelo do monitor, Etiqueta de Reparação, Data de fabrico e Versão do Firmware.
- 4. Selecione SAVE PRESET (GUARDAR PREDEFINIÇÃO) assim que tiver concluído as definições.

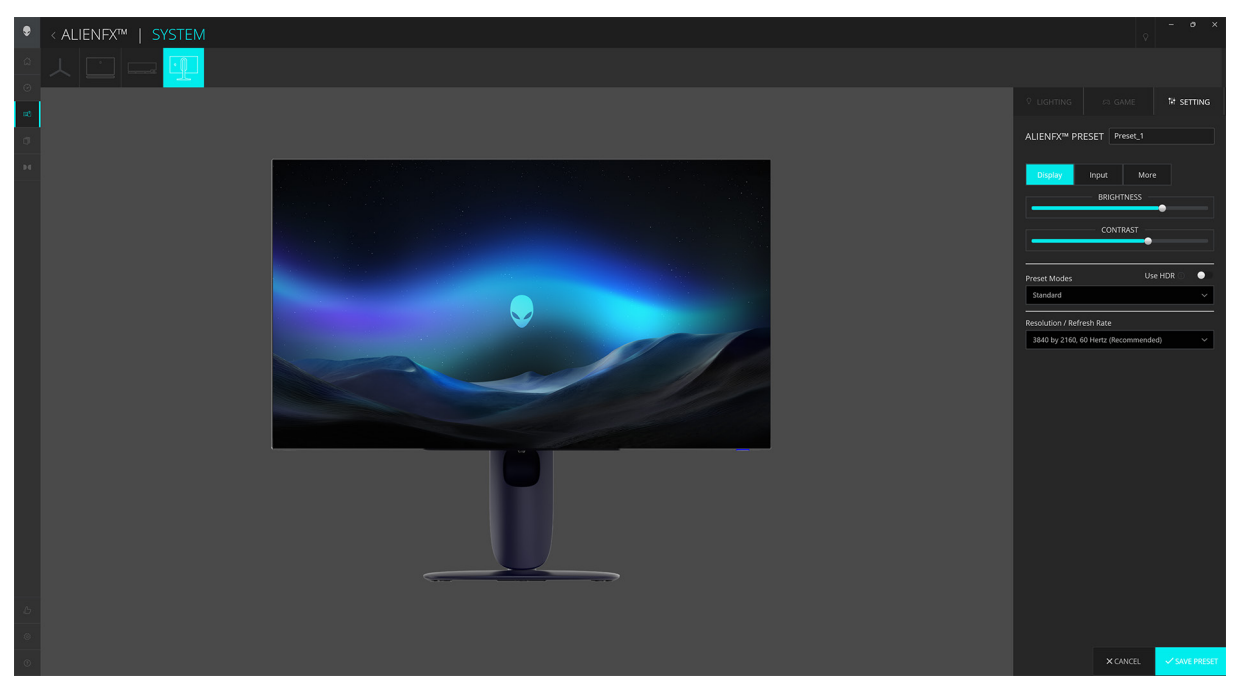

Figura 83. AlienFX: SETTING (DEFINIÇÃO)

(i) NOTA: Modelos de produto diferentes podem ter diferentes funcionalidades suportadas.

#### Configuração de exibição

Clique no botão **Display (Ecrã)** para ajustar as definições do ecrã.

#### Tabela 31. Funcionalidades do Ecrã.

| Funcionalidade                       | Descrição                                                                                                    |
|--------------------------------------|----------------------------------------------------------------------------------------------------|
| BRIGHTNESS<br>(LUMINOSIDADE)         | Arraste as corrediças para fazer o ajuste. Consulte BRIGHTNESS (LUMINOSIDADE) e CONTRAST (CONTRASTE).                                                                                                    |
| CONTRAST (CONTRASTE)                 | (i) NOTA: Estas funcionalidades podem estar desativadas dependendo do estado HDR atual.                                                                                                    |
| Preset Modes (Modos<br>Predefinidos) | A lista de contexto <b>Preset Modes (Modos Predefinidos)</b> muda consoante o estado do interruptor <b>Use HDR (Usar HDR)</b> .                                                                                        |
|                                      | Quando muda o interruptor <b>Use HDR (Usar HDR)</b> para Ligado, consulte SMART HDR (HDR INTELIGENTE); quando muda o interruptor <b>Use HDR (Usar HDR)</b> para Desligado, consulte PRESET MODES (MODOS PREDEFINIDOS). |
|                                      | (i) NOTA: Esta funcionalidade está indisponível quando as definições HDR no sistema estão ligadas e SMART HDR (HDR INTELIGENTE) no monitor está ativado.                                                               |
| Dolby Vision                         | Consulte DOLBY VISION.                                                                                                    |
|                                      | (i) NOTA: Para reproduzir o conteúdo HDR com Dolby Vision ativado, mude o interruptor Use HDR (Usar HDR) para LIGADO.                                                                                                  |
| Resolution/Refresh Rate              | Permite-lhe alterar as definições de resolução e taxa de atualização do sistema.                                                                                                    |
| (Resolução/Taxa de Atualização)      | <ul> <li>NOTA: Esta funcionalidade está desativada quando configura duplicar o ecrã em<br/>múltiplos monitores.</li> </ul>                                                                                             |

### Configuração de entradas

Clique no botão Input (Entrada) para configurar as definições PIP/PBP.

Pode selecionar uma fonte de entrada da lista de contexto Current Input Source (Fonte de Entrada Atual).

Quando comuta o interruptor **PIP/PBP** para o estado Ligado, as opções dos modos PBP ou PIP predefinidos são apresentados sob a janela de pré-visualização, permitindo-lhe selecionar o seu modo predefinido.

#### Tabela 32. Funcionalidades de PIP/PBP.

| Funcionalidade                               | Descrição                                                                                                    |
|----------------------------------------------|----------------------------------------------------------------------------------------------------|
| Main/Sub (Principal/Sub)                     | Selecione entradas vídeo para a sua janela principal e janela sub.                                                 |
|                                              | Para comutar vídeos entre a janela principal e janela secundária, clique no botão <b>Video Swap</b> (Mudar Vídeo). |
| Contrast (Sub) (Contraste (Sub))             | Arraste a corrediça para ajustar o nível de contraste da imagem na janela Sub.                                     |
| Video Swap (Mudar vídeo)                     | Defina as teclas de atalho para mudar as entradas de vídeo entre a janela principal e sub-<br>janela.              |
| Change PIP Position (Alterar<br>posição PIP) | Defina as teclas de atalho para percorrer os diferentes modos PIP ou PBP predefinidos.                             |

# Resolução de Problemas

AVISO: Antes de iniciar qualquer dos procedimentos nesta secção, siga o Instruções de segurança.

### Auto-teste

O seu monitor dispõe de uma funcionalidade de auto-teste que lhe permite verificar se o monitor está a funcionar corretamente. Caso o seu monitor e computador estejam devidamente ligados mas o ecrã do monitor permanecer escuro, execute o auto-teste do monitor através dos seguintes passos:

- **1.** Desligue o computador e monitor.
- 2. Desligue o cabo de vídeo do computador para assegurar um auto-teste correto.
- 3. Ligue o monitor.

Deverá aparecer uma caixa de diálogo no ecrã, a indicar que o monitor está a funcionar corretamente e não está a receber sinal vídeo. Enquanto no modo auto-teste, a LED de alimentação permanece a azul (cor predefinida).

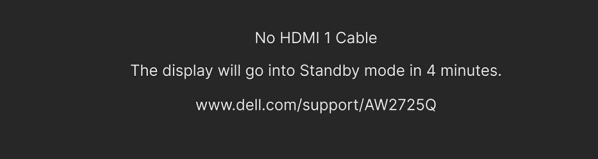

#### Figura 84. Mensagem de aviso de ausência de cabo de sinal

- (i) NOTA: A mensagem poderá ser ligeiramente diferente consoante o sinal de entrada ligado.
- (i) NOTA: Esta caixa de diálogo aparece também durante o funcionamento normal, caso o cabo vídeo se desligue ou seja danificado.
- 4. Desligue o seu monitor e volte a ligar o cabo vídeo; depois ligue o computador e o monitor.

Depois de realizar os passos acima, caso o monitor não apresente saída vídeo, o problema poderá estar na placa gráfica ou computador.

## Diagnóstico integrado

O seu monitor tem uma ferramenta de diagnostico integrada que o ajuda a determinar se o erro no ecrã é um problema inerente ao seu monitor, ou com o seu computador e placa gráfica.

| ♣ ALIENWARE 27 4K QD-OLED GAMING MONITOR – AW2725Q                                                                                                    |                                                                                                  |                           |        |
|----------------------------------------------------------------------------------------------------|--------------------------------------------------------------------------------------------------|---------------------------|--------|
| <ul> <li>⇔ GAME</li> <li>↔ BRIGHTNESS/CONTRAST</li> <li>↔ INPUT SOURCE</li> <li>▷ ALIENEX LIGHTING</li> <li>↓ DISPLAY</li> <li>↓ PIP/PBP</li> <li>▲ MENU</li> <li>♥ PERSONALIZE</li> <li>↓ OTHERS</li> <li>♠ MORE INFORMATION</li> </ul> | DDC/CI<br>HDMI CEC<br>OLED PANEL MAINTENANCE<br>SELF-DIAGNOSTIC<br>RESET OTHERS<br>FACTORY RESET | ✓ SCREEN TEST<br>FAN TEST |        |
|                                                                                                    |                                                                                                  |                           | < EXIT |

Figura 85. Menu Diagnóstico integrado

### Teste de Ecrã

Para executar o teste:

- 1. Mova ou prima o botão do manípulo para abrir o Iniciador de Menu.
- 2. Mova o botão do manípulo para cima para selecionar 📃 e abra o Menu Principal.
- Com o manípulo, navegue pelo menu OSD e selecione OTHERS (OUTROS) > SELF-DIAGNOSTIC (AUTO-DIAGNÓSTICO) > SCREEN TEST (TESTE DE ECRÃ).
- 4. Certifique-se que o ecrã está limpo (sem partículas de poeira na superfície do ecrã).
- 5. Prima o botão do manípulo para iniciar o diagnóstico. É apresentado um ecrã cinzento.
- 6. Verifique se o ecrã tem algum defeito ou anomalia.
- 7. Prima novamente o botão do manípulo até aparecer um ecrã vermelho.
- 8. Verifique se o ecrã tem algum defeito ou anomalia.

Repita os passos 7 e 8 até o ecrã mostrar as cores verde, azul, preto e branco. Tome nota de quaisquer anomalias ou defeitos.

O teste estará concluído assim que for exibido um ecrã de texto. Para sair, prima novamente o botão do manípulo. Caso não detete qualquer anomalias no ecrã ao usar a ferramenta de diagnóstico integrada, o monitor estará a funcionar corretamente. Verifique a placa gráfica e computador.

#### Teste de Ventoinha

Para executar o teste:

- 1. Mova ou prima o botão do manípulo para abrir o Iniciador de Menu.
- 2. Mova o botão do manípulo para cima para selecionar 🔳 e abra o Menu Principal.
- 3. Com o botão do manípulo, navegue pelo menu OSD e selecione OTHERS (OUTROS) > SELF-DIAGNOSTIC (AUTO-DIAGNÓSTICO) > FAN TEST (TESTE DE VENTOINHA).
- Selecione L1 (velocidade da ventoinha: cerca de 1480 RPM) ou L2 (velocidade da ventoinha: cerca de 2775 RPM) para realizar um teste de 2 minutos à ventoinha. Selecionar OFF (DESLIGADO) irá desativar esta função.

Assim que terminar o teste, o seu monitor retoma o normal funcionamento da ventoinha, para evitar danos.

# Problemas habituais

A tabela que se segue contém informações gerais acerca de problemas habituais do monitor que poderá verificar e as possíveis soluções:

| Tabela 33. | Descrição d | os problemas | comuns. |
|------------|-------------|--------------|---------|
|------------|-------------|--------------|---------|

| Sintomas habituais                        | O que experiencia                           | Soluções possíveis                                                                                                    |  |
|-------------------------------------------|---------------------------------------------|----------------------------------------------------------------------------------------------------|--|
| Sem Vídeo/LED de<br>alimentação desligada | Sem imagem                                  | • Certifique-se que o cabo de vídeo a ligar o monitor ao computador está correctamente conectado.                                                              |  |
|                                           |                                             | • Verifique se a tomada de alimentação está a funcionar corretamente com outro equipamento elétrico.                                                           |  |
|                                           |                                             | • Certifique-se que pressionou o botão de energia corretamente.                                                                                                |  |
|                                           |                                             | • Certifique-se que a fonte de entrada correta está selecionada no menu INPUT SOURCE (FONTE DE ENTRADA).                                                       |  |
| Sem Vídeo/LED de<br>alimentação ligada    | Sem imagem ou sem<br>Iuminosidade           | Aumente os controlos de luminosidade e contraste no menu<br>BRIGHTNESS/CONTRAST (LUMINOSIDADE/CONTRASTE).                                                      |  |
|                                           |                                             | Realize a verificação Auto-teste do monitor.                                                                                                    |  |
|                                           |                                             | • Verifique se existem pinos dobrados ou partidos no conector do cabo vídeo.                                                                                   |  |
|                                           |                                             | Execute o diagnóstico integrado. Para mais informações, consulte<br>Diagnóstico integrado.                                                                     |  |
|                                           |                                             | • Certifique-se que a fonte de entrada correta está selecionada no menu INPUT SOURCE (FONTE DE ENTRADA).                                                       |  |
| Focagem Fraca                             | A imagem está difusa,                       | Elimine cabos de extensão vídeo.                                                                                                    |  |
|                                           | desfocada ou com<br>sombras                 | Reponha o monitor às predefinições de fábrica. Para mais informações, consulte FACTORY RESET (REPOSIÇÃO DE FÁBRICA).                                           |  |
|                                           |                                             | Altere a resolução vídeo para a proporção correta.                                                                                                    |  |
| Vídeo a tremer/com<br>solavancos          | Imagem às ondas ou com<br>ligeiro movimento | Reponha o monitor às predefinições de fábrica. Para mais informações, consulte FACTORY RESET (REPOSIÇÃO DE FÁBRICA).                                           |  |
|                                           |                                             | Verifique factores ambientais.                                                                                                    |  |
|                                           |                                             | • Reposicione o monitor e teste-o noutra divisão.                                                                                                    |  |
| Pixels em falta                           | Ecrã OLED tem manchas                       | • Desligue e volte a ligar o monitor.                                                                                                    |  |
|                                           |                                             | • Pixel permanentemente desligado é um defeito natural que pode<br>ocorrer na tecnologia OLED.                                                                 |  |
|                                           |                                             | <ul> <li>Para mais informações sobre a Política de Qualidade e Pixel do<br/>Monitor Dell, consulte as Linhas de Orientação de Pixel dos Ecrãs Dell.</li> </ul> |  |
| Pixels presos                             | Ecrã OLED com manchas                       | • Desligue e volte a ligar o monitor.                                                                                                    |  |
|                                           | brilhantes                                  | Pixel permanentemente desligado é um defeito natural que pode<br>ocorrer na tecnologia OLED.                                                                   |  |
|                                           |                                             | <ul> <li>Para mais informações sobre a Política de Qualidade e Pixel do<br/>Monitor Dell, consulte as Linhas de Orientação de Pixel dos Ecrãs Dell.</li> </ul> |  |
| Problemas com a<br>Iuminosidade           | Imagem muito escura ou<br>muito clara       | • Reponha o monitor às predefinições de fábrica. Para mais informações, consulte FACTORY RESET (REPOSIÇÃO DE FÁBRICA).                                         |  |
|                                           |                                             | Ajuste os controlos de luminosidade e contraste no menu<br>BRIGHTNESS/CONTRAST (LUMINOSIDADE/CONTRASTE).                                                       |  |
| Distorção geométrica                      | Ecrã centrado<br>incorretamente             | Reponha o monitor às predefinições de fábrica. Para mais informações, consulte FACTORY RESET (REPOSIÇÃO DE FÁBRICA).                                           |  |
| Linhas horizontais/<br>verticais          | Ecrã tem uma ou mais<br>linhas              | Reponha o monitor às predefinições de fábrica. Para mais informações, consulte FACTORY RESET (REPOSIÇÃO DE FÁBRICA).                                           |  |
|                                           |                                             | • Execute a funcionalidade Auto-teste do monitor e determine se essas linhas também existem no modo auto-teste.                                                |  |
|                                           |                                             | • Verifique se existem pinos dobrados ou partidos no conector do cabo vídeo.                                                                                   |  |
|                                           |                                             | • Execute o diagnóstico integrado. Para mais informações, consulte<br>Diagnóstico integrado.                                                                   |  |

| Sintomas habituais                                              | O que experiencia                                    | Soluções possíveis                                                                                                    |  |
|-----------------------------------------------------------------|------------------------------------------------------|----------------------------------------------------------------------------------------------------|--|
| Problemas de<br>sincronização                                   | Ecrã misturado ou com<br>aspecto rasgado             | <ul> <li>Reponha o monitor às predefinições de fábrica. Para mais informações,<br/>consulte FACTORY RESET (REPOSIÇÃO DE FÁBRICA).</li> </ul>                                                                                                    |  |
|                                                                 |                                                      | • Execute a funcionalidade Auto-teste do monitor para determinar se o                                                                                                    |  |
|                                                                 |                                                      | ecrã misturado aparece no modo auto-teste.                                                                                                    |  |
|                                                                 |                                                      | <ul> <li>Verifique se existem pinos dobrados ou partidos no conector do cabo<br/>vídeo.</li> </ul>                                                                                                    |  |
|                                                                 |                                                      | • Reinicie o computador no <i>modo de segurança</i> .                                                                                                    |  |
| Problemas relativos a                                           | Sinais visíveis de fumo ou                           | Não execute qualquer passo de resolução de problemas.                                                                                                    |  |
| segurança                                                       | faíscas                                              | Contactar a Dell de imediato.                                                                                                    |  |
| Problemas intermitentes                                         | Monitor avaria ao ligar e<br>desligar                | <ul> <li>Certifique-se que o cabo de vídeo a ligar o monitor ao computador<br/>está correctamente conectado.</li> </ul>                                                                                                    |  |
|                                                                 |                                                      | <ul> <li>Reponha o monitor às predefinições de fábrica. Para mais informações,<br/>consulte FACTORY RESET (REPOSIÇÃO DE FÁBRICA).</li> </ul>                                                                                                    |  |
|                                                                 |                                                      | • Execute a funcionalidade Auto-teste do monitor para determinar se o problema intermitente ocorre no modo auto-teste.                                                                                                    |  |
| Cor em falta                                                    | A imagem tem cor em falta                            | Realize a verificação Auto-teste do monitor.                                                                                                    |  |
|                                                                 |                                                      | <ul> <li>Certifique-se que o cabo de vídeo a ligar o monitor ao computador<br/>está correctamente conectado.</li> </ul>                                                                                                    |  |
|                                                                 |                                                      | <ul> <li>Verifique se existem pinos dobrados ou partidos no conector do cabo<br/>vídeo.</li> </ul>                                                                                                    |  |
| Cor errada                                                      | A cor da imagem não é<br>boa                         | <ul> <li>Repõe todas as definições no menu GAME (JOGO) para as<br/>predefinições de fábrica usando RESET GAME (REPOR JOGO).</li> </ul>                                                                                                    |  |
|                                                                 |                                                      | <ul> <li>Altere o INPUT COLOR FORMAT (FORMATO DE COR DE<br/>ENTRADA) para RGB ou YCbCr/YPbPr nas definições OSD<br/>DISPLAY (ECRÃ).</li> </ul>                                                                                                    |  |
|                                                                 |                                                      | <ul> <li>Execute o diagnóstico integrado. Para mais informações, consulte<br/>Diagnóstico integrado.</li> </ul>                                                                                                    |  |
| Cor errada no modo<br>HDR                                       | Distorção de cor nas<br>imagens                      | <ul> <li>Experimente reduzir a frequência (DP: 3840 x 2160 a 60 Hz,<br/>HDMI: 3840 x 2160 a 60 Hz).</li> </ul>                                                                                                    |  |
| lmagem do ecrã<br>demasiado pequena                             | A imagem está centrada<br>no ecrã mas não preenche   | <ul> <li>Verifique as definições ASPECT RATIO (PROPORÇÃO) no menu<br/>OSD DISPLAY (ECRÃ).</li> </ul>                                                                                                    |  |
|                                                                 | totalmente a área de<br>visualização                 | <ul> <li>Reponha o monitor às predefinições de fábrica. Para mais informações,<br/>consulte FACTORY RESET (REPOSIÇÃO DE FÁBRICA).</li> </ul>                                                                                                    |  |
| Não é possível ajustar o<br>monitor com o botão do              | O OSD não aparece no<br>ecrã                         | <ul> <li>Desligue o monitor, remova o cabo de alimentação, volte a ligá-lo e<br/>depois ligue o monitor.</li> </ul>                                                                                                    |  |
| manípulo                                                        |                                                      | <ul> <li>Verifique se o menu do OSD está bloqueado. Caso esteja, desloque e<br/>mantenha premido o botão do manípulo para cima/baixo/esquerda/<br/>direita durante 4 segundos para desbloquear. Para mais informações,<br/>consulte Bloquear os botões de controlo.</li> </ul> |  |
| Nenhum sinal de<br>entrada quando os<br>controlos do utilizador | Sem imagem, a luz LED<br>está azul                   | <ul> <li>Verifique a fonte do sinal. Certifique-se que o computador não está<br/>no modo de poupança de energia deslocando o rato ou premindo<br/>qualquer tecla no teclado.</li> </ul>                                                                                        |  |
| são premidos                                                    |                                                      | <ul> <li>Verifique se o cabo do sinal está corretamente ligado. Volte a ligar o<br/>cabo de sinal caso seja necessário.</li> </ul>                                                                                                    |  |
|                                                                 |                                                      | • Reponha o computador ou leitor vídeo.                                                                                                    |  |
| A imagem não preenche<br>o ecrã completo                        | A imagem não preenche a<br>altura ou largura do ecrã | • Devido os diferentes formatos de vídeo (proporção), o monitor poderá apresentar imagem em ecrã completo.                                                                                                    |  |
|                                                                 |                                                      | <ul> <li>Execute o diagnóstico integrado. Para mais informações, consulte<br/>Diagnóstico integrado.</li> </ul>                                                                                                    |  |

| Sintomas habituais                                                                                                    | O que experiencia                                                                                                    | Soluções possíveis                                                                                                    |
|----------------------------------------------------------------------------------------------------|----------------------------------------------------------------------------------------------------|----------------------------------------------------------------------------------------------------|
| As imagens<br>apresentadas aparecem<br>incorretamente quando<br>o cabo DP/HDMI<br>está ligado através de<br>um adaptador USB-C<br>ou acoplador ao seu<br>portátil ou computador<br>de secretária | O ecrã congela, tem um<br>ecrã preto ou apresenta<br>uma imagem anormal                                                                                                    | Não use um adaptador ou acoplador USB-C. Ligue o cabo DP/HDMI<br>diretamente ao seu portátil ou computador.                                                                                                    |
| Cintilação do ecrã                                                                                                    | Há um cintilar notório nas<br>imagens apresentadas                                                                                                    | <ul> <li>Use a resolução nativa do seu monitor (3840 x 2160 a 60Hz) ou taxa de atualização superior.</li> <li>Caso a taxa de atualização variável (VRR) do seu dispositivo esteja ligada, desligue a taxa de atualização variável (VRR).</li> <li>Caso esteja a usar uma placa gráfica NVIDIA e G-Sync esteja ligado, desligue G-Sync.</li> <li>Caso esteja a usar uma placa gráfica AMD e FreeSync esteja ligado, desligue FreeSync.</li> <li>Atualize o controlador da placa gráfica e firmware para a versão mais recente.</li> <li>Mude o cabo que liga o monitor ao computador. Um cabo defeituoso</li> </ul> |
|                                                                                                    |                                                                                                    | <ul> <li>Verifique o ambiente circundante. Campos eletromagnéticos podem causar cintilação do ecrã. Caso exista outro dispositivo ligado à mesma extensão que o monitor, experimente removê-lo.</li> </ul>                                                                                                    |
| Retenção de imagem<br>de uma imagem estática<br>deixada no monitor<br>durante um longo<br>período de tempo                                                                                       | Aparece uma ligeira<br>sombra da imagem<br>estática no ecrã                                                                                                    | <ul> <li>Configure o ecrã para se desligar após uns minutos sem atividade<br/>no ecrã. Estes podem ser ajustados nas Opções de Alimentação do<br/>Windows, ou definição de Poupança de Energia do Mac.</li> <li>Como alternativa, use um protetor de ecrã que mude dinamicamente.</li> <li>Realiz o função <b>DIXEL DEEDESCI (DEEDESC AD DIXEL)</b> Para</li> </ul>                                                                                                    |
| Desequilíbrio na<br>Iuminância ou cor das<br>imagens do ecrã                                                                                                    | Manchas visíveis (brilhante<br>ou escuro) ou linhas ou<br>Mura aparece no ecrã                                                                                                    | <ul> <li>Realiz a função FIAEL REFRESM (REFRESCAR FIAEL). Para<br/>mais informações, consulte OLED PANEL MAINTENANCE<br/>(MANUTENÇÃO DO PAINEL OLED).</li> </ul>                                                                                                    |
| No modo <b>HDR PEAK</b><br><b>1000</b> , as imagens<br>apresentadas são mais<br>escuras que no modo<br><b>DisplayHDR TRUE</b><br><b>BLACK</b>                                                    | O modo HDR PEAK<br>1000 é ideal para o<br>conteúdo HDR com uma<br>luminosidade máxima<br>de 1000 nits. Quando<br>apresenta conteúdos não-<br>HDR como navegadores<br>e editores, o nível de<br>luminosidade no modo<br>HDR PEAK 1000 é<br>inferior comparativamente<br>ao modo DisplayHDR<br>TRUE BLACK devido ao<br>método de controlo de<br>luminância dos painéis<br>OLED | <ul> <li>Para apresentar conteúdos não HDR como aplicações Office, desative<br/>a funcionalidade de exibição HDR nas definições de exibição do<br/>Windows.</li> <li>Para apresentar vídeos ou jogos em HDR com uma luminosidade<br/>máxima de 1000 nits, defina SMART HDR (HDR INTELIGENTE) para<br/>HDR PEAK 1000.</li> <li>Para apresentar vídeos ou jogos em HDR que cumpram a<br/>norma DisplayHDR 400 True Black defina SMART HDR (HDR<br/>INTELIGENTE) para DisplayHDR TRUE BLACK.</li> </ul>                                                                                                    |
| Ocorre desvio de pixel                                                                                                    | Às vezes a imagem no ecrã<br>mexe-se ligeiramente                                                                                                    | Desvio de pixel é uma função que move os pixels do ecrã para evitar<br>retenção de imagem em painéis QD-OLED. Não afeta a sua experiência<br>de visualização.                                                                                                    |

| Sintomas habituais                                                  | O que experiencia                                                                              | Soluções possíveis                                                                                                    |
|---------------------------------------------------------------------|------------------------------------------------------------------------------------------------|----------------------------------------------------------------------------------------------------|
| Não é possível<br>selecionar cor de 10-bit                          | Não é possível selecionar<br>cor de 10-bit a partir do<br>computador ligado                    | <ul> <li>Caso o seu computador esteja equipado com uma placa gráfica<br/>NVIDIA, aceda a NVIDIA Control Panel (Painel de controlo<br/>NVIDIA) &gt; Change resolution (Alterar resolução) &gt; Use NVIDIA<br/>color settings (Usar definições de cor NVIDIA) &gt; Output color<br/>depth (Profundida de da cor de saída), selecione 10 bpc (bits por<br/>cor) do menu de contexto Color Depth (Profundidade de cor) e<br/>clique em Apply (Aplicar).</li> </ul> |
|                                                                     |                                                                                                | <ul> <li>Caso o seu computador esteja equipado com uma placa gráfica<br/>AMD, aceda a AMD Software: Adrenalin Edition &gt; Settings<br/>(Definições) &gt; Display (Ecrã)&gt; Color Depth (Profundidade de cor),<br/>e selecione 10 bpc da lista de contexto.</li> </ul>                                                                                                    |
| Não é possível ajustar<br>a iluminação usando<br>AWCC               | Não foi possível configurar<br>as funcionalidades no<br>painel <b>LIGHTING</b><br>(ILUMINAÇÃO) | Certifique-se que o cabo USB Tipo-A para Tipo-B 5Gbps ascendente fornecido está ligado ao monitor e ao computador.                                                                                                    |
| Não é possível ajustar as<br>funcionalidades de ecrã<br>usando AWCC | Não aparece imagem no<br>painel AWCC                                                           | <ul> <li>Verifique se o cabo do sinal está corretamente ligado. Volte a ligar o cabo de sinal caso seja necessário.</li> <li>Reinicie o computador.</li> </ul>                                                                                                    |

# **Problemas específicos do produto** Tabela 34. Descrição de problemas específicos do produto.

| Sintomas específicos             | O que experiencia                       | Soluções possíveis                                                                                  |
|----------------------------------|-----------------------------------------|----------------------------------------------------------------------------------------------------|
| Comportamento térmico<br>anormal | Aparece uma mensagem<br>de erro no ecrã | <ul> <li>Certifique-se que as grelhas de ventilação do monitor não estão<br/>bloqueadas.</li> </ul> |
|                                  |                                         | <ul> <li>Use o ar comprimido para limpar as partículas de poeira ou pó das<br/>grelhas.</li> </ul>  |
|                                  |                                         | • Atualize o firmware do monitor.                                                                   |
|                                  |                                         | Contactar a Dell para suporte.                                                                      |

# Problemas específicos com a interface Universal Serial Bus (USB)

| Tabela 35. | Descrição | de problemas | específicos | USB. |
|------------|-----------|--------------|-------------|------|
|            | 3         |              |             |      |

| Sintomas específicos                                                                           | O que experiencia                                                                                                    | Soluções possíveis                                                                                                    |
|------------------------------------------------------------------------------------------------|----------------------------------------------------------------------------------------------------|----------------------------------------------------------------------------------------------------|
| A interface USB não<br>funciona                                                                | Os periféricos USB não<br>estão a funcionar                                                                                          | <ul> <li>Verifique se o monitor está ligado.</li> <li>Volte a ligar o cabo ascendente ao seu computador.</li> <li>Volte a ligar os periféricos USB (conector descendente).</li> <li>Desligue e volte a ligar o monitor.</li> <li>Reinicie o computador.</li> <li>Algusn dispositivos USB como HDD portátil externo requerem maior corrente elétrica; ligue diretamente o dispositivo ao computador.</li> </ul> |
| A interface USB 5Gbps é<br>lenta                                                               | Periféricos USB 5Gbps<br>funcionam lentamente ou<br>não funcionam de todo                                                            | <ul> <li>Verifique se o seu computador é compatível com USB 5Gbps.</li> <li>Alguns computadores têm portas USB 3.2 e USB 2.0. Certifique-se que é usada a porta USB correta.</li> <li>Volte a ligar o cabo ascendente ao seu computador.</li> <li>Volte a ligar os periféricos USB (conector descendente).</li> <li>Reinicie o computador.</li> </ul>                                                          |
| Periféricos USB sem fios<br>deixam de funcionar<br>quando é ligado um<br>dispositivo USB 5Gbps | Periféricos USB sem fios<br>ficam lentos ou apenas<br>funcionam quando a<br>distância entre os mesmos<br>e o recetor diminui         | <ul> <li>Aumente a distância entre os periféricos USB 5Gbps e o recetor<br/>USB sem fios.</li> <li>Posicione o recetor USB sem fios o mais próximo dos periféricos<br/>USB sem fios.</li> <li>Use uma extensão USB para posicionar o recetor USB sem fios o<br/>mais distante possível da porta USB 5Gbps.</li> </ul>                                                                                          |
| O rato USB sem fios não<br>funciona devidamente                                                | Quando ligado a uma<br>das portas USB na parte<br>traseira do monitor, o rato<br>USB sem fios encrava ou<br>tem pausas durante o uso | Desligue o recetor do rato USB sem fios e volte a ligá-lo a uma das portas USB de Acesso Rápido adequadas, na parte inferior do monitor.                                                                                                    |

# Informações regulamentares Avisos FCC (apenas E.U.A.) e outras informações regulatórias

Para avisos FCC e outras informações regulatórias, consulte o website de conformidade regulatória na página inicial de Conformidade Regulatória Dell.

# Base de dados de produto da UE para etiqueta energética e folha de informações de produto

AW2725Q: https://eprel.ec.europa.eu/qr/2219070

# Contactar a Dell

Para contactar a Dell para vendas, suporte técnico ou problemas de apoio ao cliente, consulte Contactar Supporte no Site de Suporte Dell.

- (i) NOTA: A disponibilidade varia consoante o país, região ou produto, e alguns serviços podem não estar disponíveis no seu país.
- (i) NOTA: Caso não tenha uma ligação ativa à Internet, pode encontrar as informações de contacto na sua fatura de compra, guia de transporte, conta ou catálogo de produtos Dell.